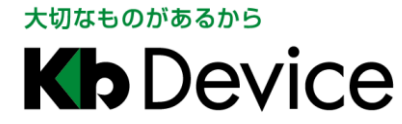

ー体型街頭防犯カメラ | 取扱説明書 2024.03.21 初版

## 一体型街頭防犯カメラ

## GR-N750AS

## 取扱説明書 - 操作·設定編 -

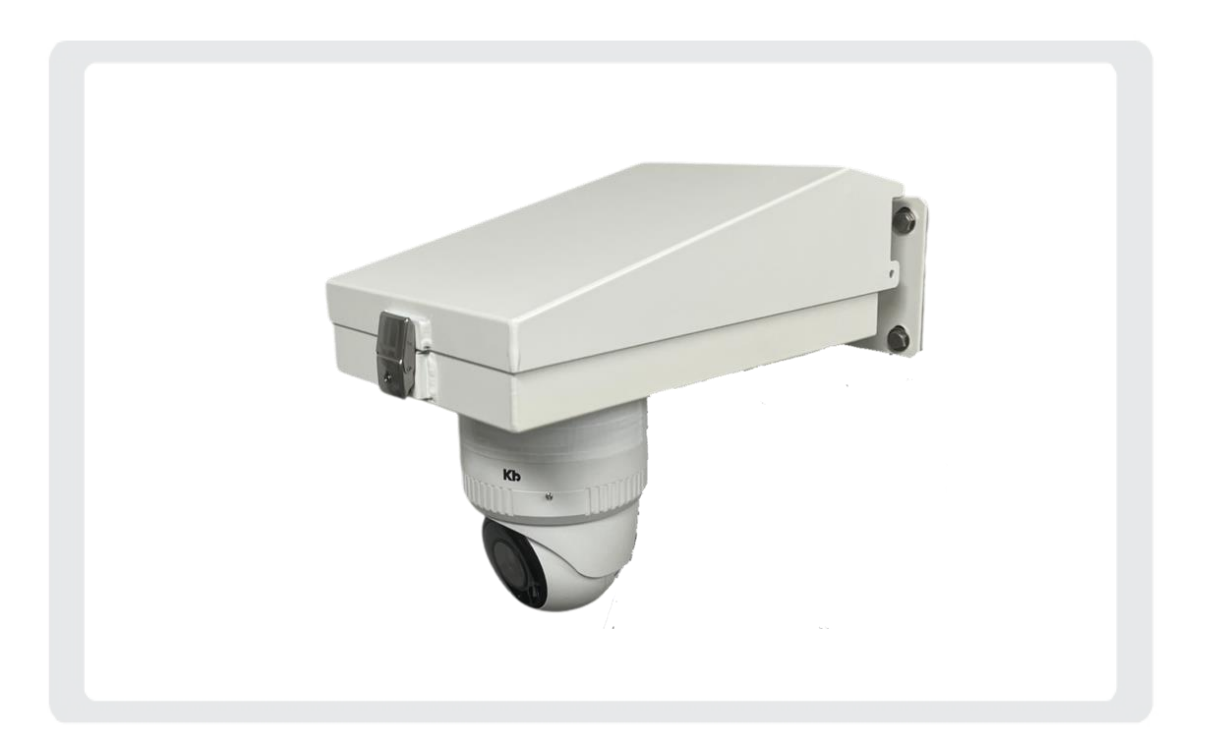

お客様へ

この度は、弊社製品をお買い上げ頂きありがとうございます。 ご使用の前にこの取扱説明書をよくお読みになり、正しくご使用ください。 また、お読みになった後は、いつでも確認できるように場所を定めて保管してください。

株式会社ケービデバイス

#### 改訂履歴

| 日付         | Ver | 改訂内容  |
|------------|-----|-------|
| 2024.03.21 | 1.0 | 初版とする |

# 目次

| 1章  | はじめに                       | 1-1           |
|-----|----------------------------|---------------|
| 1.1 | 取扱説明書について                  | 1-1           |
| 1.2 | PC の接続準備(有線 LAN 接続の場合)     | 1-1           |
| 1.3 | PC の接続準備(無線 LAN 接続の場合)     |               |
| 1   | .3.1SSID ステルス機能が有効になっている場合 | 1-12          |
| 1.4 | クライアントソフトと取扱説明書をダウンロードする   | 1-16          |
| 1.5 | クライアントソフトをインストールする         | 1-17          |
| 1.6 | サーバーソフトをインストールする           | 1-18          |
| 1.7 | プレイヤーソフトをインストールする          | 1-19          |
| 1.8 | ダウンロードプレイヤーソフトをインストールする    |               |
| 1.9 | Windows ファイアウォールの解除        | 1-21          |
| 2章  | ログイン・ライブ画面                 | 2-1           |
| 2.1 | 本機にログインする                  | 2-1           |
| 2.2 | ライブ画面での操作                  |               |
| 2.3 | カメラ映像を表示する                 |               |
| 2.4 | マウス操作をロックする                | 2-4           |
| 2.5 | カメラ映像をズームする                | 2-4           |
| 3章  | 各種設定                       | 3-1           |
| 3.1 | 設定を終えたら                    |               |
| 3.2 | IP カメラの設定                  | 3-3           |
| 3   | 3.2.1 IP カメラの設定画面を表示する     | 3-3           |
| 3   | 3.2.2解像度やフレームレートなどを設定する    |               |
| 3   | 3.2.3現在時刻を表示する             |               |
| 3   | 3.2.4プライバシーマスクを設定する        |               |
| 3   | 3.2.5映像設定を変更する             |               |
| 3   | 3.2.6 露光に関する設定を変更する        | 3-14          |
| 3.3 | 録画スケジュールを設定する              |               |
| 3.4 | ユーザー権限 / パスワードを設定する        |               |
| 3   | 3.4.1新規ユーザーを登録する           | 3-21          |
| 3   | 3.4.2登録ユーザーを削除する           | 3-23          |
| 3   | 3.4.3パスワードを変更する            | 3 <b>-</b> 24 |
| 3.5 | ネットワークを設定する                |               |
| 3   | 3.5.1ブロードバンドに接続する          |               |
| 3   | 3.5.2メール送信を設定する            | 3-27          |
| 3   | 3.5.3メール送信リストを編集する         |               |
| 3.6 | みまもり接続を設定する                | 3-30          |

| 3.7  | 無線 LAN 接続を設定する              |  |
|------|-----------------------------|--|
| 3.8  | サーバーの時刻を設定する                |  |
| 3.9  | サーバーを操作する                   |  |
| 3.   | 9.1本機を再起動する                 |  |
| 3.   | 9.2ファームウェアをアップデートする         |  |
| 3.   | 9.3SSD を初期化する               |  |
| 3.   | 9.4本機を定期的に再起動する             |  |
| 3.   | 9.5ポート番号を設定する               |  |
| 3.   | 9.6SSD の空き容量を確認する           |  |
| 3.10 | ログをダウンロードする                 |  |
| 4章   | 検索・再生                       |  |
| 4.1  | 検索・再生画面を表示する                |  |
| 4.2  | 録画・再生画面での操作                 |  |
| 4.3  | 記録映像を検索する                   |  |
| 4.   | 3.1 RAID 構成時に SSD エラーが発生したら |  |
| 4.   | <b>3.2</b> 時間検索の機能項目        |  |
| 4.   | 3.3検索の手順                    |  |
| 4.   | 3.4 詳細画面について                |  |
| 4.   | 3.5 詳細画面での検索手順              |  |
| 4.4  | 再生時の操作                      |  |
| 4.5  | 記録映像をダウンロードする               |  |
| 4.   | 5.1ダウンロードの手順                |  |
| 4.   | 5.2まとめてダウンロードする             |  |
| 4.6  | スナップショットを保存する               |  |
| 4.7  | ダウンロードしたファイルを再生する           |  |
| 4.   | 7.1ダウンロードプレイヤーを起動する         |  |
| 4.   | 7.2ダウンロードデータを再生する           |  |
| 5章   | SSD を取り外して PC に接続する         |  |
| 5.1  | 再生プレイヤーを起動する                |  |
| 5.2  | 再生プレイヤーでの操作方法               |  |
| 6章   | トラブルシューティング                 |  |
| 7章   | 記録時間表                       |  |

## 1章 はじめに

### 1.1 取扱説明書について

- GR-N750AS(以下、本機)の取扱説明書は、本書と取扱説明書 -設置編-の2部構成になっています。
- 本書は、ネットワークを経由してクライアント PC(以下、PC)から本機を操作する方法と、PC から本機を

設定する方法について説明しています。

※本書は Windows11 での操作を記載します。

本機の設置方法については、「取扱説明書 -設置編-」をお読みください。

### 1.2 PC の接続準備(有線 LAN 接続の場合)

PC と本機を LAN ケーブルで接続してください。 PC の IP アドレス等を以下の手順で設定してください。

 デスクトップ画面下方のタスクバーの検索欄に「コントロールパネル」と入力し、表示されるアイコンをク リックします。

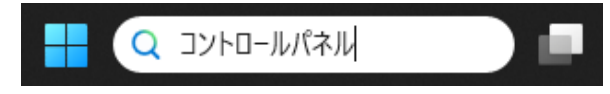

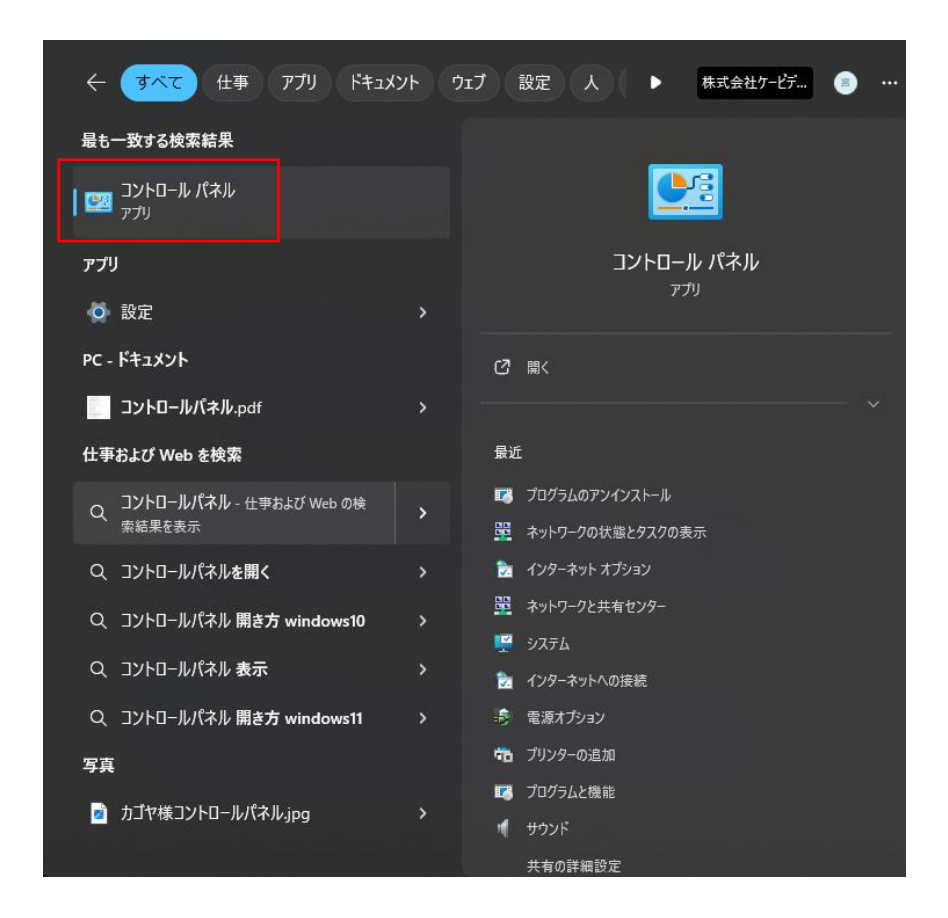

2. 「ネットワークの状態とタスクの表示」をクリックします。

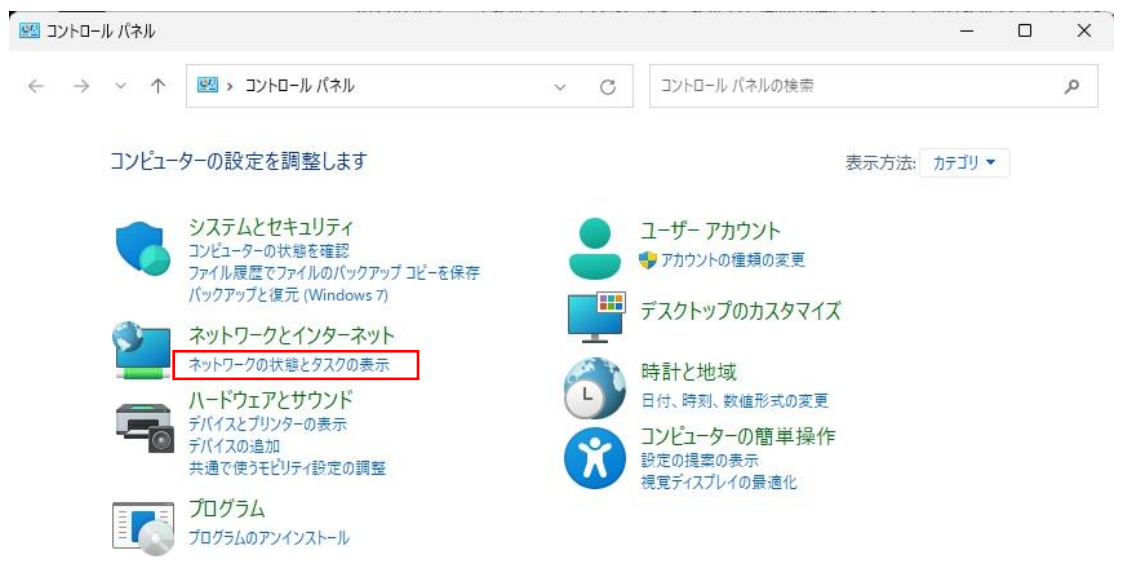

3. 「アダプターの設定の変更」をクリックします。

| ネットワークと共有センター                                 |                                                           | - 0                                                                                         | > |
|-----------------------------------------------|-----------------------------------------------------------|---------------------------------------------------------------------------------------------|---|
|                                               | ットワ > ネットワークと共有センター 🛛 🗸 🔿                                 | コントロール パネルの検索                                                                               | Q |
| コントロール パネル ホーム                                | 基本ネットワーク情報の表示と接続のセットア<br>アクティブなネットワークの表示                  | アップ                                                                                         |   |
| アダフターの設定の変更<br>共有の詳細設定の変更<br>メディアストリーミングオプション | _Common_WCGW-IVA-1366 - y4010510.lake.iva<br>パブリック ネットワーク | アクセスの種類: インターネット アクセスなし<br>接続: Q _Common_WCGW-IVA-1366 -<br>y4010510.lake.iva.whitecloud.jp |   |
|                                               | 識 <b>別されていないネットワーク</b><br>パブリック ネットワーク                    | アクセスの種類: インターネット<br>接続: Wi-Fi (F660A-SUkR-A)                                                |   |
|                                               | ネットワーク設定の変更                                               |                                                                                             |   |
|                                               | ☆ 新しい接続またはネットワークのセットアップ                                   |                                                                                             |   |
|                                               | ブロードバンド、ダイヤルアップ、または VPN 接続?<br>ットアップします。                  | をセットアップします。 あるいは、 ルーターまたはアクセス ポイントをセ                                                        |   |
|                                               | ■ 問題のトラブルシューティング                                          |                                                                                             |   |
| 関連項目                                          | ネットワークの問題を診断して修復します。または                                   | 、トラブルシューティングに関する情報を入手します。                                                                   |   |
| Windows Defender 77/70+-                      |                                                           |                                                                                             |   |
| N N                                           |                                                           |                                                                                             |   |

4. 「ローカルエリア接続」を右クリックし、「プロパティ」をクリックします。

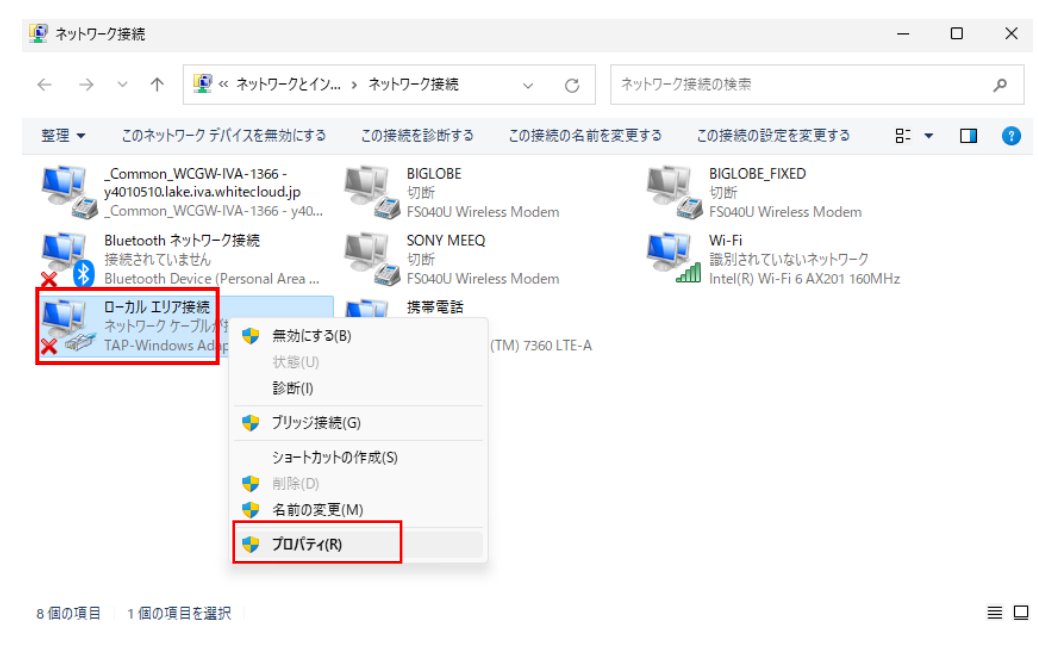

5. 「インターネットプロトコルバージョン 4」をクリックし、「プロパティ」をクリックします。

| 🎴 ローカル エリア接続のプロパティ                                                                                                    | ×  |
|----------------------------------------------------------------------------------------------------|----|
| ネットワーク 共有                                                                                                    |    |
| 接続の方法:                                                                                                    |    |
| TAP-Windows Adapter V9                                                                                                    |    |
| 構成( <u>C</u> )                                                                                                    |    |
| この接続は次の項目を使用します( <u>O</u> ):                                                                                                    |    |
| <ul> <li>Microsoft ネットワーク用ファイルとプリンター共有</li> <li>Wicrosoft ネットワーク用ファイルとプリンター共有</li> <li>Wicrosoft ネットワーク用ファイルとプリンター共有</li> <li>Qos パケット フケジューラ</li> <li>Qos パケット フケジューラ</li> <li>Alicrosoft Network Adapter Multiplexor Protocol</li> <li>Microsoft LLDP プロトコル パライパー</li> </ul> |    |
| インストール( <u>N</u> ) 削除( <u>U</u> ) プロパティ( <u>R</u> )                                                                                                    |    |
| 説明<br>伝送制御ブロトコル/インターネット プロトコル。相互接続されたさまざまな<br>ネットワーク間の通信を提供する、既定のワイド エリア ネットワーク プロトコ<br>ルです。                                                                                                    |    |
| ОК <b>+</b> +у/т                                                                                                    | IL |

- 6. 「次の IP アドレスを使う」にチェックを入れます。
  - ・ 「IP アドレス」に「192.168.0.100」を入力します。
  - ・ 「サブネットマスク」に「255.255.255.0」を入力します。
  - ・ 「デフォルトゲートウェイ」に「192.168.0.10」を入力します。

| インターネット プロトコル バージョン 4 (`<br><br>_全般                          | TCP/IPv4)のプロパティ                               |
|--------------------------------------------------------------|-----------------------------------------------|
| ネットワークでこの機能がサポートされている場。<br>きます。サポートされていない場合は、ネットワー<br>てください。 | 合は、IP 設定を自動的に取得することがで<br>ク管理者に適切な IP 設定を問い合わせ |
| ○ IP アドレスを自動的に取得する(○)                                        |                                               |
| ◎ 次の IP アドレスを使う(S):                                          |                                               |
| IP アドレス(I):                                                  | 192 . 168 . 0 . 100                           |
| サブネット マスク(山):                                                | 255 . 255 . 255 . 0                           |
| デフォルト ゲートウェイ( <u>D</u> ):                                    | 192 . 168 . 0 . 10                            |
| ● DNS サーバーのアドレスを自動的に取得                                       | ₹する( <u>B</u> )                               |
| ─● 次の DNS サーバーのアドレスを使う(E):                                   |                                               |
| 優先 DNS サーバー( <u>P</u> ):                                     |                                               |
| 代替 DNS サーバー( <u>A</u> ):                                     |                                               |
| 🔲 終了時に設定を検証する(L)                                             | 【 詳細設定(⊻                                      |
| L                                                            | OK キャンセル                                      |

7. 以上で設定は完了となります。
 クライアントソフトを使用して、本機へのログインが可能となります。
 ログインについては、「2.1 本機にログインする(p.2-1)」をご覧ください。

## 1.3 PC の接続準備(無線 LAN 接続の場合)

PCのIPアドレス等を以下の手順で設定してください。

 デスクトップ画面下方のタスクバーの検索欄に「コントロールパネル」と入力し、表示されるアイコンをク リックします。

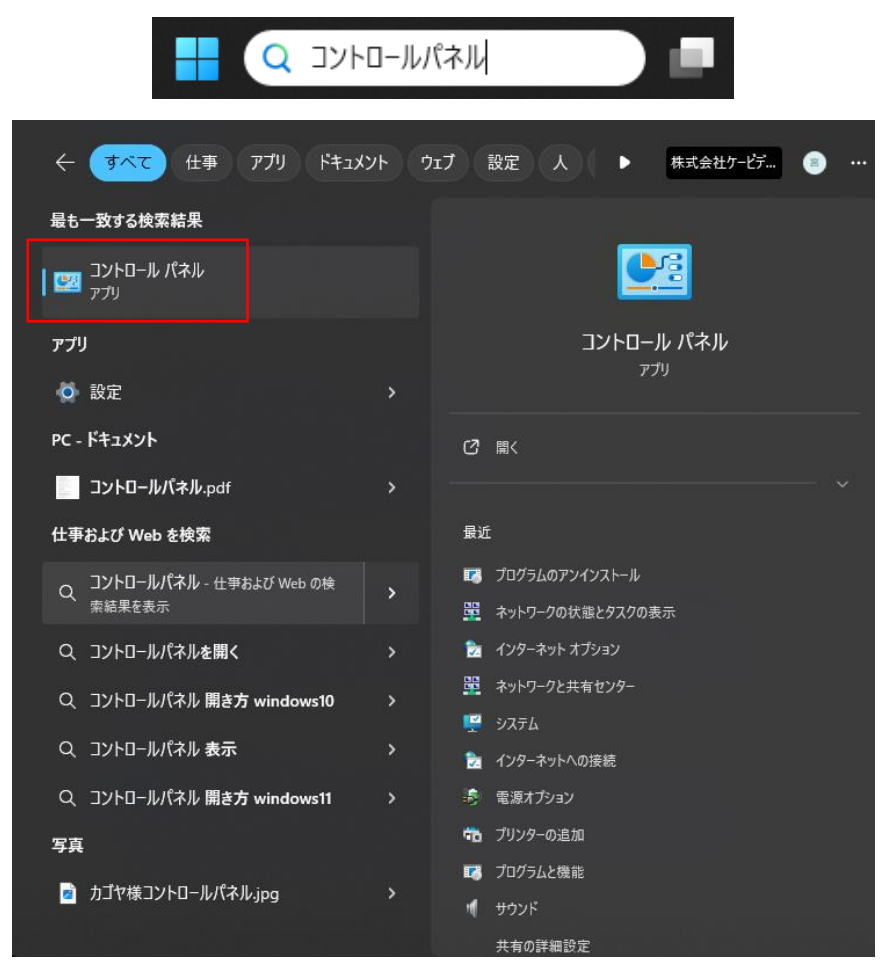

2. 「ネットワークの状態とタスクの表示」をクリックします。

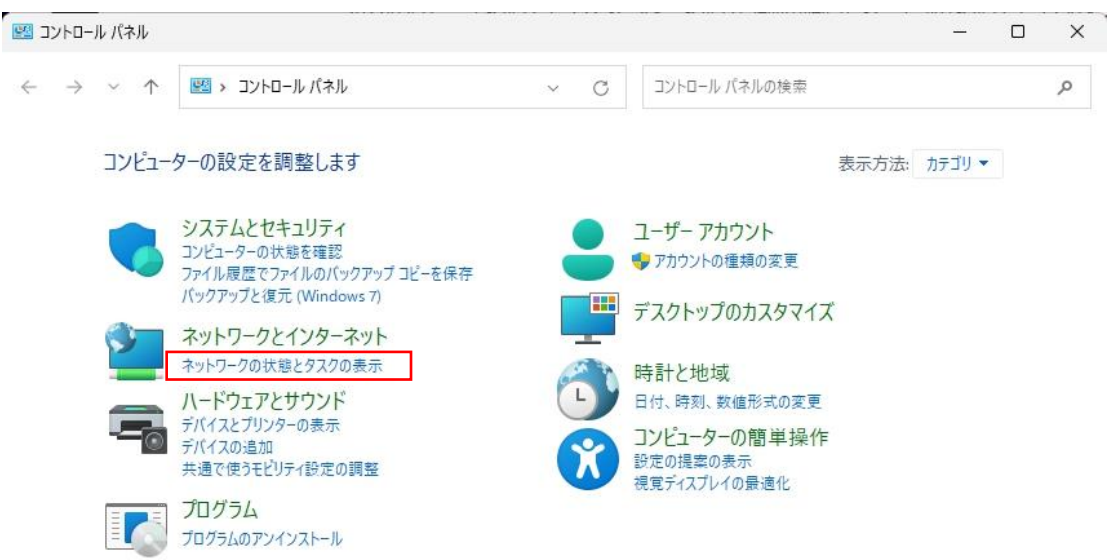

3. 「アダプターの設定の変更」をクリックします。

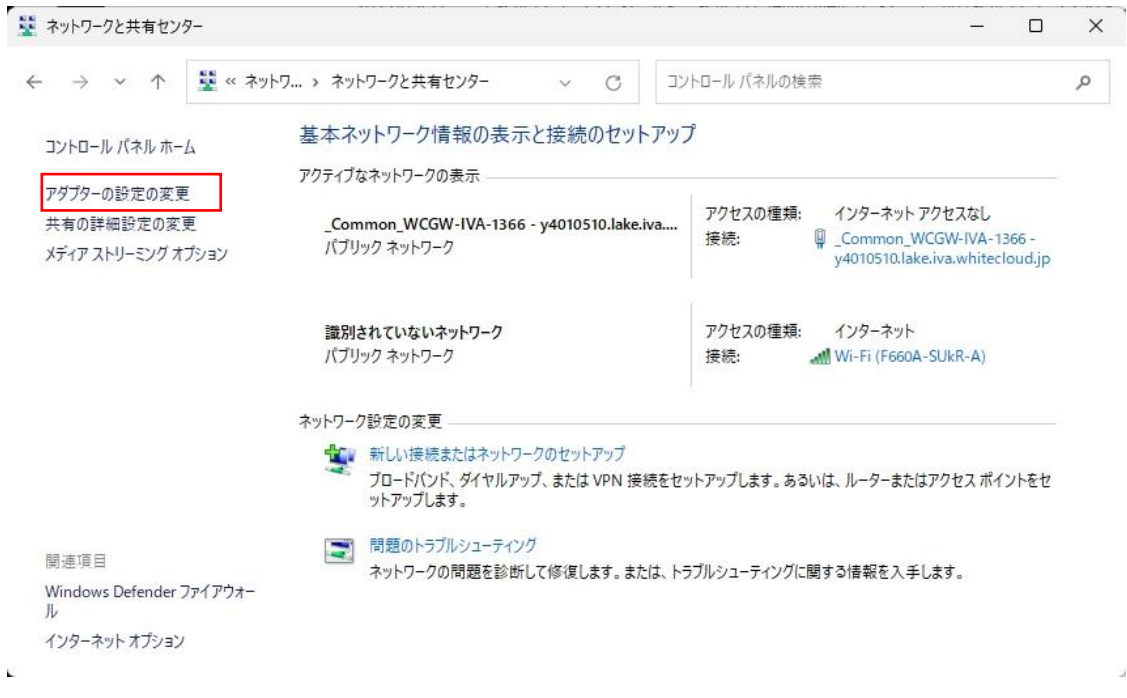

4. 「W-Fi」を右クリックし、「プロパティ」をクリックします。

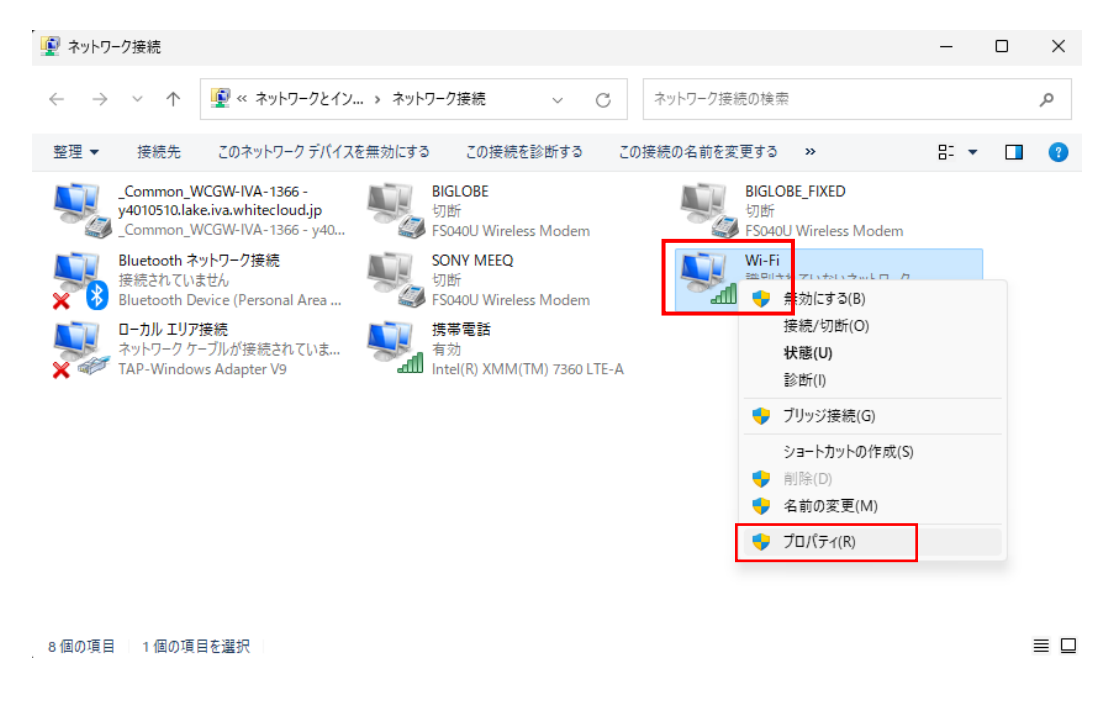

5. 「インターネットプロトコルバージョン 4」をクリックし、「プロパティ」をクリックします。

| <ul> <li>ローカル エリア接続のプロパティ ×</li> </ul>                                          |
|---------------------------------------------------------------------------------|
| ネットワーク 共有                                                                       |
| 接続の方法:                                                                          |
| TAP-Windows Adapter V9                                                          |
| 構成( <u>C</u> )                                                                  |
| この接続は次の項目を使用します(Q):                                                             |
| ☑ 星 Microsoft ネットワーク用クライアント ☑ 星 Microsoft ネットワーク用ファイルとプリンター共有                   |
| ☑ 및 Npcap Packet Driver (NPCAP)                                                 |
|                                                                                 |
| ✓ ▲ インターネット フロトコル パージョン 4 (TCP/IPv4)                                            |
| ■ Microsoft LLDP プロトコル ドライパー                                                    |
|                                                                                 |
| インストール(凶) 削除(U) プロパティ(g)                                                        |
|                                                                                 |
| 伝送制御プロトコル/インターネット プロトコル。相互接続されたさまざまな<br>ネットワーク間の通信を提供する。 既定のワイド エリア ネットワーク プロトコ |
| ルです。                                                                            |
|                                                                                 |
| OK キャンセル                                                                        |

- 6. 「次の IP アドレスを使う」にチェックを入れます。
  - ・ 「IP アドレス」に「192.168.1.100」を入力します。
  - ・ 「サブネットマスク」に「255.255.255.0」を入力します。
  - ・「デフォルトゲートウェイ」に「192.168.1.10」を入力します。

| インターネット プロトコル バージョン 4 (TCP/IPv4                         | 4)のプロパティ >                                        |
|---------------------------------------------------------|---------------------------------------------------|
| 全般                                                      |                                                   |
| ネットワークでこの機能がサポートされている<br>きます。サポートされていない場合は、ネット<br>ください。 | 場合は、IP 設定を自動的に取得することがで<br>ワーク管理者に適切な IP 設定を問い合わせて |
| ○ IP アドレスを自動的に取得する( <u>O</u> )                          |                                                   |
| ○ 次の IP アドレスを使う( <u>S</u> ):                            |                                                   |
| IP アドレス( <u>I</u> ):                                    | 192 . 168 . 1 . 100                               |
| サブネット マスク( <u>U</u> ):                                  | 255 . 255 . 255 . 0                               |
| デフォルト ゲートウェイ( <u>D</u> ):                               | 192 . 168 . 1 . 10                                |
| ○ DNS サーバーのアドレスを自動的に取                                   | 得する( <u>B</u> )                                   |
| ○次の DNS サーバーのアドレスを使う(E)                                 | :                                                 |
| 優先 DNS サーバー( <u>P</u> ):                                |                                                   |
| 代替 DNS サーバー( <u>A</u> ):                                |                                                   |
| □ 終了時に設定を検証する(止)                                        | 詳細設定( <u>V</u> )                                  |
|                                                         | OK キャンセル                                          |

設定後、「OK」をクリックし、全ての設定ウィンドウを閉じます。

7. タスクバーの WiFi アイコンをクリックし、表示される WiFi 表示の「>」をクリックします。

| <u>چ</u> >   | * >           | att >          |
|--------------|---------------|----------------|
| F660A-SUkR-A | 未接続           | SoftBank (LTE) |
| ት            |               | # >            |
| 機内モード        | パッテリー<br>節約機能 | アクセシビリティ       |
| ÷ې           | •             | -              |
| ф (          |               |                |

8. ネットワーク接続先一覧から本機の SSID を選択し、「接続」をクリックします。

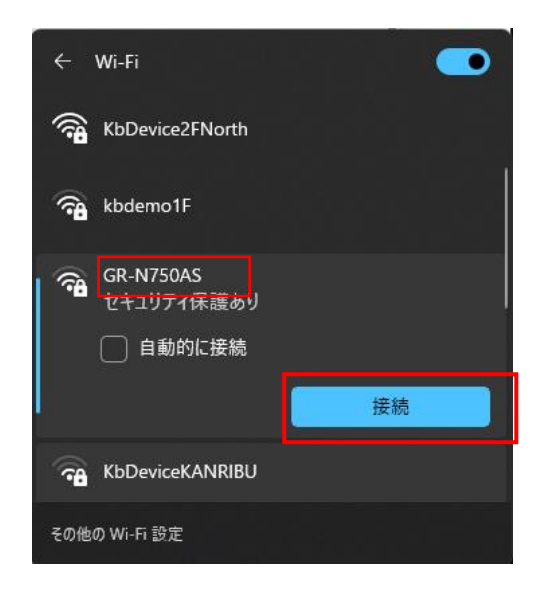

本機の初期 SSID は、「GR-N750AS」です。

本機の SSID を変更するには、「3.7 無線 LAN 接続を設定する(p.3-33)」をご覧ください。

※SSID ステルス機能を有効にしている場合は、「1.3.1 SSID ステルス機能が有効になっている場合 (p.1-8)」をご確認ください。 9. セキュリティキーを入力し、「次へ」をクリックします。

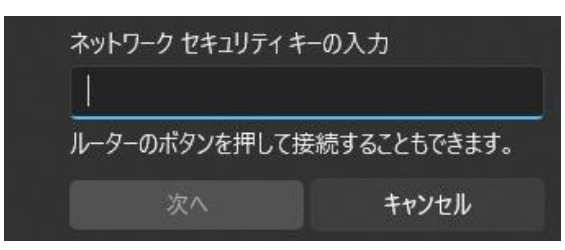

初期セキュリティキーは、「ADMIN1234」です。

セキュリティキーを変更するには、「3.7 無線 LAN 接続を設定する(p.3-33)」をご覧ください。

認証完了後、「インターネットなし、セキュリティ保護あり」と表示されていれば設定は完了です。
 クライアントソフトを使用して、本機へのログインが可能となります。
 ログインについては、「2.1 本機にログインする(p.2-1)」をご覧ください。

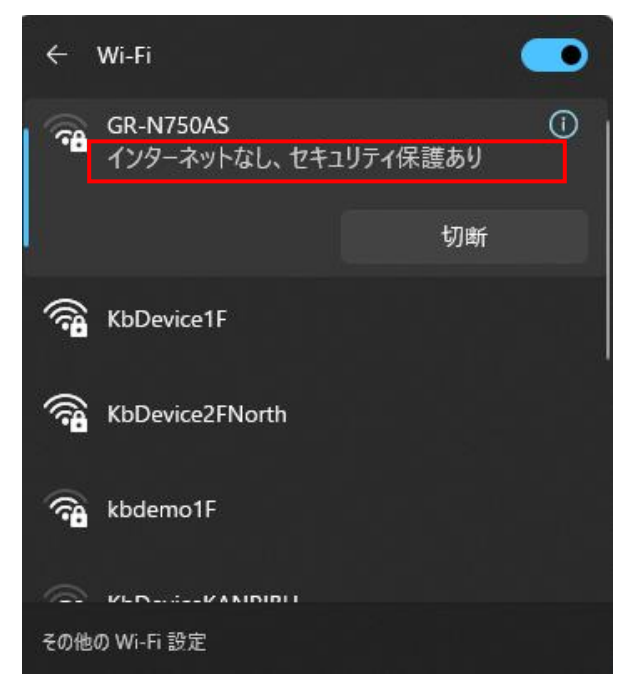

※無線接続の認証が失敗した場合は、セキュリティキーが正しく入力されているかご確認ください。

1.3.1 SSID ステルス機能が有効になっている場合

本機に搭載されている SSID ステルス機能を有効になっている場合は、「非公開なネット ワーク」と表示されます。

ステルス機能の設定については、「3.7 無線 LAN 接続を設定する(p.3-33)」をご覧ください。

以下の手順で、本機へのアクセスを行ってください。

1. タスクバーの WiFi アイコンをクリックし、表示される WiFi 表示の「>」をクリックします。

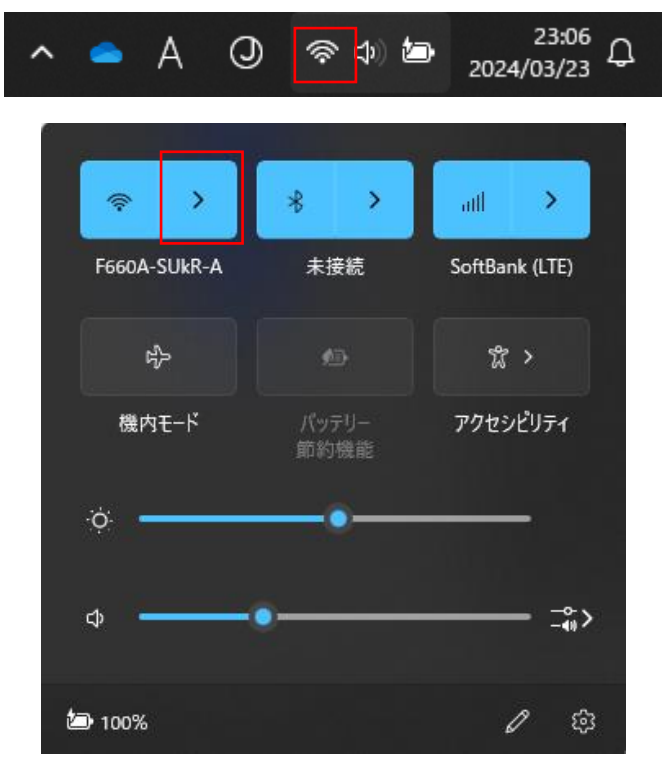

2. 「非公開のネットワーク」をクリックします。

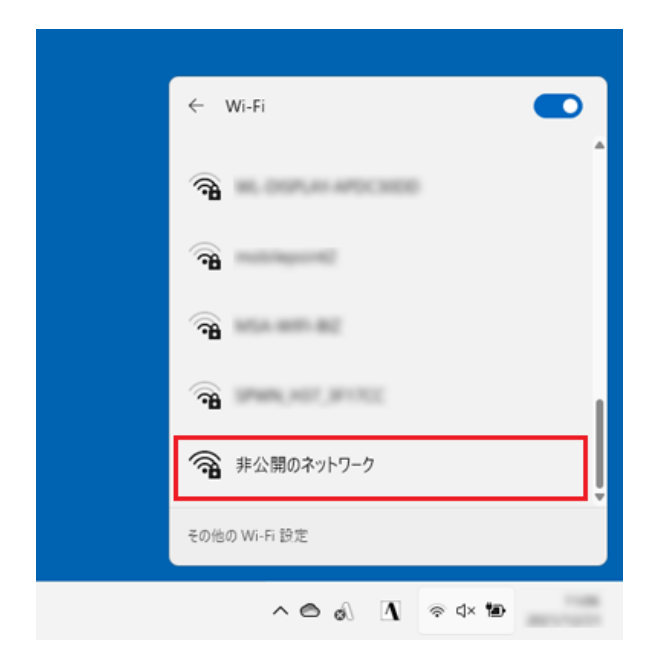

3. 本機に登録している SSID を入力し、「次へ」をクリックします。

| ← Wi-Fi                                                                                                    |
|----------------------------------------------------------------------------------------------------|
| <b>A</b> 10000 100 100 100                                                                                                    |
| The second second se |
| 新公開のネットワーク<br>セキュリティ保護あり                                                                                                    |
| ネットワーク名 (SSID) の入力                                                                                                    |
| haffs and familied X                                                                                                    |
| 次へ キャンセル                                                                                                    |
| その他の Wi-Fi 設定                                                                                                    |
| ^ @ ø\ ] ⊗ d× 100                                                                                                    |

4. 本機に登録しているセキュリティキーを入力し、「次へ」をクリックします。

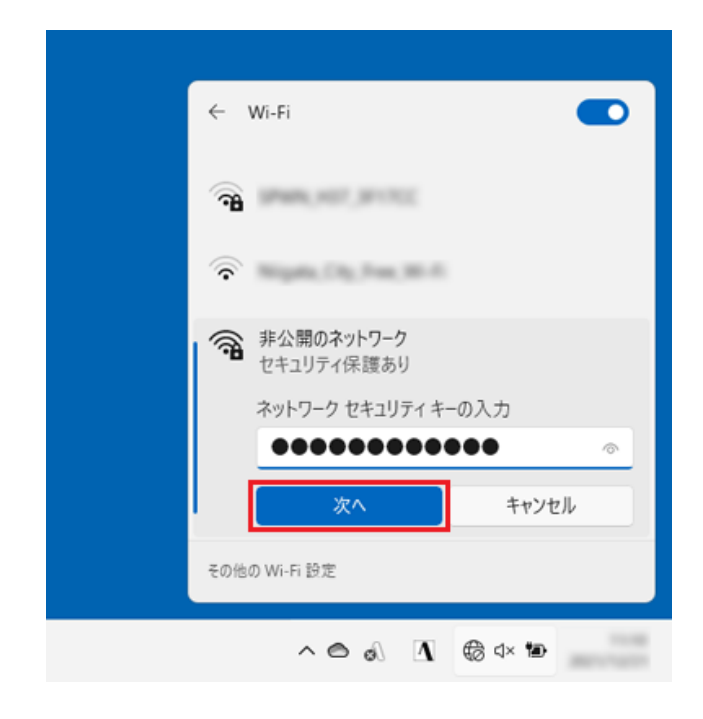

5. 認証完了後、「接続」と表示されていれば設定は完了です。
 クライアントソフトを使用して、本機へのログインが可能となります。
 ログインについては、「2.1 本機にログインする(p.2-1)」をご覧ください。

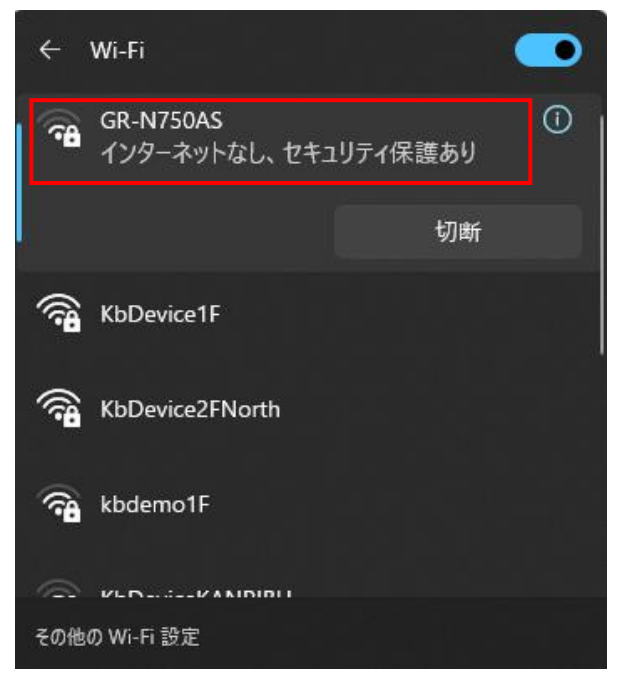

※無線 LAN 接続の認証が失敗した場合は、登録されている SSID およびセキュリティキーが 正しく入力されているかご確認ください。

1.4 クライアントソフトと取扱説明書をダウンロードする

以下の手順で、本機に接続するための各ソフトウェアと取扱説明書をダウンロードしてください。

- 本機が起動していることを確認します。
   本機の起動動作については、設置編の「状態表示 LED の動作パターン(p.18)」をご覧ください。
- 2. Internet Explorer を起動し、以下の URL を検索欄に入力します。
  - http://192.168.0.10/gr\_download.zip

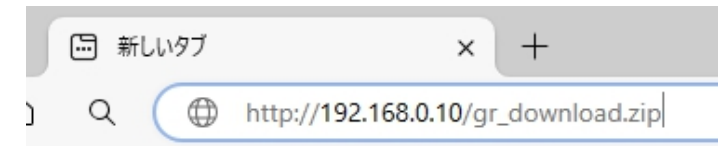

3. 検索後、ダウンロードデータを保存します。

| <b>192.168.0.10</b> から gr_download.zip (3.82 MB) を開くか、または保存しますか? | ファイルを開く( <u>0</u> ) | 保存( <u>S</u> ) 🔻 | キャンセル( <u>C</u> ) | × |
|------------------------------------------------------------------|---------------------|------------------|-------------------|---|
|                                                                  |                     |                  |                   |   |

※「gr\_download.zip」という名前でダウンロードされます。

4. ダウンロード完了後、Zip ファイルを解凍します。

|                 |   | Lhaplus                                                 | ×         |
|-----------------|---|---------------------------------------------------------|-----------|
| gr_download.zip | • | 'GR-N720AS_取扱説明書-操作・設定編_20171130_ver1pdf' のパスワ<br> <br> | !−ドを<br>ン |

※本 Zip ファイルを解凍するには、以下のパスワードを入力してください。

p@ssw0rdKBD 誤入力にご注意ください。

パスワード入力後は、「OK」をクリックし、Zip ファイルを解凍してください。
 ※ファイルの中には、「ソフトウェア」/「マニュアル」の2つフォルダーが入っています。

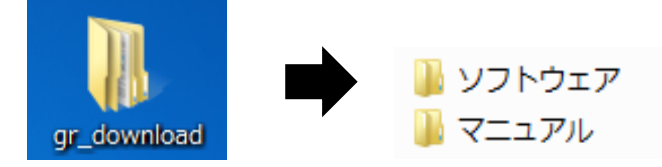

※「ソフトウェア」フォルダーには、本機にアクセスするために必要な各ソフトウェアが入っています。 以降の記載内容をよくお読みの上、ソフトウェアをインストールしてください。 1.5 <u>クライアントソフトをインストールする</u>

以下の手順で、本機に接続するためのクライアントソフトを PC にインストールしてください。

- 本機からダウンロードしたデータの内、「ソフトウェア」フォルダーをクリックし、 「64bit 版」フォルダを開きます。
   ※本機のソフトウェアは 64bit の PC 専用です。
  - □ DownloadPlayer\_(ダウンロード再生専用ソフト)
     □ Player\_(SSD取り外し再生専用ソフト)
     □ Server (サーバーソフト)
     □ Viewer (クライアントソフト) ※初めにインスト...
- 2. 「Viewer\_(クライアントソフト)」フォルダー内の「SetupGR-Viewer64.msi」を ダブルクリックしてください。

🔂 SetupGR-Viewer64.msi

以下の画面が表示されます。

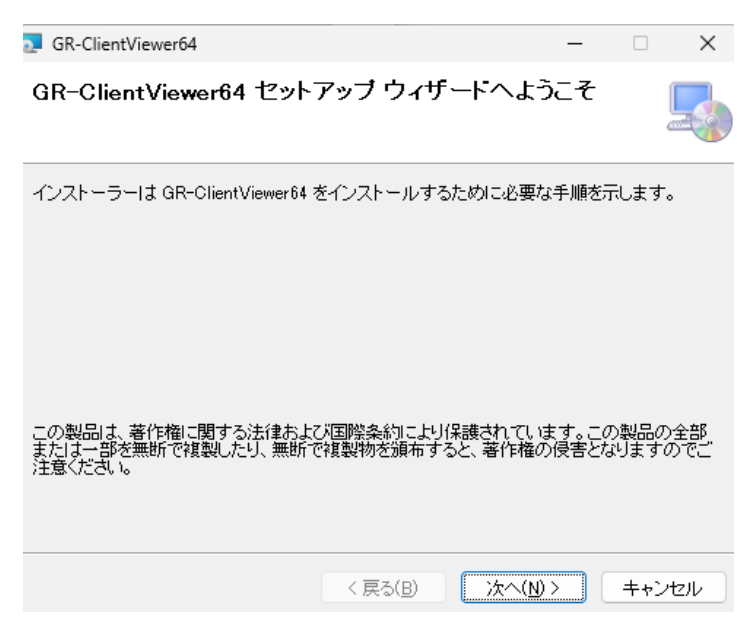

「次へ」をクリックし、画面の指示に従って本ソフトをインストールしてください。

1.6 <u>サーバーソフトをインストールする</u>

以下の手順で、本機からダウンロードした映像を再生するためのサーバーソフトを PC にイン ストール

してください。

 た一本機からダウンロードしたデータの内、「ソフトウェア」フォルダーをクリックし、 「64bit 版」フォルダを開きます。 ※本機のソフトウェアは 64bit の PC 専用です。
 DownloadPlayer\_(ダウンロード再生専用ソフト)

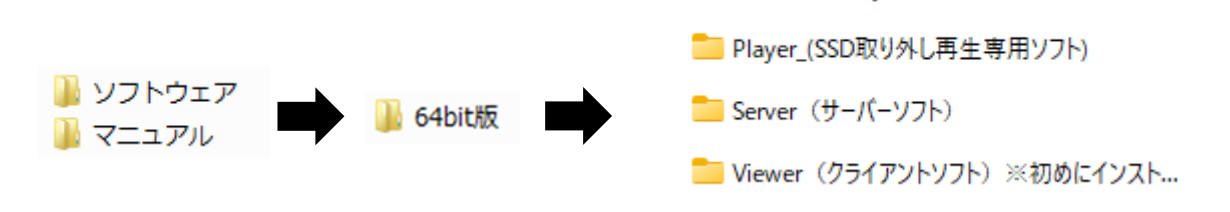

2. 「Server\_(サーバーソフト)」フォルダー内の「Setup」をダブルクリックしてください。

以下の画面が表示されます。

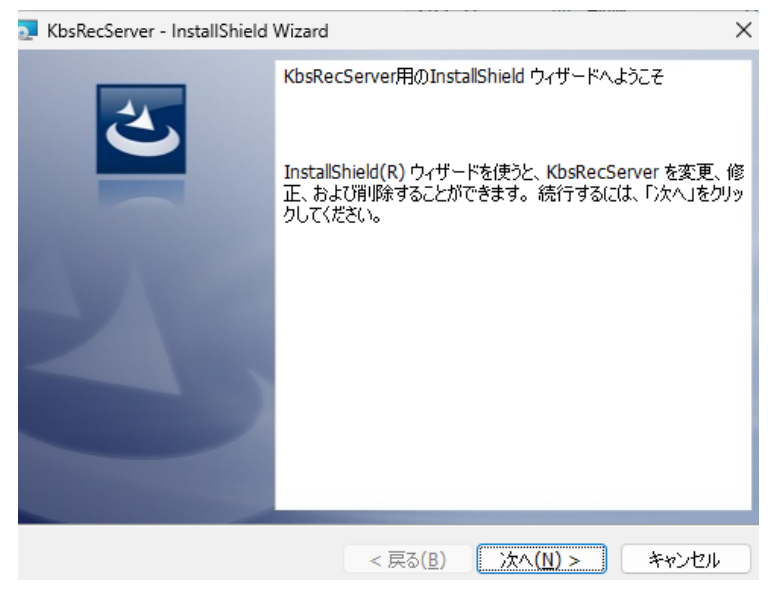

「次へ」をクリックし、画面の指示に従って本ソフトをインストールしてください。 **本ソフトをインストール後は、必ずお使いの PC を再起動してください。** 

### 1.7 <u>プレイヤーソフトをインストールする</u>

以下の手順で、本機に搭載されている SSD を PC に接続した状態で録画映像の検索・再 生、ダウンロードするためのプレイヤーソフトを PC にインストールしてください。

 本機からダウンロードしたデータの内、「ソフトウェア」フォルダーをクリックし、 「64bit 版」フォルダを開きます。 ※本機のソフトウェアは 64bit の PC 専用です。
 DownloadPlayer\_(ダウンロード再生専用ソフト)

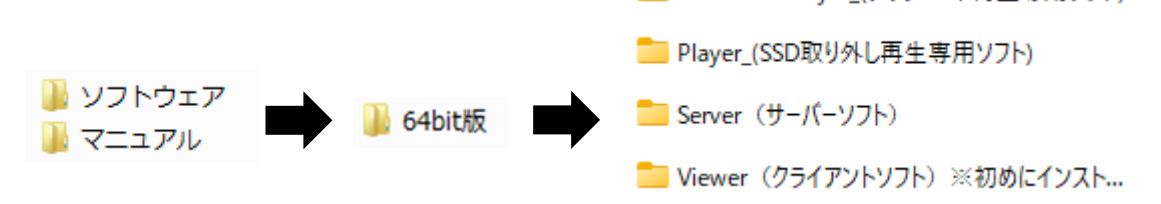

 Player\_(SSD 取り外し再生専用ソフト)」フォルダー内の「SetupGR\_CilentPlayer32/64」を ダブルクリックしてください。

SetupGR\_ClientPlayer64

以下の画面が表示されます。

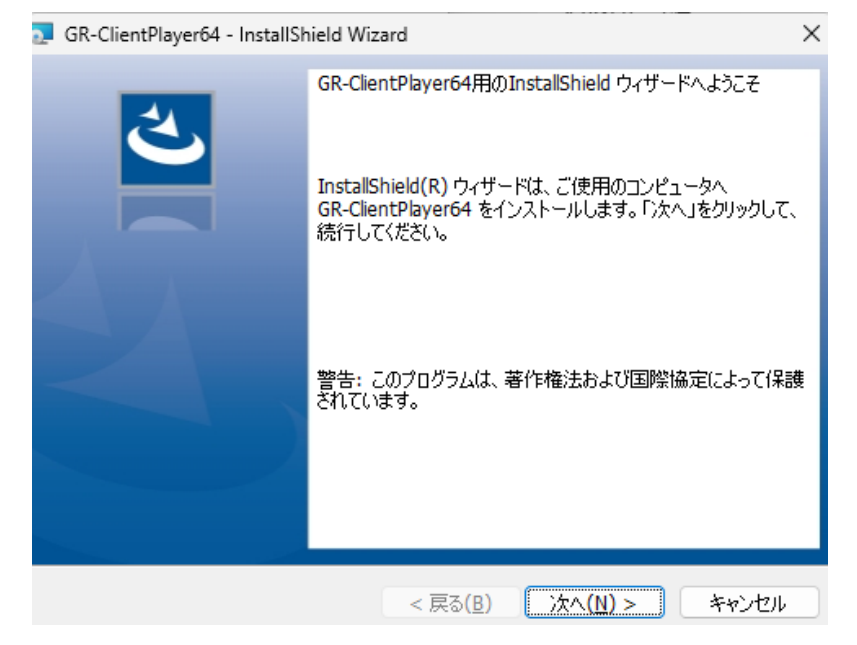

「次へ」をクリックし、画面の指示に従って本ソフトをインストールしてください。

1.8 <u>ダウンロードプレイヤーソフトをインストールする</u>

以下の手順で、本機からダウンロードした録画映像を再生するためのプレイヤーソフトを PC に

インストールしてください。

本機からダウンロードしたデータの内、「ソフトウェア」フォルダーをクリックし、
 「64bit 版」フォルダを開きます。
 ※本機のソフトウェアは 64bit の PC 専用です。

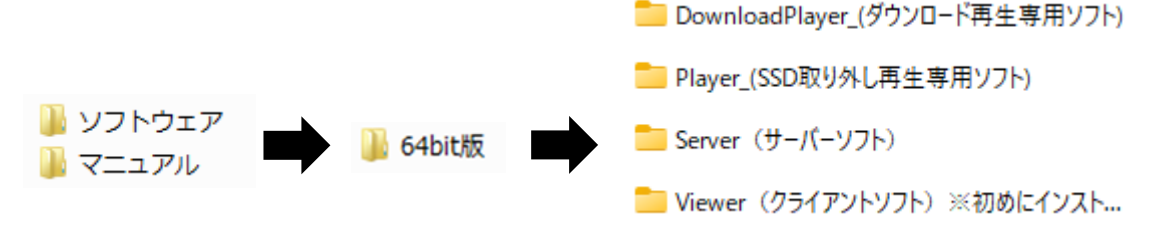

2. 「DownloadPlayer\_(ダウンロード再生専用ソフト)」フォルダー内の「SetupGR\_CilentDownloadPlayer32/64」 をダブルクリックしてください。

SetupGR\_ClientDownloadPlayer64

以下の画面が表示されます。

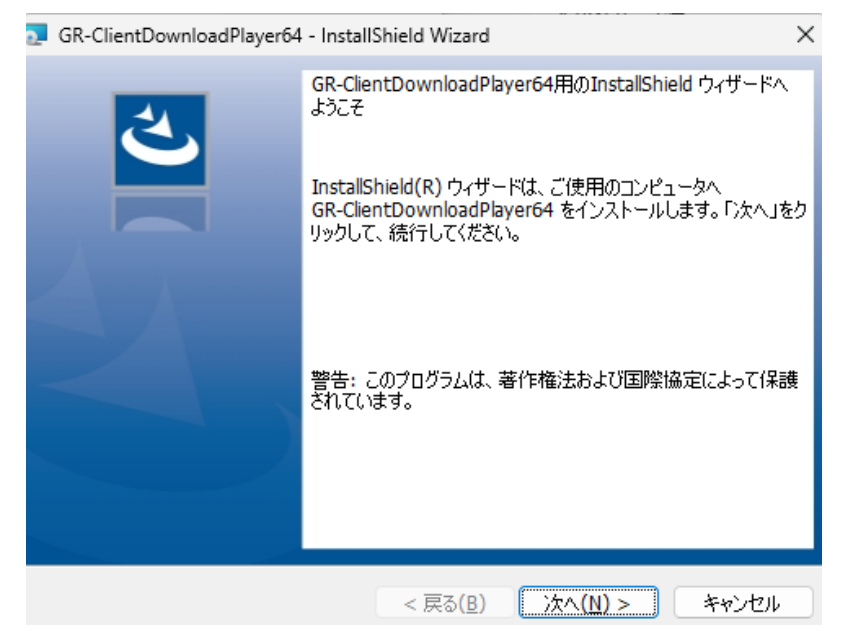

「次へ」をクリックし、画面の指示に従って本ソフトをインストールしてください。

## 1.9 <u>Windows ファイアウォールの解除</u>

PC から本機に接続するため、一時的に PC のファイアウォールを無効にしてください。

1. スクトップ画面下方のタスクバーの検索欄に「コントロールパネル」と入力し、表示されるアイコンをクリックします。

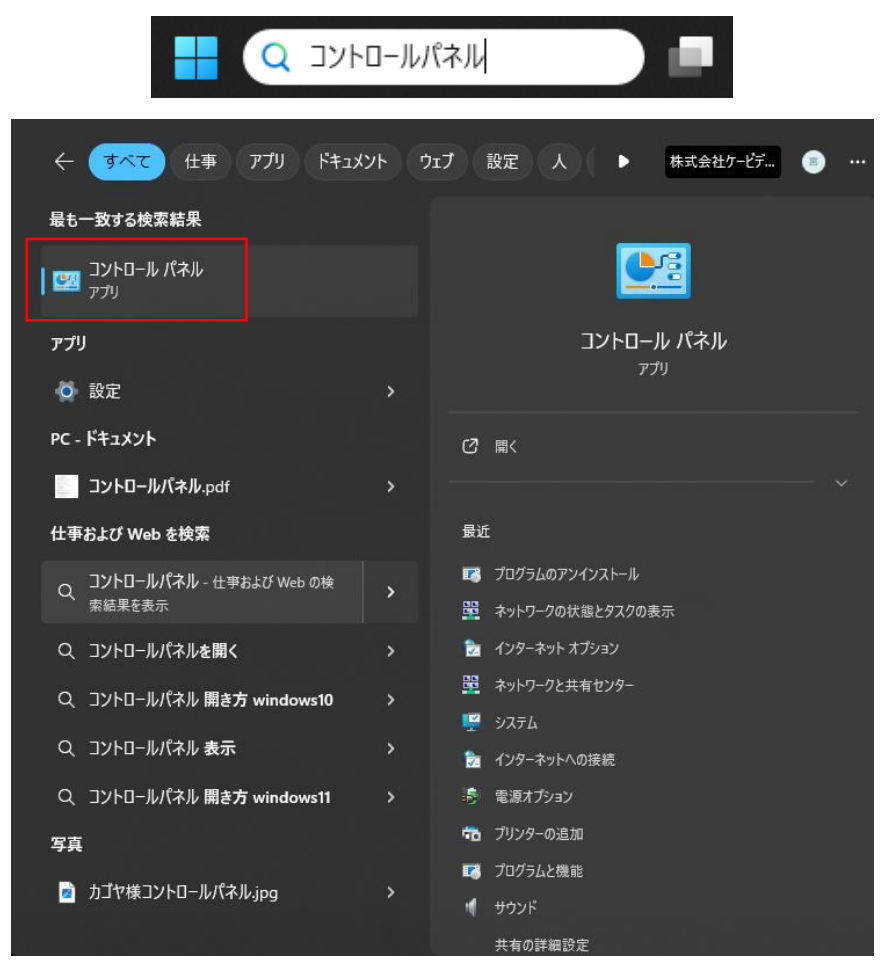

2. 「システムとセキュリティ」をクリックします。

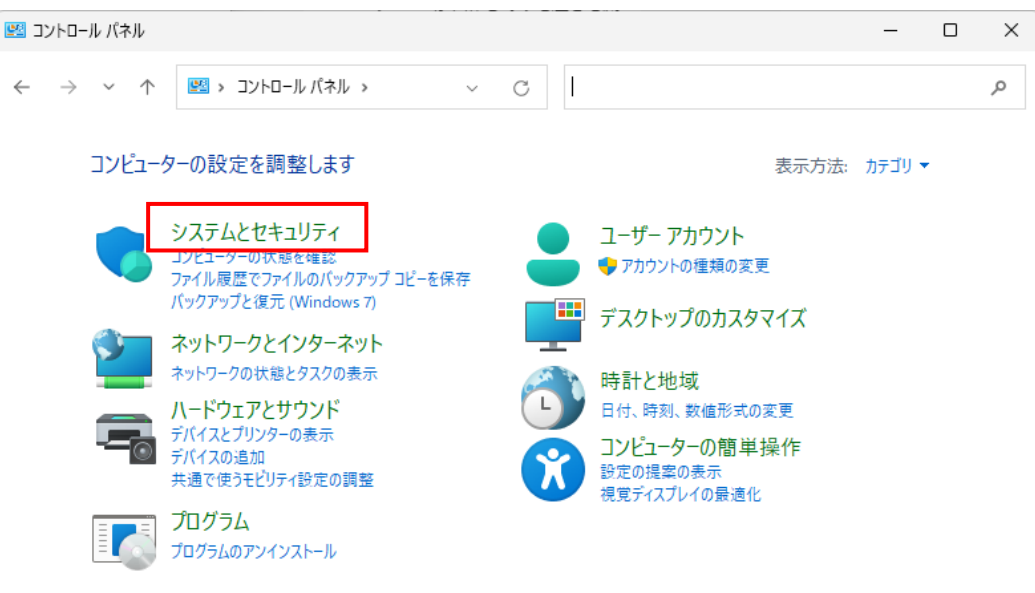

3. 「Windows Defender ファイアウォール」をクリックします。

6

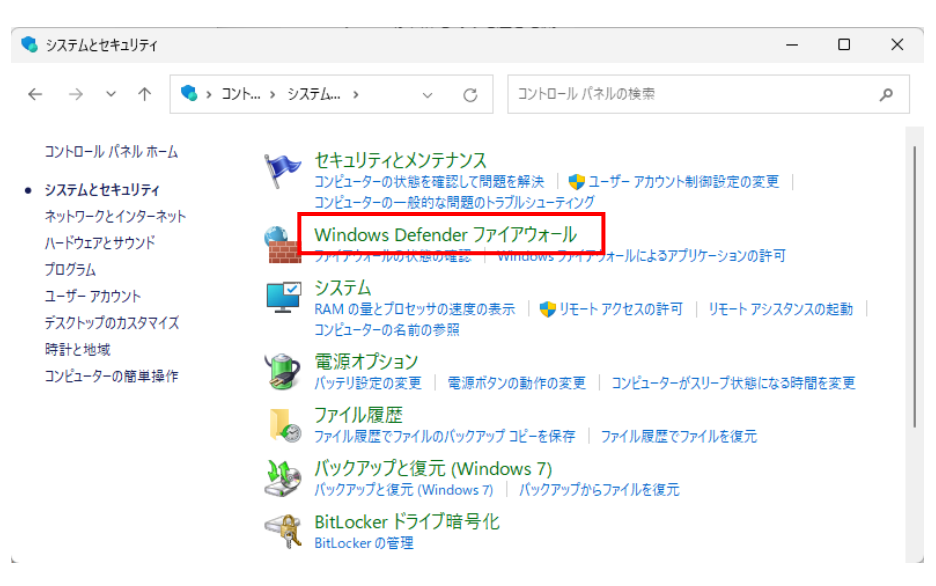

4. 「Windows ファイアウォールの有効または無効化」をクリックします。

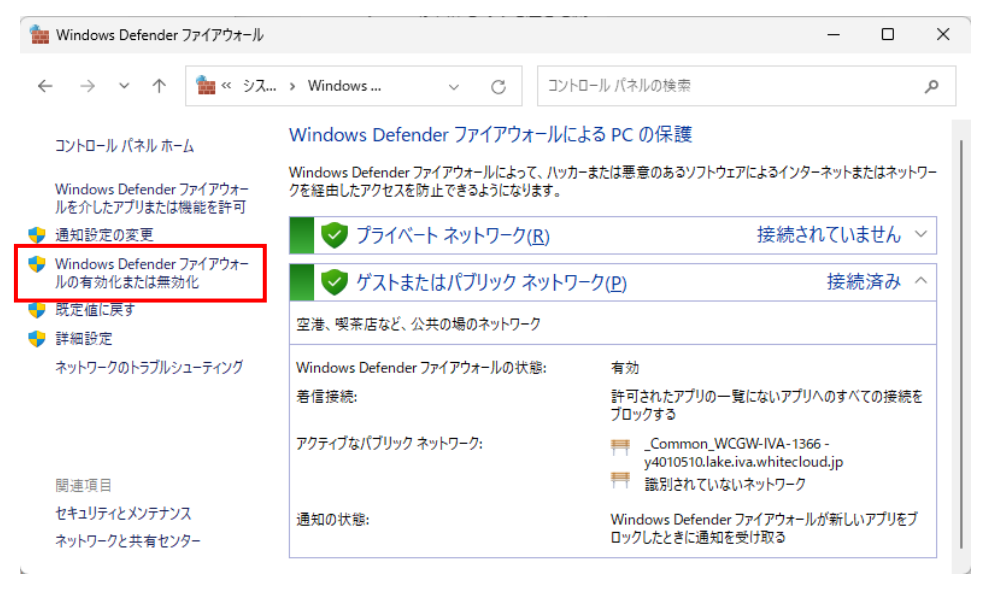

5. 下記の2箇所を「Windows ファイアウォールを無効にする」にチェックを入れます。

| 🏫 😥                                                                                                    | 定の力スク           | १२४७       |                                                                                                    |  |  | × |  |  |
|----------------------------------------------------------------------------------------------------|-----------------|------------|----------------------------------------------------------------------------------------------------|--|--|---|--|--|
| $\leftarrow$                                                                                                    | $\rightarrow$ . | <i>~</i> / | ↑ 🎥 « Win → 設定のカス ∨ C コントロール パネルの検索                                                                                                    |  |  | Q |  |  |
|                                                                                                    |                 | 名使         | 各種類のネットワーク設定のカスタマイズ<br>浦するネットワークの種類ごとにファイアウォール設定を変更できます。                                                                                              |  |  |   |  |  |
|                                                                                                    |                 | ブ          | 「ライバート ネットワークの設定<br>● Windows Defender ファイアウォールを有効にする<br>■許可されたアブリの一覧にあるアブリも含め、すべての著信接続をブロックする<br>■ Windows Defender ファイアウォールが新しいアプリをブロックしたときに通知を受け取る |  |  |   |  |  |
| ◇ ○ Windows Defender ファイアウォールを無効にする (推奨されません) パブリック ネットワークの設定 ◇ Windows Defender ファイアウォールを有効にする                                              |                 |            |                                                                                                    |  |  |   |  |  |
| □ 計 Pl-2(Lにアノソジー 境にあるアノリも含め、すべくの者信接続をノロックする<br>Windows Defender ファイアウォールが新しいアプリをプロックしたときに通知を受け取る<br>windows Defender ファイアウォールを無効にする(推奨されません) |                 |            |                                                                                                    |  |  |   |  |  |
|                                                                                                    |                 |            | OK キャンセル                                                                                                    |  |  |   |  |  |

6. 「OK」をクリックします。

※本機の操作を終えた後は、ファイアウォール設定をもとに戻してください。

## 2章 ログイン・ライブ画面

## 2.1 本機にログインする

起動する前に PC にインストール済みのセキュリティ対策ソフトを終了してください。 ※以下は Windows 11 での操作です。

1. デスクトップ下方の検索欄に「gr-」と入力し、表示される「GR-ClientViewer64」を起動します。

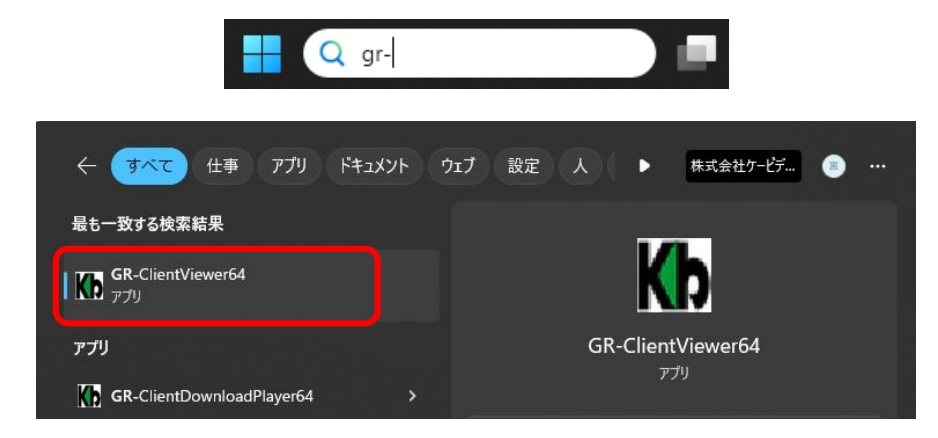

2. 起動すると「Login 画面」が表示されます。
 下記を入力し、「Login」をクリックします。

| Login    |              |
|----------|--------------|
| サーバーアドレス |              |
| ポート番号    | 5000         |
| User ID  |              |
| Password |              |
|          | Login Cancel |

サーバーアドレス 有線 LAN 接続の場合 : 192.168.0.10 無線 LAN 接続の場合 : 192.168.1.10 ポート番号: 5000 初期 UserID: ADMIN 初期 Password: 1234

 パスワードが初期値の場合、下記メッセージが表示されます。
 「OK」をクリックしてログイン後、3.4.3 パスワードを変更する を参考にログインパスワードを 変更してください。

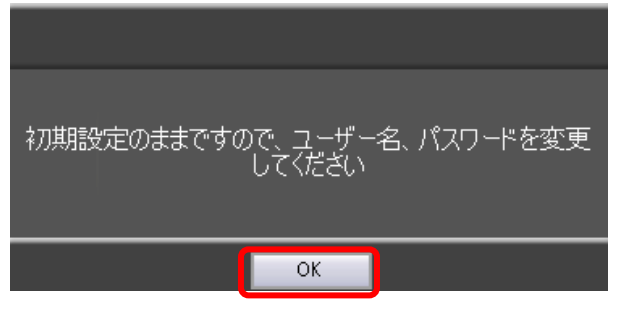

## 2.2 <u>ライブ画面での操作</u>

ログインに成功すると、ライブ画面が表示されます。 本ソフトの基本画面となります。

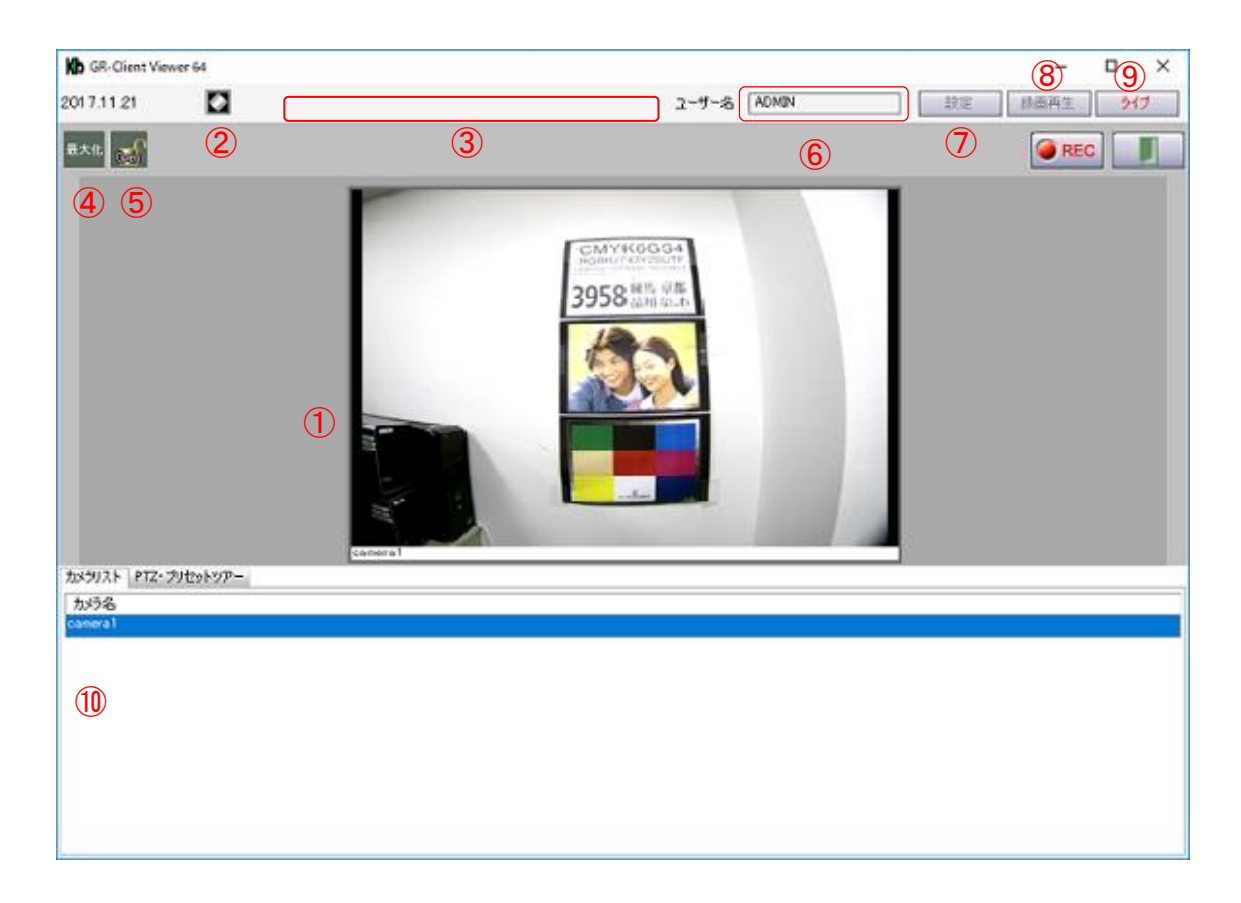

|            | ( フィノ圏面上の機能項日 )    |                              |  |  |  |  |  |  |  |  |
|------------|--------------------|------------------------------|--|--|--|--|--|--|--|--|
|            |                    | カメラ映像が表示されます。                |  |  |  |  |  |  |  |  |
|            | ┉侮圭ニカノ□            | 映像が表示されない場合は、「2-3 カメラ映像を表示す  |  |  |  |  |  |  |  |  |
| $\bigcirc$ | <b>吹像衣小&gt;1</b> ル | న                            |  |  |  |  |  |  |  |  |
|            |                    | (p.2-5)」をご覧ください。             |  |  |  |  |  |  |  |  |
| 0          | イベント情報クリアアイ        | クリックすると、イベント情報を非表示にできます。     |  |  |  |  |  |  |  |  |
| Z          | コン                 | 再度クリックすると、イベント情報を表示します。      |  |  |  |  |  |  |  |  |
| 0          | イベント情報表示エリ         | ビデオロスなどのイベントが発生した場合に         |  |  |  |  |  |  |  |  |
| 3          | ア                  | メッセージを表示します。                 |  |  |  |  |  |  |  |  |
|            | 両西県ナルマノコン          | 映像表示タイルの表示サイズを変更します。         |  |  |  |  |  |  |  |  |
| 4          | 画面取入1671コン         | クリックするたびに表示サイズが切り替わります。      |  |  |  |  |  |  |  |  |
|            |                    | マウス操作をロックします。                |  |  |  |  |  |  |  |  |
| 5          | 画面ロックアイコン          | 画面ロックの操作については、「2-4 マウス操作をロック |  |  |  |  |  |  |  |  |
|            |                    | する(p.2-6)」をご覧ください。           |  |  |  |  |  |  |  |  |
|            |                    |                              |  |  |  |  |  |  |  |  |

ノブ両面トの機能値ロ、

| 6                        | ユーザー名    | ログイン中の User ID を表示します。         |
|--------------------------|----------|--------------------------------|
| $\overline{\mathcal{O}}$ | 設定アイコン   | 設定画面に移動します。                    |
| 8                        | 録画再生アイコン | 記録映像の検索・再生画面を表示します。            |
| 9                        | ライブアイコン  | 設定画面などからライブ画面に移動します。           |
| 10                       | カメラリスト   | 接続されているカメラ(camera1)の名称が表示されます。 |

## 2.3 カメラ映像を表示する

映像表示タイルにカメラ映像が表示されていない場合は、以下の手順でカメラ映像を表示し てください。

1. 「カメラリスト」に表示されているカメラ名を「映像表示タイル」へドラッグ&ドロップします。

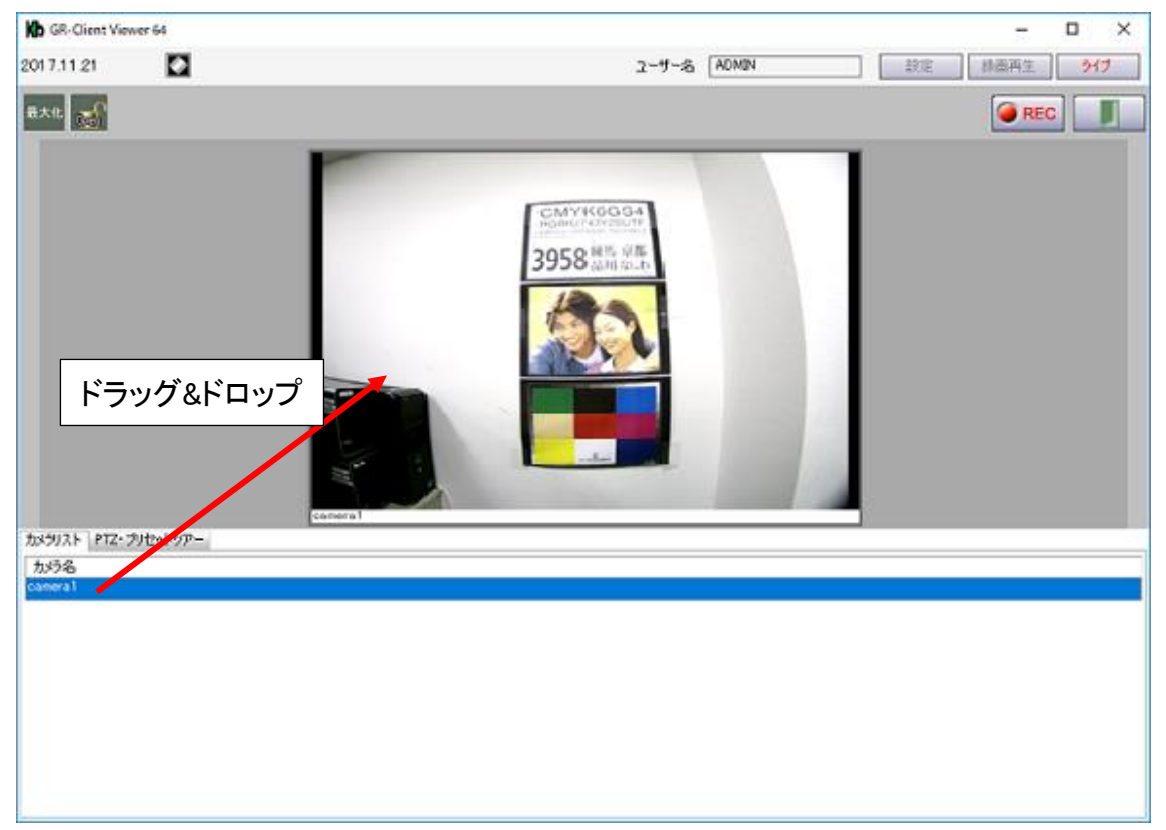

2. カメラ映像が表示されます。

### 2.4 <u>マウス操作をロックする</u>

本機を第三者に操作されないようにライブ画面での操作をロックすることができます。

ロックアイコンをクリックすると、表示が「Open」から「Lock」に変わり、ライブ画面がロック されます。

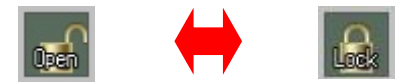

1度ロック状態にすると、ロック解除するまで、他操作を行うことはできません。

解除する場合は、「Lock」状態のアイコンをクリックし、ログイン中の「User ID」 および 「Password」を 入力してください。

第三者による不正アクセス防止のため、本機から離れる際はロック機能を有効にしておくことを を

お勧めします。

2.5 <u>カメラ映像をズームする</u>

カメラの設定画面に移動し、レンズのズームイン/ズームアウトの操作ができます。

 ライブ画面下の「PTZ・プリセットツアー」タブをクリックし、右下の「操作画面を開く」を クリックします。

| カメラリスト PTZ・プリセットツアー<br>コントローラー |         |         |
|--------------------------------|---------|---------|
|                                | X-4<br> |         |
|                                |         |         |
|                                |         |         |
|                                |         | 操作画面を開く |

Internet Explorer が起動し、IP カメラへのログイン画面が表示されます。
 ユーザーID/パスワードを入力し、「OK」をクリックします。
 ログイン後、カメラのライブ画像が表示されます。

| ユーザーID | ADMIN |  |  |
|--------|-------|--|--|
| パスワード  |       |  |  |
|        |       |  |  |

ユーザーID: ADMIN パスワード: 1234

3. 画面左側のレンズ調整部分にてズームやフォーカスの調整が行えます。

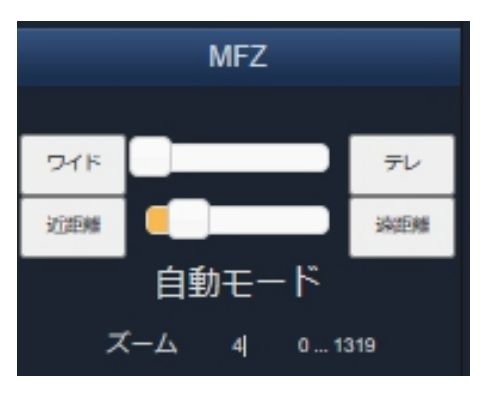

| フィド | レンズの操作(ズームイン/ズームアウト)をします<br>ワイド:ズームアウト<br>テレ:ズームイン<br>スライドバー:ズーム位置を任意に変更できます                                                                           |
|-----|----------------------------------------------------------------------------------------------------|
|     | ※レンズ操作後、自動的にオートフォーカスを実行します。                                                                                                    |
|     | レンズのフォーカス位置を調整します<br>※レンズの操作時に自動的にフォーカスを合わせますが、<br>さらに微調整する際に手動で操作することが可能です<br>近距離:フォーカス位置を手前に調整します<br>遠距離:フォーカス位置を奥に調整します<br>スライドバー:フォーカス位置を任意に変更できます |

## 3章 各種設定

#### 3.1 設定を終えたら

本機は、各種設定が完了した後、他の画面に移動する際に再起動を要求するメッセージが表示されます。

■ 本機 IP カメラの内部設定を変更した場合

以下のメッセージウィンドウが表示されます。

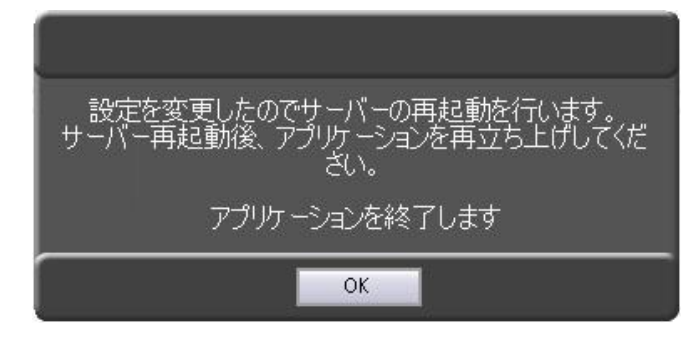

「OK」をクリックしてください。

クリック後、設定反映のために本機は再起動を行います。また、クライアントソフトも終了します。

本機の再起動後、ソフトを起動し、再度ログインしてください。 ※ログインについては、「2-1 本機にログインする(p.2-1)」をご覧ください。

#### ■ 本機 IP カメラの内部設定を変更しなかった場合

以下のメッセージウィンドウが表示されます。

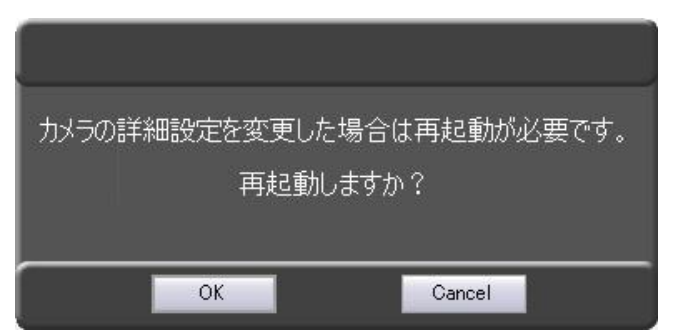

カメラの内部設定を変更していない場合は、「Cancel」をクリックしてください。 「OK」をクリックすると、自動的にログアウトし、ソフトが終了します。

ソフトを終了した場合は、再度起動し、ログインしてください。 ※ログインについては、「2-1 本機にログインする(p.2-1)」をご覧ください。 ■ 本機の記録スケジュール設定などを変更した場合

以下のメッセージウィンドウが表示されます。

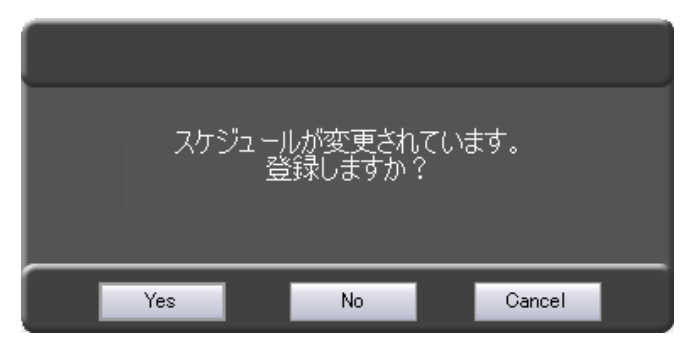

設定内容を反映する場合は、「Yes」をクリックしてください。 キャンセルする場合は、「No」または「Cancel」をクリックしてください。

### 3.2 IP カメラの設定

#### 3.2.1 <u>IP カメラの設定画面を表示する</u> 本機の IP カメラへアクセスし、IP カメラの内部設定を変更することができます。 以下の手順で、IP カメラ内部へアクセスしてください。

1. 画面右上の「設定」をクリックします。

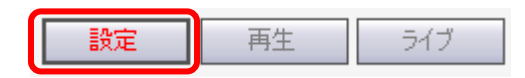

2. 「記録設定」内の「RTSPSettings」タブをクリックします。

| 記錄設定 |                       |                                       |                                              |  |  |  |  |  |
|------|-----------------------|---------------------------------------|----------------------------------------------|--|--|--|--|--|
| RTS  | 6PSettings            |                                       |                                              |  |  |  |  |  |
| 3称   | メーカー名                 | 型番                                    | t                                            |  |  |  |  |  |
| ra1  | KB/LC                 | ANY                                   | 19                                           |  |  |  |  |  |
|      | E<br>RTS<br>S称<br>ra1 | RTSPSettings<br>3称 メーカー名<br>ra1 KB/LC | RTSPSettings<br>S称 メーカー名 型番<br>ra1 KB/LC ANY |  |  |  |  |  |

3. 設定項目の右側にある「起動」をクリックします。

| SPSettings |                              |                                     |                                                               |                                                                         |                                                                                         |                                                                                               |                                                                                                    |                                                                                                    |                                                                                                    |                                                                                                    |                                                                                                    |                                      |                                    |                                                                                                    |                                     |                                                                                                    |                                                                                                    |                                          |
|------------|------------------------------|-------------------------------------|---------------------------------------------------------------|-------------------------------------------------------------------------|-----------------------------------------------------------------------------------------|-----------------------------------------------------------------------------------------------|----------------------------------------------------------------------------------------------------|----------------------------------------------------------------------------------------------------|----------------------------------------------------------------------------------------------------|----------------------------------------------------------------------------------------------------|----------------------------------------------------------------------------------------------------|--------------------------------------|------------------------------------|----------------------------------------------------------------------------------------------------|-------------------------------------|----------------------------------------------------------------------------------------------------|----------------------------------------------------------------------------------------------------|------------------------------------------|
|            | <b>B</b> .1.42               | カメラIPアド                             | 2-                                                            | - <b>ザ</b> -                                                            | 1                                                                                       |                                                                                               |                                                                                                    |                                                                                                    | Γ                                                                                                    |                                                                                                    | ライブ                                                                                                    |                                      |                                    | 緑画                                                                                                    |                                     | カメラア                                                                                                    | りセス                                                                                                    | i                                        |
| メーカー名      | 型番                           | 12                                  | ID                                                            | パスワード                                                                   | 1st                                                                                     | t                                                                                             | 2nd                                                                                                | 3rd                                                                                                    | _                                                                                                    | ストリーム                                                                                                    | 解像度                                                                                                    | fps                                  | ストリーム                              | 解像度                                                                                                    | fps                                 | 動                                                                                                    | ポート                                                                                                    |                                          |
| KB/LC      | ANY                          | 192.168.2.50                        | admin                                                         | admin                                                                   | H264                                                                                    | ~ H2                                                                                          | 64 🗸                                                                                               | MJPEG                                                                                                    | ~ 1                                                                                                    | 1 ~                                                                                                    |                                                                                                    |                                      | 1 ~                                |                                                                                                    |                                     | 起動                                                                                                    |                                                                                                    |                                          |
|            |                              |                                     |                                                               |                                                                         |                                                                                         |                                                                                               |                                                                                                    |                                                                                                    |                                                                                                    |                                                                                                    |                                                                                                    |                                      |                                    | -                                                                                                    |                                     |                                                                                                    |                                                                                                    | 1                                        |
|            |                              |                                     |                                                               |                                                                         |                                                                                         |                                                                                               |                                                                                                    |                                                                                                    |                                                                                                    |                                                                                                    |                                                                                                    |                                      |                                    |                                                                                                    |                                     |                                                                                                    |                                                                                                    |                                          |
|            |                              |                                     |                                                               |                                                                         |                                                                                         |                                                                                               |                                                                                                    |                                                                                                    |                                                                                                    |                                                                                                    |                                                                                                    |                                      |                                    |                                                                                                    |                                     |                                                                                                    |                                                                                                    |                                          |
|            |                              |                                     |                                                               |                                                                         |                                                                                         |                                                                                               |                                                                                                    |                                                                                                    |                                                                                                    |                                                                                                    |                                                                                                    |                                      |                                    |                                                                                                    |                                     |                                                                                                    |                                                                                                    |                                          |
|            |                              |                                     |                                                               |                                                                         |                                                                                         |                                                                                               |                                                                                                    |                                                                                                    | _                                                                                                    | -                                                                                                    |                                                                                                    |                                      |                                    |                                                                                                    |                                     |                                                                                                    |                                                                                                    |                                          |
|            |                              |                                     |                                                               |                                                                         |                                                                                         |                                                                                               |                                                                                                    | 記韻                                                                                                    | h                                                                                                    |                                                                                                    |                                                                                                    |                                      |                                    |                                                                                                    |                                     |                                                                                                    |                                                                                                    |                                          |
|            |                              |                                     |                                                               |                                                                         |                                                                                         |                                                                                               |                                                                                                    |                                                                                                    | <u>ں</u>                                                                                                    |                                                                                                    |                                                                                                    |                                      |                                    |                                                                                                    |                                     |                                                                                                    |                                                                                                    |                                          |
|            | SPSettings<br>メーカー名<br>KB/LC | SPSettings<br>メーカー名 型番<br>KB/LC ANY | SPSettings<br>メーカー名 型番 カメラIPアド<br>レス<br>KB/LC ANY 192.1682.50 | SPSettings<br>メーカー名 型番 カメラIPアド ユー<br>ID<br>KB/LC ANY 192.168.2.50 admin | SPSettings<br>メーカー名 型番 カメラIPアド ユーザー<br>レス ID パスワード<br>KB/LC ANY 192.1682.50 admin admin | SPSettings<br>メーカー名 型番 カメラIPアド ユーザー<br>ID パスワード 1s<br>KB/LC ANY 192.168.2.50 admin admin H264 | SPSettings<br>メーカー名 型番 カメラIPアド ユーザー<br>ID パスワード 1st<br>KB/LC ANY 192.1682.50 admin admin H264 v H2 | SPSettines<br>メーカー名 型番 カメラIPアド ユーザー<br>ID パスワード 1st 2nd<br>KB/LC ANY 192.1682.50 admin admin H264 V H264 N | SPSettines<br>メーカー名 型番 カメラIPアド ユーザー<br>ID パスワード 1st 2nd 3rd<br>KB/LC ANY 192.1682.50 admin admin H264 V H264 MJPEG | SPSettines<br>メーカー名 型番 カメラIPアド ユーザー<br>レス ID パスワード 1st 2nd 3rd<br>KB/LC ANY 192.1682.50 admin admin H264 V H264 MJPEG<br>正動 | SPSettings<br>メーカー名 型番 かがうIPアド ユーザー<br>ID パスワード 1st 2nd 3rd ストリーム<br>KB/LO ANY 192.168.2.50 admin admin H264 V H264 V MJPEG V 1 V<br>正日 | SPSettings<br>メーカー名 型番 カメラIP アド ユーザー | SPSettines<br>メーカー名 型番 カメラ頂アド ユーザー | SPSettings<br>メーカー名 型番 からアドアド ユーザー 5イブ 5イブ<br>ID パスワード 1st 2nd 3rd ストリーム 解像度 fps ストリーム<br>KB/LC ANY 192.168.2.50 admin admin H264 V H264 V MJPEG V 1 V 1 V | SPSettines<br>メーカー名 型番 カメラIPアド ユーザー | SPSettines<br>メーカー名 型番 カメラIPアド ユーザー 5イブ 緑画<br>ID パスワード 1st 2nd 3rd ストリーム 解像度 fps ストリーム 解像度 fps<br>KB/LC ANY 192.1682.50 admin admin H264 V H264 MJPEG 1 V 1 1 V | SPSettines<br>メーカー名 型番 カメラIPアド ユーザー 5イブ 徐画 カメラア<br>レス ID バスワード 1st 2nd 3rd ストリーム 解像度 fps ストリーム 解像度 fps 新<br>KB/LC ANY 192.1682.50 admin admin H264 V H264 V MJPEG 1 V 1 1 V<br>起動 | SPSettings<br>メーカー名 型番 かどうIP アド ユーザー 5/1 |

クリックすると、インターネットエクスプローラ(以下、IE)が起動し、IP カメラの WEB 設定画面と ログイン画面が表示されます。

※ログイン画面は、別ウィンドウで表示されますのでご注意ください。

4. Internet Explorer が起動し、IP カメラへのログイン画面が表示されます。 ユーザーID/パスワードを入力し、「ログイン」をクリックします。 ログイン後、カメラのライブ画像が表示されます。

| ユーザーID | ADMIN       |      |
|--------|-------------|------|
| パスワード  |             |      |
|        |             | ログイン |
|        | ユーザーID: ADN | 1IN  |

パスワード: 1234

※IP カメラの WEB 設定画面内にパスワード変更項目がありますが、※変更するとカメラ映像が表示されず、録画もできなくなります。絶対に変更しないでください。

5. ログイン後、「設定」タブ をクリックします。

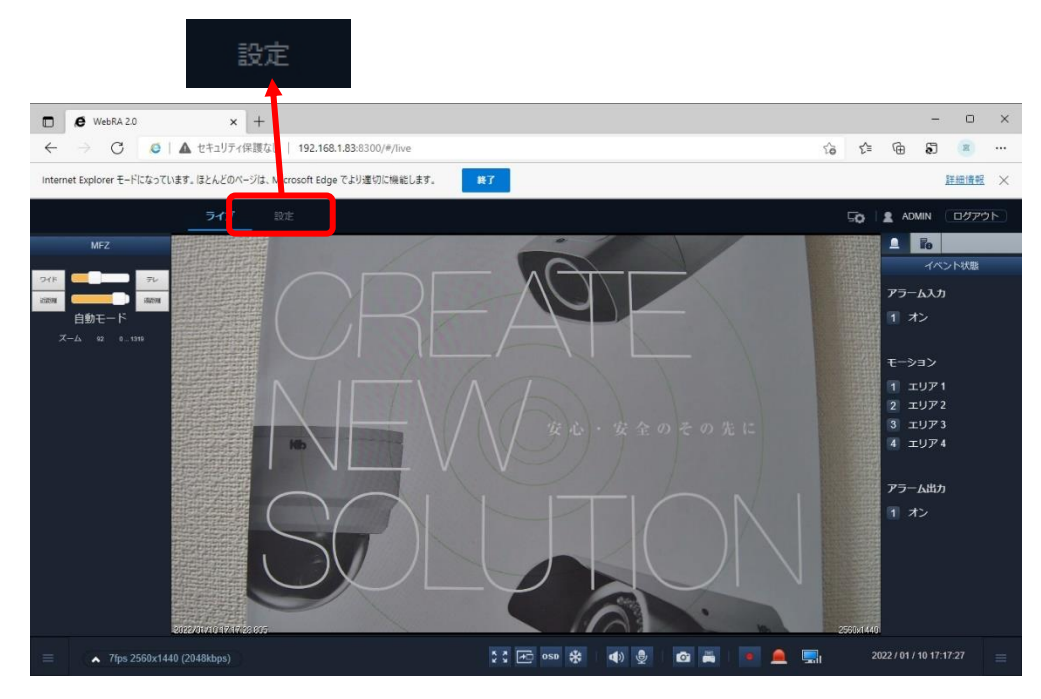

6. 必要に応じて、後述内容の設定変更を行ってください。
# 3.2.2 解像度やフレームレートなどを設定する

カメラの解像度やフレームレートなどのコーデックを設定できます。

1. 画面左側のメニューから カメラ > コーデック設定 の順にクリックします。

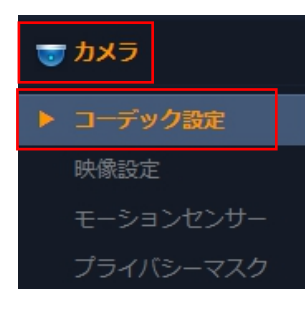

#### 2. 各項目を設定します。

| ーデック設定 関心領域(ROI) |           |              |         |                            |              |         |      |                          |
|------------------|-----------|--------------|---------|----------------------------|--------------|---------|------|--------------------------|
|                  |           |              |         |                            |              |         |      |                          |
| コーデック設定          |           |              |         |                            |              |         |      |                          |
| ストリーム            | ストリーム1    |              | ストリ     | J− <u>/</u> <sub>2</sub> 2 |              | スト      | U-73 |                          |
| コーデック            | H265      | ~            | H265    |                            | ~            | なし      |      | ~                        |
| コーデックプロファイル      | Main      | ~            | Main    |                            | ~            | High    |      | $\checkmark$             |
| サイズ              | 2560x1440 | ~            | 640x480 |                            | ~            | 640x360 |      | $\checkmark$             |
| フレーム レート(FPS)    | 7         | ~            | 7       |                            | ~            | 1       |      | $\checkmark$             |
| GOP サイズ          | 7 フレーム    |              | 3       | フレーム                       |              | 1       | フレーム |                          |
|                  | [1~60]    |              | [1~60]  |                            |              | [1~60]  |      |                          |
| ヒットレートコントロール     | CBR       |              | CBR     |                            |              | CBR     |      |                          |
| 映像品質             | 中         | $\sim$       | 中       |                            | $\sim$       | 高       |      | $\sim$                   |
| ビットレート           | 2048 kbps |              | 803     | kbps                       |              | 1000    | kbps |                          |
| MJPEG 品質         | 80        | $\checkmark$ | 80      |                            | $\checkmark$ | 80      |      | $\mathbf{\mathbf{\vee}}$ |
|                  |           |              |         |                            |              |         |      |                          |
| ブースト品質           | 77        | V            |         |                            |              |         |      |                          |
|                  |           |              |         |                            |              |         |      |                          |
|                  |           |              |         |                            |              |         |      |                          |
| アナログ形式           | NTSC      | ~            |         |                            |              |         |      |                          |
|                  |           |              |         |                            |              |         |      |                          |
| 出力帯域制限           | オフ        | ~            |         |                            |              |         |      |                          |
| 最大帯域幅            | 5000 kbps |              |         |                            |              |         |      |                          |
|                  |           |              |         |                            |              |         |      |                          |
|                  |           |              |         |                            |              |         |      |                          |
| Supplementary    |           |              |         |                            |              |         |      |                          |
| Use              | オフ        | ~            |         |                            |              |         |      |                          |
| Original stream  | 1次 ストリーム  | $\checkmark$ |         |                            |              |         |      |                          |
| - 3              | 1//       | $\checkmark$ |         |                            |              |         |      |                          |
| FPS              | 17-4      |              |         |                            |              |         |      |                          |

| 項目               | 内容                                                                |
|------------------|-------------------------------------------------------------------|
|                  | 映像の圧縮タイプを選択します。                                                   |
|                  | 選択: H.265 / H.264 / MJPEG                                         |
| コーテック            | ※H.265 は本機では対応しません。H.264 または MJPEG から選択してくだ                       |
|                  |                                                                   |
| コーデック            | 圧縮のプロファイル種別を選択します(コーデックが H.264 のときのみ)。                            |
| プロファイル           | 選択: Baseline / Main / High                                        |
|                  | ストリームの解像度(画像サイズ)を選択します。                                           |
|                  | 選択: 2592x1944 / 2592x1520 / 2560x1440 / 2304x1296 / 2048x1536 /   |
| ±± ∠ ¬*          | 1920x1080 / 1280x1024 / 1024x768 / 1280x720 / 704x576 / 704x480 / |
| 912              | 640x480 / 640x360 / 352x288 / 352x240                             |
|                  | ※ストリーム 2 およびストリーム 3 は 640x480 / 640x360 / 352x288 /               |
|                  | 352×240                                                           |
|                  | フレームレートを選択します。                                                    |
| JD-AD-F          | 選択: 1~30                                                          |
|                  | I フレームの間隔を設定します。                                                  |
| COD # イブ         | 入力: 1~60                                                          |
| GOP 91X          | ※数値が大きい程帯域を節約できますが、映像品質に影響がでる場合があ                                 |
|                  | ります。フレームレートと同じ値に設定することを推奨します。                                     |
| ビットレート<br>コントロール | ビットレートの種類を選択します。                                                  |
|                  | 選択: CBR / VBR / VBR+                                              |
|                  | ※VBR または VBR+は動きの少ないシーンでデータ量を抑えることができま                            |
|                  | すが、激しい動きなどで映像に乱れが生じる場合があるため、CBR に設定す                              |
|                  | ることを推奨します。                                                        |
| 映像品質             | 映像品質を選択します(ビットレートコントロールが VBR のときのみ)。                              |
|                  | 選択: 低 / 中 / 高                                                     |
| لگمیلدا L        | ビットレート(データ量)の目標値を設定します。                                           |
|                  | 選択: 512~15000                                                     |
|                  | 本機は解像度(サイズ)とフレームレートの組合せにより、推奨のビットレート                              |
|                  | 値があります。p7-1 を参照し、適切なビットレート値を設定してください。                             |
| M IDEC 旦留        | MJPEG の品質を選択します(コーデックが MJPEG のときのみ)。                              |
| MJPEG 品質         | 選択: 1~100                                                         |

|        | イベント(モーションまたはアラーム入力)時に、設定した自動的に設定した映        |
|--------|---------------------------------------------|
| ブースト品質 | 像品質に切り替えます(ビットレートコントロールが VBR+のときは使用不可)。     |
|        | 選択:オフ/オン                                    |
|        | オンにした場合は、以下の3項目を設定してください。                   |
|        | ・ブースト FPS 選択: 1~30                          |
|        | <ul><li>・ブーストビットレート 入力: 512~15000</li></ul> |
|        | ・ブースト GOP サイズ 入力:1~60                       |
| アナログ形式 | アナログ出力端子の出力形式を選択します。                        |
|        | 選択: NTSC / PAL                              |
| 出力帯域制限 | オンにすると、出力する最大ビットレートを制限します。                  |
|        | 選択:オフ/オン                                    |
| 最大帯域幅  | 出力帯域制限をオンにしたときの最大ビットレート値を設定します。             |
|        | 入力: 1000~30000                              |

Supplementary の項目

| 項目              | 内容                                  |
|-----------------|-------------------------------------|
|                 | オンにすると、ライブ表示中のフレームレートを抑え、ブラウザ等の負荷を軽 |
| Use             | 減します。                               |
|                 | 選択:オフ/オン                            |
| Original stream | ストリーム1またはストリーム2のどちらを対象に設定するかを選択します。 |
|                 | 選択: 1 次ストリーム / 2 次ストリーム             |
| FPS             | フレームレートを抑える程度を設定します。                |
|                 | 選択: 1/2 、1/4                        |

3. 各設定変更後、画面下の「適用」をクリックします。

### 3.2.3 現在時刻を表示する

録画映像に表示される時刻の ON/OFF を設定できます。 ※初期設定では時刻が表示されます。

1. カメラ > OSD の順にクリックします。

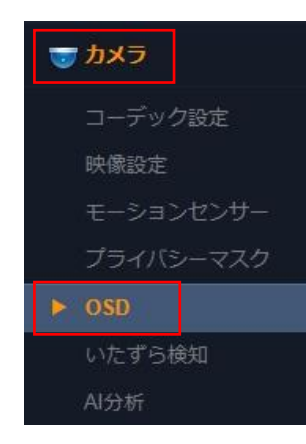

2. 「日付と時刻」の項目を「オフ」にすると、録画映像に時刻を表示しなくなります。 ※初期状態=オン

| bxפאל<br>OSD |    |   |
|--------------|----|---|
| カメラ情報        |    |   |
| 解像度の表示       | オフ | ~ |
| 日付/時刻        | オン | ~ |
| デバイス名        | オフ | ~ |

3. 設定変更後、画面下の「適用」をクリックします。

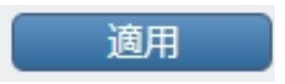

### 3.2.4 <u>プライバシーマスクを設定する</u>

プライバシーマスクを有効にすると、画像上で隠したい部分を塗りつぶしプライバシーを保護すること ができます。

1. カメラ > プライバシーマスク の順にクリックします。

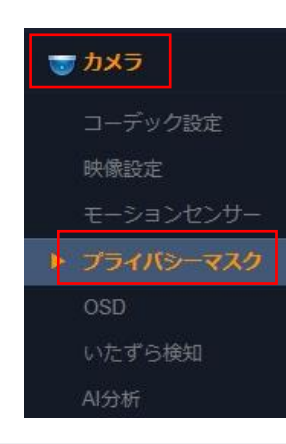

全て解除

適用 キャンセル

<sup>カメラ></sup> プライバシーマスク

プライバシーマスク

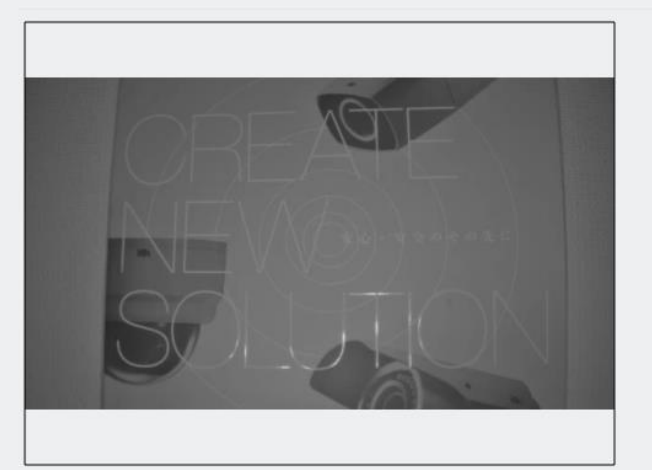

● 全体領域 ○ エリア1 ○ エリア2 ○ エリア3 ○ エリア4

2. 「エリア 1」をクリックしてチェックを入れてください。

● エリア1 ○ エリア2 ○ エリア3 ○ エリア4

3. 全て選択 を欠

をクリックしてください。※全範囲にマスクがかかります。

4. 黄色い枠の四隅の点をドラッグ&ドロップで動かし、プライバシーマスクを有効にする範囲を設定 してください。

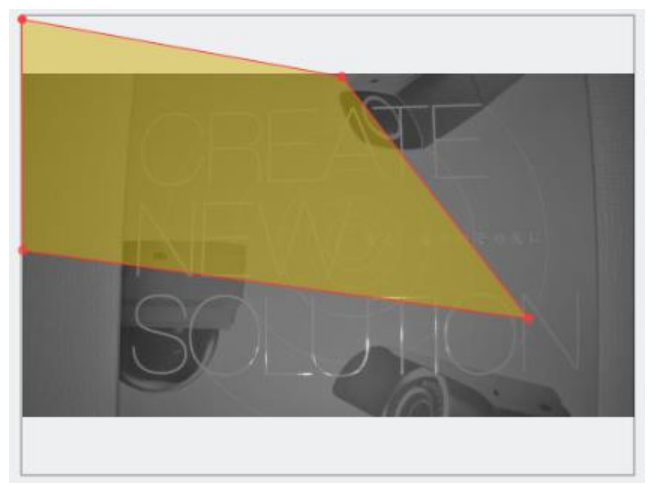

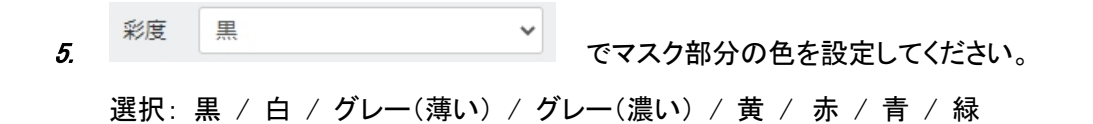

- 6. 複数の箇所にプライバシーマスクをかける場合は、2~5と同様に「エリア 2」~「エリア 4」を設定してください。
- 7. 適用 をクリックして設定を保存してください。

### 3.2.5 映像設定を変更する

カメラの明るさ、ホワイトバランス、デイ/ナイト等の設定をします。

1. カメラ > 映像設定 > 映像設定の順にクリックします。

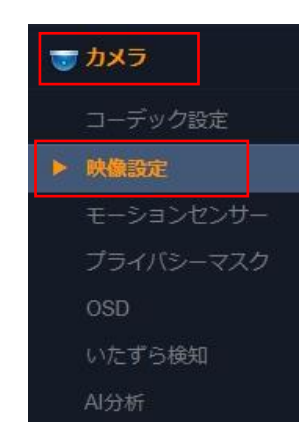

|                                                                                                    | 映像設定   | 定レンズ調整      |   |    |                                                          |                |     |
|----------------------------------------------------------------------------------------------------|--------|-------------|---|----|----------------------------------------------------------|----------------|-----|
| デイ& オイト         デイ・オイト         町るさ         15         アイ・ナイト         15         ジャープネス         酸酸転         フリップ(水平+垂直)          |        |             | E |    | <b>ホワイトバランス調整</b><br>ホワイトバランスモード<br>手動 WB モード            | 自動<br>室内       |     |
| デイ→ナイト<br>明るさ<br>「<br>」<br>」<br>」<br>」<br>」<br>」<br>」<br>」<br>」                                                                 | S      |             |   | N  | <b>デイ&amp;ナイト</b><br>デイ <i>1</i> ナイトモド<br>IR LED<br>可変IR | 自動<br>自動<br>オフ |     |
| 明るさ 15 ナイト→デイ 7<br>コントラスト 15 IR LED照明レベル<br>レベル 255<br>彩度 15<br>シャープネス 8<br>映像反転 フリップ(水平+垂直) ♥                                  |        |             |   |    | デイ/ナイト感度<br>デイ→ナイト                                       | 0              | 4   |
| コントラスト     15     IR LED照明レベル     255       彩度     15     レベル     255       シャープネス     8     8       映像反転     フリップ(水平+垂直)     ✓ | 明るさ    | <b></b>     |   | 15 | ナイト→デイ 📒                                                 | 0              | 7   |
| <ul> <li>彩度</li> <li>シャープネス</li> <li>映像反転</li> <li>フリップ(水平+垂直)</li> </ul>                                                       | コントラスト |             |   | 15 | IR LED照明レベル<br>レベル                                       |                | 255 |
| シャープネス<br>映像反転 フリップ(水平+垂直) ▼                                                                                                    | 彩度     |             |   | 15 |                                                          |                |     |
| 映像反転 フリップ(水平+垂直) ▶                                                                                                    | シャープネス | 0           |   | 8  |                                                          |                |     |
|                                                                                                    | 映像反転   | フリップ(水平+垂直) | • |    |                                                          |                |     |

2. 以下の内容を必要に応じて設定します。

| 項目 | 内容                           |
|----|------------------------------|
|    | クリックするとマルチウィンドウでライブ画面を表示します。 |

| 明るさ             | カメラの明るさを調整します。                                                                                                    |
|-----------------|----------------------------------------------------------------------------------------------------|
| 97°C            | 選択: 0~30                                                                                                    |
|                 | カメラのコントラストを調整します。                                                                                                    |
|                 | 選択: 0~30                                                                                                    |
| 必由              | カメラの彩度を調整します。                                                                                                    |
| 利反              | 選択: 0~30                                                                                                    |
| シャープネフ          | カメラのシャープネスを調整します。                                                                                                    |
| <u> フィーノ</u> ネス | 選択: 1~15                                                                                                    |
| 吨换反転            | 映像を反転/回転させる設定をします。                                                                                                    |
| <b>吠隊</b> 及戦    | 選択:オフ / 水平 / 垂直 / フリップ(水平+垂直)                                                                                                    |
|                 | ホワイトバランスモードを選択します。                                                                                                    |
|                 | 選択: 手動 / 自動 / オートワイド                                                                                                    |
|                 | ・手動を選択すると「室内 / 蛍光灯 / 屋外」からシーンを選択し、被写                                                                                                    |
| ホワイト            | 体の色合いが変化してもホワイトバランスが固定されます。                                                                                                    |
| バランス            | ・自動を選択すると被写体の色合いが変化に合わせて自動的にホワイト                                                                                                    |
| モード             | バランスを調整します。 ※特別な場合でない限り、自動に設定すること                                                                                                    |
|                 | を推奨します。                                                                                                    |
|                 | ・オートワイドを選択すると「自動」よりも広い範囲でホワイトバランスを調                                                                                                    |
|                 | 整します。色合いの変化が激しいシーンで使用してください。                                                                                                    |
| 手動 WB モード       | ホワイトバランスモードを「手動」に設定した際にシーンを選択します。                                                                                                    |
|                 | デイ&ナイトの動作を設定します。                                                                                                    |
|                 | 選択: デイ / ナイト / 自動 / スケジュール / External                                                                                                    |
|                 | ・デイを選択すると、常時カラーで撮影し IR LED は動作しません。                                                                                                    |
|                 | ・ナイトを選択すると、常時モノクロで撮影します。                                                                                                    |
|                 | ・自動を選択すると、被写体の照度の変化によってカラー/モノクロを自動                                                                                                    |
| ディノナィト          | 的に切り替えます。 ※特別な場合でない限り、自動に設定することを推                                                                                                    |
| ブイ/ブイト<br>エード   |                                                                                                    |
|                 | 笑しまり。                                                                                                    |
|                 | 突します。<br>・スケジュールを選択すると、「Day Time」の設定欄が表示されます。                                                                                                    |
|                 | 突します。<br>・スケジュールを選択すると、「Day Time」の設定欄が表示されます。<br>Day Time 07 ♥:00 ♥ ~ 18 ♥:00 ♥                                                                                                    |
|                 | $ $                                                                                                    |
|                 | <ul> <li>         ×します。         ・スケジュールを選択すると、「Day Time」の設定欄が表示されます。         Day Time 07 ♥:00 ♥ - 18 ♥:00 ♥         この時刻の範囲内はカラーで撮影し、それ以外の時刻はモノクロで撮影します。     </li> </ul>                                                                                                    |
|                 | yulary 。   ・スケジュールを選択すると、「Day Time」の設定欄が表示されます。   Day Time 07 ♥:00 ♥ - 18 ♥:00 ♥   この時刻の範囲内はカラーで撮影し、それ以外の時刻はモノクロで撮影します。   ・External は使用することができません。                                                                                                    |
|                 | <ul> <li>         ×スケジュールを選択すると、「Day Time」の設定欄が表示されます。     </li> <li>         Day Time 07 ♥:00 ♥ ~ 18 ♥:00 ♥     </li> <li>         この時刻の範囲内はカラーで撮影し、それ以外の時刻はモノクロで撮影します。     </li> <li>         ・External は使用することができません。     </li> <li>         ディ&amp;ナイトモードを「自動」にした際、カラーからモノクロに切り替える遅     </li> </ul>                                                                                           |
| 〇秒              | <ul> <li></li></ul>                                                                                                    |
| O秒              | <ul> <li>      yしま 9 。  </li> <li>      ·スケジュールを選択すると、「Day Time」の設定欄が表示されます。  </li> <li>      Day Time 07 ♥:00 ♥ - 18 ♥:00 ♥  </li> <li>      Cの時刻の範囲内はカラーで撮影し、それ以外の時刻はモノクロで撮影  </li> <li>      Lます。  </li> <li>      External は使用することができません。  </li> <li>      デイ&amp;ナイトモードを「自動」にした際、カラーからモノクロに切り替える遅  </li> <li>      延時間を設定します。  </li> <li>      選択: 0秒 / 5秒 / 10秒 / 15秒 / 30秒 / 60秒</li></ul> |

| IR LED     | モノクロになった際に IR LED を照射するかどうかを設定します。    |
|------------|---------------------------------------|
|            | 選択: 自動 / オフ                           |
|            | ※特別な場合でない限り、自動に設定することを推奨します。          |
|            | 可変 IR(SMART IR)機能の動作を設定します。           |
|            | 選択: オン / オフ                           |
| 可変 IR      | ・オンにすると、被写体からの反射量によって IR LED の光量を自動調整 |
|            | し、被写体の白飛びを回避します。                      |
|            | ・オフにすると、IR LED の光量を一定にします。            |
|            | デイ&ナイトモードを「自動」に設定した際のカラーからモノクロに切り替え   |
|            | る照度のレベルを設定します。                        |
| デイ→ナイト     | 選択: 0~7                               |
|            | 数値が高いほうが、照度がより明るいタイミングでモノクロに切り替わりま    |
|            | す。                                    |
| ナイト→デイ     | デイ&ナイトモードを「自動」に設定した際のモノクロからカラーに切り替え   |
|            | る照度のレベルを設定します。                        |
|            | 選択: 3~10                              |
|            | 数値が高いほうが、照度がより明るいタイミングでカラーに切り替わりま     |
|            | す。                                    |
|            | ※デイ→ナイトの数値より「3」以上大きく設定する必要があります。      |
| IR LED 照明レ | 可変 IR を「オフ」にした際の IR LED の光量を設定します。    |
| ベル         | 選択: 25~255                            |

3. 設定変更後、画面下の「適用」をクリックします。

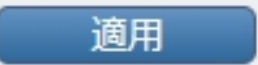

### 3.2.6 <u>露光に関する設定を変更する</u>

カメラのシャッタースピードや WDR などを設定することができます。

1. カメラ > 映像設定 > 露光設定 の順にクリックします。

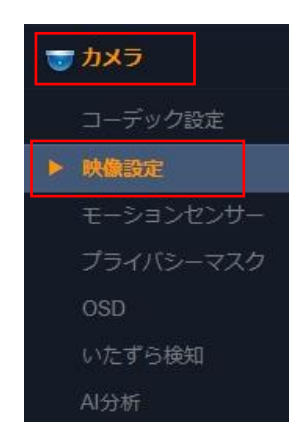

|                                                                                                    | 雷光設定        |        |   |
|----------------------------------------------------------------------------------------------------|-------------|--------|---|
|                                                                                                    | 露光モード       | 自動     | ~ |
| $\square \land \square \land \land \land \land \land \land \land \land \land \land \land \land \land \land \land \land \land$ | ACGゲイン      | 0      |   |
|                                                                                                    | 電子シャッタースピード | 30     |   |
|                                                                                                    |             |        |   |
|                                                                                                    | 最大AGC       | 高中     | ~ |
|                                                                                                    | ベースシャッタースピ  | 1/30   | ~ |
|                                                                                                    | 最大シャッタースピード | 1/30   | ~ |
|                                                                                                    | AD スローシャッター | オフ     | ~ |
|                                                                                                    | フリッカレスモード   | オフ     | ~ |
|                                                                                                    | アイリス制御      | 自動     | ~ |
|                                                                                                    | イメージ向上      |        |   |
|                                                                                                    | 逆光補正        | オフ     | ~ |
|                                                                                                    | WDR コントロール  | オフ     | ~ |
|                                                                                                    | DNRコントロール   | 自動 - 中 | ~ |
|                                                                                                    | デフォッグコントロール | オフ     | ~ |

2. 以下の内容を必要に応じて設定します。

| 項目          | 内容                                                                   |
|-------------|----------------------------------------------------------------------|
|             | シャッタースピードのモードを選択します                                                  |
|             | 選択: 手動 / 自動 / 自動(動作優先順位)                                             |
|             | ・手動を選択すると、シャッタースピードを固定します                                            |
| 電火工 じ       | ・自動を選択すると、被写体の照度によってシャッタスピードを自動的に調                                   |
| 路元モート       | 整し最適な明るさで撮影します。 ※特別な場合でない限り、自動に設定                                    |
|             | することを推奨します。                                                          |
|             | ・自動(動作優先順位)を選択すると、「自動」に比べより速い動きに追従                                   |
|             | できるようシャッタースピードを自動的に調整します                                             |
|             | 露光モードを「手動」に設定した際、画像の明るさを自動調整する AGC                                   |
| AGC ゲイン     | (オートゲインコントロール)のレベルを調整します                                             |
|             | 入力: 0~36                                                             |
| 電子シャッター     | 露光モードを「手動」に設定した際のシャッタースピードを設定します                                     |
| スピード        | 入力: 4~2,000                                                          |
|             | 画像の明るさを自動調整する AGC(オートゲインコントロール)の最大レ                                  |
|             | ベルを設定します                                                             |
|             | 選択:低/低中/高中/高/制限なし                                                    |
| 取入 AGC      | ※高いレベルに設定すると画像が明るくなりますが、ノイズが発生する可                                    |
|             | 能性があるため、日中の明るい環境で画像を確認しながら調整してくださ                                    |
|             | い                                                                    |
|             | 露光モードが「自動」のときの基準となるシャッタースピードを設定します                                   |
| ベーフシャック     | 選択:1/30,1/60,1/120,1/180,1/240,1/300,1/360,1/500,                    |
| マピード        | 1/800 , 1/1000 , 1/1500 , 1/2000 , 1/2500 , 1/3000 , 1/4000 , 1/5000 |
|             | ※速い値に設定すると素早い動きの被写体をブレなく撮影することができ                                    |
|             | ますが、画像が暗くなります                                                        |
| 是十之,2000年   | 露光モードが「自動」のときの最大のシャッタースピードを設定します                                     |
| 取入シャッタースピード | 選択:1/30,1/60,1/120,1/180,1/240,1/300,1/360,1/500,                    |
|             | 1/800 , 1/1000 , 1/1500 , 1/2000 , 1/2500 , 1/3000 , 1/4000 , 1/5000 |
| スローシャッター    | スローシャッターを設定します                                                       |
|             | 選択: オフ / x2 / x4 /x8                                                 |
|             | スローシャッターを使用するとより暗い環境で明るく撮影できますが、素早                                   |
|             | い動きの被写体があった場合に残像が残ることがあります                                           |
|             | フリッカレスの設定をします                                                        |
| フリッカレフエー    | 選択:オフ / 50Hz / 60Hz                                                  |
| ド           | 有効にすると、蛍光灯のある部屋で撮影する際の映像のちらつきをおさ                                     |
|             | えることができます。東日本の場合は 50Hz に、西日本の場合は 60Hz に                              |
|             | 設定してください                                                             |

|                | オートアイリス機能の設定をします                       |
|----------------|----------------------------------------|
|                | 選択:自動 / 手動 / 最高 / 深度                   |
|                | ・自動を選択すると、周囲の照度変化に応じて絞りを自動調整します        |
| マノリマ生物         | ※特別な場合でない限り、自動に設定することを推奨します。           |
| アイリス制御         | ・手動を選択すると、絞りが固定され画像の明るさ調整をシャッタースピー     |
|                | ドのみに委ねます                               |
|                | ・最高を選択すると、絞りを開放状態になります                 |
|                | ・深度を選択すると、絞りが閉じた状態になります                |
|                | 逆光補正機能の設定をします。有効にすると、逆光のよる白飛びや黒つ       |
|                | ぶれを軽減することができます。                        |
|                | 選択:オフ / アダプティブ / 下エリア / 中間エリア / 上エリア / |
| 逆光補正           | 左エリア / 右エリア                            |
|                | ・アダプティブを選択すると、画像上で自動的に逆光を捉え補正します       |
|                | ・逆光が発生する位置が画像上である程度固定になる場合は、中央/下/      |
|                | 上/左/右の各エリアを選択してください                    |
|                | WDR(ワイドダイナミックレンジ)の設定をします。有効にすると、暗い画像   |
|                | と明るい画像を合成することにより、ダイナミックレンジを拡大します。      |
|                | エントランスなど強い光が差し込む環境で、白飛びや黒つぶれを軽減す       |
| Γ, μ           | ることができます。                              |
|                | 選択:オフ/オン                               |
|                | DNR(デジタルノイズリダクション)の設定をします              |
|                | 選択:オフ / 自動-低 / 自動-中 / 自動-高 / 手動-低 /    |
| DNR コントロー<br>ル | 手動-中 / 手動-高                            |
|                | ・自動(低/中/高)を選択すると、画像のノイズを判断し自動的にノイズを    |
|                | 除去します                                  |
|                | ・手動(低/中/高)を選択すると、固定のレベルでノイズを除去します      |
|                | デフォッグ(霧除去)機能の設定をします。                   |
| デフォッグコント       | 有効にすると、霧や靄が発生する環境で画像への影響を軽減することが       |
| ロール            | できます。                                  |
|                | 選択:オフ / 低 / 中 / 高                      |

3. 設定変更後、画面下の「適用」をクリックします。

# 3.3 <u>録画スケジュールを設定する</u>

カメラ映像を記録する録画スケジュールを設定します。

1. 画面下の「スケジュール設定」欄の「スケジュール」タブをクリックします。

| スケジュール設 | 定          |        |   |
|---------|------------|--------|---|
| スケジュール  | 録画スケジュール設定 |        |   |
| カメラ選択   |            | $\sim$ | C |

2. 「カメラ選択」から「camera 1」をクリックします。

| スケジュール誘 | 定          |   |
|---------|------------|---|
| スケジュール  | 録画スケジュール設定 |   |
| カメラ選択   | camera 1   | C |

- 3. 任意の録画スケジュールに合わせてタイムバーをクリックします。
  - 24時間録画を行う場合
    - ① 左端の各曜日ボタンをクリックします。

| スケジュール影 | 定           |
|---------|-------------|
| スケジュール  | 録画スケジュール設定  |
| カメラ選択   | camera1 V C |
| Г       |             |
|         |             |
| 月「      |             |
| 火       |             |
| 7K [    |             |
| 木       |             |
| 金       |             |
| ±       |             |
| 毎日      |             |

録画が有効となっている時間帯は、緑色で表示されます。 全ての曜日で 24 時間録画を行う場合は、「毎日」をクリックしてください。

毎日

② 設定変更後、画面右下の「登録」をクリックします。

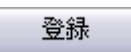

③ 以下の画面が表示されたら、設定完了です。

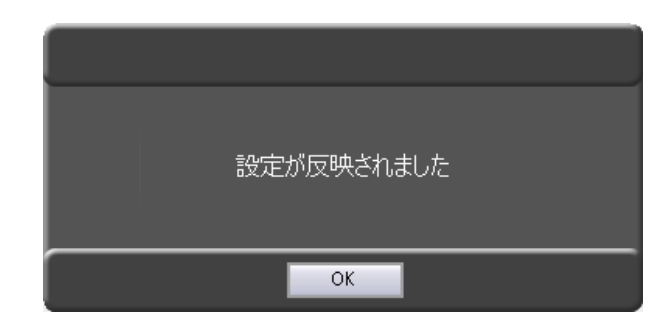

「OK」をクリックしてメッセージを閉じてください。

#### ■ 時間帯ごとに 録画する/しない を設定する場合

① 各曜日行の白色バーの部分をクリックします。

| スケジュール書 | 没定          |
|---------|-------------|
| スケジュール  | 録画スケジュール設定  |
| カメラ選択   | camera1 V C |
| Г       |             |
| в       |             |
| 月       |             |
| 火       |             |
| 水       |             |
| 木       |             |
| 金       |             |
| ±       |             |
| 毎日      |             |

録画が有効となっている時間帯は、緑色で表示されます。 15分刻みで録画スケジュールを設定できます。 緑の箇所をクリックすると、白色(録画しない)になります。

- 設定変更後、画面右下の「登録」をクリックします。
   登録
- ③ 以下の画面が表示されたら、設定完了です。

| ŧ | 安定が反映されました |
|---|------------|
|   | ОК         |

「OK」をクリックして、メッセージを閉じてください。

- 録画スケジュールを削除する場合
  - 1. 画面右下の「削除」をクリックします。

削除

2. 確認メッセージが表示されたら、「OK」をクリックします。

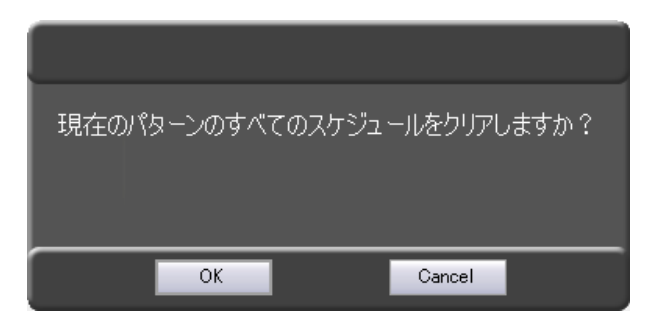

3. 以下の画面が表示されたら、設定完了です。

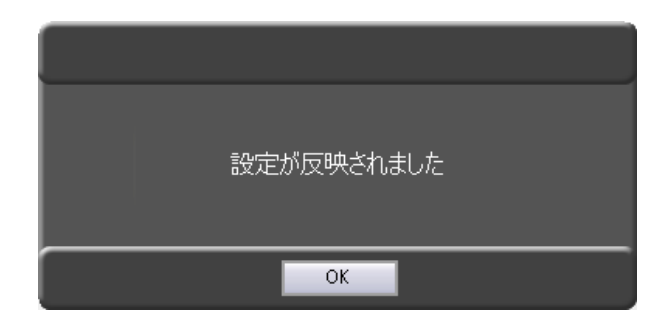

「OK」をクリックして、メッセージを閉じてください。

# 3.4 ユーザー権限 / パスワードを設定する

### 設定 > ユーザー/カメラ設定

| GR-Client Viewer 64              |                               |                  |             | – 🗆 ×    |
|----------------------------------|-------------------------------|------------------|-------------|----------|
| 2017.11.24 14:49:44              | ユーザータ                         | ADMIN            | 設定再         | 生 ライブ    |
| IPカメラ設定 フーザー/カメラ設定 ネットワーク設定 みまもの | D接続設定 無線LAN設定 サーバー時刻設定 サーバー制御 | ログダウンロード         |             |          |
|                                  |                               |                  |             |          |
| ユーザー管理                           | 間転行させる                        | - User ID別格限→暫U7 | k           |          |
| camera1                          |                               | ユーザー名            | 】<br>カメラ名 ; | 権限       |
|                                  |                               | ADMIN            | camera1 管   | が理者      |
|                                  | •                             |                  |             |          |
|                                  |                               |                  |             |          |
|                                  |                               |                  |             |          |
|                                  |                               |                  |             |          |
|                                  |                               |                  |             |          |
|                                  |                               |                  |             |          |
|                                  |                               |                  |             |          |
|                                  |                               |                  |             |          |
| ユーザー権限                           | User ID                       |                  |             |          |
|                                  |                               |                  |             |          |
| □ 71 / 12 - 5 - 71 / 100         | Password                      |                  |             |          |
| □ 再生ユーザー 再生:ダウンロード               |                               |                  |             |          |
|                                  |                               |                  |             |          |
|                                  |                               |                  |             |          |
|                                  |                               |                  |             |          |
|                                  |                               |                  |             |          |
|                                  |                               |                  |             |          |
|                                  |                               |                  |             |          |
|                                  | 入力クリア 登録                      |                  | ユーザー編:      | 集 ユーザー削除 |

新規ユーザーの登録・操作権限・削除の設定やログイン時のパスワードを変更することができます。

ユーザー管理には、工場出荷時設定として、管理者権限の「ADMIN」が登録されています。

不正アクセス防止のため、工場出荷時設定のパスワードは変更することを推奨します。

- 3.4.1 新規ユーザーを登録する
  - 1. 画面中央下の「User ID」と「Password」に追加するユーザーID とパスワードを入力します。

| 163(036) 1 |  |  |
|------------|--|--|
| Password   |  |  |
| ***        |  |  |

- 「ユーザー権限」にて、新規登録するユーザーの操作権限を選択します。
   権限によって操作できる項目が異なります。
  - 管理者 ・・・ ライブ閲覧 / 検索再生 / ダウンロード の全ての操作が可能です。
  - ユーザー・・・・チェックボックスにチェックを入れた項目のみ操作が可能です。

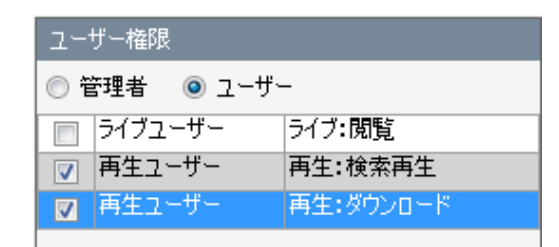

「再生:ダウンロード」を選択した場合は、自動的に「再生:検索再生」の項目 にも

チェックが入ります。

4. 画面左上の「カメラリスト」欄にて、接続中のカメラを選択し、右矢印アイコンをクリックします。 クリック後、「閲覧許可カメラ」欄に移動します。

| カメラリスト<br>camera1   | 閲覧許可力头ラ            |
|---------------------|--------------------|
| אגע <del>ל</del> אל | 閲覧許可力メラ<br>Cameral |

5. 画面中央下の「登録」をクリックします。

登録

6. 以下のメッセージが表示されたら、設定完了です。

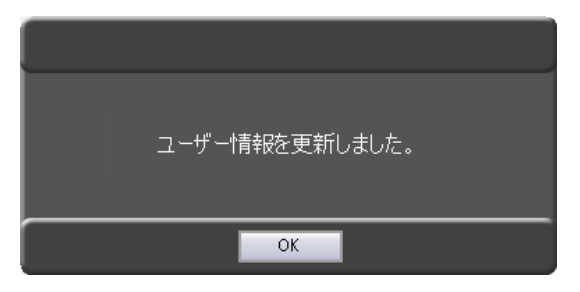

「OK」をクリックして、メッセージを閉じてください。

「User ID 別権限一覧リスト」に新規登録したユーザーが追加されます。

| Oser ID/J·J·J·世政一員 | UAN -   |                      |
|--------------------|---------|----------------------|
| ユーザー名              | カメラ名    | 権限                   |
| ADMIN              | camera1 | 管理者                  |
| TestUser1          | camera1 | 再生:検索再生<br>再生:ダウンロード |

### 3.4.2 登録ユーザーを削除する

1. 「User ID 別権限一覧リスト」にて、削除するユーザーを選択します。

| ユーザー名     | カメラ名    | 権限                   |
|-----------|---------|----------------------|
| ADMIN     | camera1 | 管理者                  |
| TestUser1 | camera1 | 再生:検索再生<br>再生:ダウンロード |

ADMIN 権限は削除することができません。

2. 画面右下の「ユーザー削除」をクリックします。

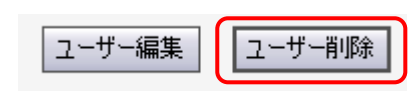

*3.* 「選択したユーザーを削除します。」というメッセージの表示後、「OK」をクリックします。 クリック後、「ユーザーを削除しました。」というメッセージが表示されたら完了です。

| 選択したユーザーを削除します。<br>よろしいですか? | ユーザーを削除しました。 |
|-----------------------------|--------------|
| OK Cancel                   | ОК           |

「OK」をクリック後、「User ID 別権限一覧リスト」から削除されます。

| User ID別権限- | ・覧リスト   |     |  |
|-------------|---------|-----|--|
| ユーザー名       | カメラ名    | 権限  |  |
| ADMIN       | camera1 | 管理者 |  |
|             |         |     |  |

### 3.4.3 <u>パスワードを変更する</u>

1. 「User ID 別権限一覧リスト」の ADMIN を選択し、「ユーザー編集」をクリックします。

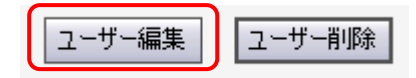

2. 「Password」に新しい ID とパスワードを入力します。(文字数の制限はありません。)

| Jser ID<br>ADMIN |  |  |
|------------------|--|--|
|                  |  |  |
| Password         |  |  |

※ ADMIN 権限の場合、「User ID」を変更することはできません。
 ※ 変更したパスワードを忘れてしまうとカメラにアクセスできなくなります。
 ※ メモを取るなど、紛失しないように注意してください。

- 3. 設定変更後、画面中央下の「登録」をクリックします。
   登録
- 4. 以下の画面が表示されたら、設定は完了です。

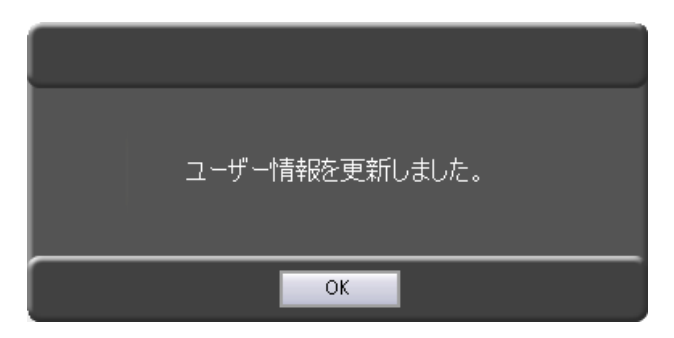

「OK」をクリックして、メッセージを閉じてください。

# 3.5 <u>ネットワークを設定する</u>

# 設定 > ネットワーク設定

| Kb GR-Client Viewer 64                                                                                                    | X                                |
|----------------------------------------------------------------------------------------------------|----------------------------------|
| 2017.11.24 14:50:48                                                                                                    | 2-ザー名 ADMIN                      |
| IPカメラ設定 ユーザー/カメラ設定 ネットワーク設定 みたり接続など 無線し                                                                                                    | AN設定 サーバー時刻設定 サーバー制御 ログダウンロード    |
| ブロードバンド接続設定                                                                                                    |                                  |
| LAN IPアドレス 192 . 168 . 200 . 30                                                                                                    | プライマリDNSサーバー 192 . 168 . 200 . 1 |
| サブネットマスク 255 . 255 . 0                                                                                                    | セカンダリDNSサーバー                     |
| デフォルトゲートウェイ 192 . 168 . 200 . 10                                                                                                    | 登録                               |
|                                                                                                    |                                  |
| メール送信設定<br>SMTPサーバータ                                                                                                    | メール送信先リスト                        |
| ポート番号 587                                                                                                    | メールアドレス 異常メール送信                  |
| Image: Source and Source and Source an |                                  |
| 2-#ID                                                                                                    |                                  |
| パスワード                                                                                                    |                                  |
| 送信元アドレス                                                                                                    |                                  |
|                                                                                                    |                                  |
| □ 定期的にメール送信を行う                                                                                                    |                                  |
| 定期メール設定                                                                                                    |                                  |
| 毎日 ~ 00 ~ 時 00 ~ 分                                                                                                    |                                  |
|                                                                                                    |                                  |
| テストメール                                                                                                    |                                  |
| 送信                                                                                                    | 宛先追加    宛先削除                     |
| 登録                                                                                                    | 設定クリア                            |

# 3.5.1 <u>ブロードバンドに接続する</u>

ブロードバンドに接続するには、以下の項目に設定値を入力してください。 ※ブロードバンド機能と「みまもりサービスあんしん君」のモバイル通信を同時に利用す ることは

できません。

| ブロードバンド接続設定 |                     |              |   |    |
|-------------|---------------------|--------------|---|----|
| LAN IPアドレス  | 192 . 168 . 24 . 10 | プライマリDNSサーバー |   |    |
| サブネットマスク    | 255 . 255 . 255 . 0 | セカンダリDNSサーバー |   | ]  |
| デフォルトゲートウェイ |                     |              | 4 | 登録 |

|             | < フロードバンド接続設定の設定項目 >                     |  |  |
|-------------|------------------------------------------|--|--|
| LAN IP アドレス | 本機の外側 IP アドレスを変更します。                     |  |  |
|             | 設定変更後は、本機を再起動するまで反映されません。                |  |  |
|             | ※ 本機の内側 IP アドレスは、「192.168.0.10」で固定となります。 |  |  |
|             | ※ 同一ネットワーク内にある他の IP アドレスと重複しないように        |  |  |
|             | ※ 注意してください。                              |  |  |
| サブネットマスク    | 外側 IP アドレスに対応したサブネットマスクを入力します。           |  |  |
|             | IP アドレスを変更した場合、サブネットマスクに何も設定されていない状態で    |  |  |
|             | クリックすると、自動的にクラスに基づく値が入力されます。             |  |  |
| デフォルトゲートウェイ | ゲートウェイ(ルータ等)のアドレスを入力します。                 |  |  |
| プライマリ DNS   | 優先となる DNS サーバーのアドレスを入力します。               |  |  |
| サーバー        |                                          |  |  |
| セカンダリ DNS   |                                          |  |  |
| サーバー        | れ省となるDNSリーバーのデトレスを入力します。                 |  |  |
| 登録          | 設定を変更後、登録ボタンをクリックします。                    |  |  |
|             | 設定内容を反映する場合は、本機を再起動してください。               |  |  |
|             |                                          |  |  |

< ブロードバンド接続設定の設定項目 >

### 3.5.2 メール送信を設定する

# みまもりサービスあんしん君をご契約の場合、当設定が完了した状態で出荷されます。 本設定は絶対に変更しないでください。

設定を変更すると、サービスがご利用いただけなくなります。

設定例

| メール送信設定     |                                          | メール送信先リスト        |         |         |      |
|-------------|------------------------------------------|------------------|---------|---------|------|
|             |                                          | メールアドレス          | 異常メール送信 | 定期メール送信 |      |
| SMTPサーバー名   | abeleo.jp                                | test1@mail.co.jp |         |         |      |
| ポート番号       | 587                                      |                  |         |         |      |
| ☑ SMTP認証を行う | ユーザー情報<br>ユーザID abc.co.jp<br>パスワード ***** |                  |         |         |      |
| 送信元アドレス     | test@kbd.co.jp                           |                  |         |         |      |
| □ 定期的にメール送け | 言を行う                                     |                  |         |         |      |
| 定期メール設定―    |                                          |                  |         |         |      |
| 毎日 ~        | 00 、時 00 、分                              |                  |         |         |      |
| テストメール      | 送信                                       | 宛先追加             | 宛先削除    | 登録      | 設定切ア |

### < メール送信設定の設定項目 >

| SMTP サーバー名 | 以上及び定期メールの送信サーバーを設定します。           |  |
|------------|-----------------------------------|--|
| ポート番号      | メールサーバーのポート番号を設定します。              |  |
| SMTP 認証を行う | 送信元の情報を設定します。                     |  |
|            | 指定されたユーザーID 及びパスワードを入力してください。     |  |
| 送信元アドレス    | 本機のメールアドレスを設定します。                 |  |
| 定期的にメール送信を | チェックないねることで、指定した日め時間気にメールな送信します   |  |
| 行う         | テェックをいれることで、相定したロや時間毎にケールを送信します。  |  |
| テストメール     | 設定したアドレスにテストメールを送信します。            |  |
|            | テストメールが正しく送信されていない場合は、            |  |
|            | アドレスやポート番号に間違いがないかをご確認ください。       |  |
| メール送信先リスト  | 以上及び定期メールの送信先アドレスを登録/削除します。       |  |
|            | 登録したアドレスごとに、送信するメールの種類を選択できます。    |  |
|            | 送信先リストの追加方法については、「3-5-3 メール送信リストを |  |
|            | 編集する(p.3-30)」をご覧ください。             |  |

#### 3.5.3 メール送信リストを編集する

以上及び定期メールの送信先アドレスを登録します。

- リストに追加する場合
  - 1. 画面下の「宛先追加」をクリックします。

     送信先リストに編集可能な項目が1つ追加されます。

| - 1 |            |          |               |         |
|-----|------------|----------|---------------|---------|
|     | 安告に自由の     | ウチョルタ    | 20.4 <u>4</u> | シューション  |
|     | 9070,20/00 | 90万C月1Pホ | 豆酥            | 「読みたクリア |
|     |            |          |               |         |

2. 追加された項目に送信先アドレスを入力します。

| メール送信先リスト        |         |         |
|------------------|---------|---------|
| メールアドレス          | 異常メール送信 | 定期メール送信 |
| test1@mail co.jp |         |         |

※「メール送信設定」の「定期的にメール送信を行う」にチェックを入れていない場合は、 ※ 送信先リスト欄には、「定期メール送信」のチェックボックスは表示されません。

- 3. 以上メール送信及び定期メール送信のチェックボックスにチェックを入れることで、 対応するメールを送信します。
- 4. 設定変更後、画面下の「登録」をクリックします。

| 宛先追加 | 宛先削除 | <u> </u> | :録 | 設定処ア |
|------|------|----------|----|------|
|      |      |          |    |      |

5. 以下の画面が表示されたら、設定完了です。

| 設定が反映されました。 |
|-------------|
| ок          |

「OK」をクリックして、メッセージを閉じてください。

#### ■ リストから削除する場合

- 1. 削除する送信先アドレスをアドレス一覧から選択し、クリックします。
- 2. 選択後、画面下の「宛先削除」をクリックします。

| 宛先追加 | 宛先削除 | 登録 | 設定夘ア |
|------|------|----|------|
|      |      |    |      |

3. 一覧から宛先が削除されます。

| メール送信先リスト |         |  |
|-----------|---------|--|
| メールアドレス   | 異常メール送信 |  |
|           |         |  |
|           |         |  |
|           |         |  |

- メール設定をクリアする場合 みまもりサービスあんしん君をご契約の場合は、設定済みの内容を絶対に変更しないでください。 設定を変更すると、サービスがご利用いただけなくなります。
  - 1. 画面下の「設定クリア」をクリックします。

| 宛先追加 | 宛先削除 | 登録 | 設定切ア |
|------|------|----|------|
|      |      |    |      |

2. 以下のメッセージ表示後、「はい」をクリックします。

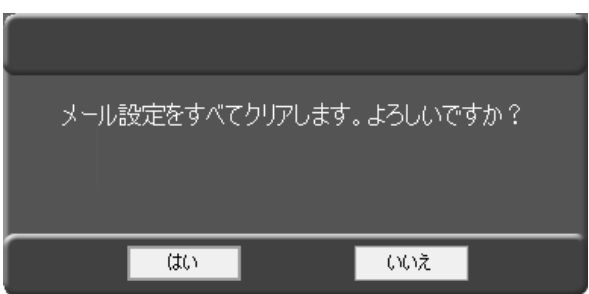

クリック後、設定内容が全てクリアされます。

# 3.6 みまもり接続を設定する

「みまもりサービスあんしん君」のデータ通信カード接続設定ができます。 みまもりサービスあんしん君をご契約の場合は、当設定が完了した状態で出荷されます。 本設定は絶対に変更しないでください。 設定を変更すると、サービスがご利用いただけなくなります。

### 設定 > みまもり接続設定

| Kb GR-Clier | t Viewer 64 |          |          |                         |          |        |          |    | _  |     |
|-------------|-------------|----------|----------|-------------------------|----------|--------|----------|----|----|-----|
| 2017.11.24  | 14:51:11    |          |          |                         |          | ユーザー名  | ADMIN    | 設定 | 再生 | ライブ |
| IPカメラ設定     | ユーザー/カメラ設定  | ネットワーク設定 | みまもり接続設定 | 無行 <mark>Enna</mark> R正 | サーバー時刻設定 | サーバー制御 | ログダウンロード |    |    |     |
| LTEカード設     | 定           |          |          |                         | _        |        | _        |    |    |     |
|             |             |          |          |                         |          |        |          |    |    |     |
|             | アクセス番号      |          |          |                         |          |        |          |    |    |     |
|             | ユーザー名       |          |          |                         |          |        |          |    |    |     |
|             | パスワード       |          |          |                         |          |        |          |    |    |     |
|             |             |          |          |                         |          |        |          |    |    |     |
|             |             |          |          |                         |          |        |          |    |    |     |
|             |             |          |          | 登録                      | 設定切ア     |        |          |    |    |     |
|             |             |          |          |                         |          |        |          |    |    |     |
|             |             |          |          |                         |          |        |          |    |    |     |
|             |             |          |          |                         |          |        |          |    |    |     |
|             |             |          |          |                         |          |        |          |    |    |     |
|             |             |          |          |                         |          |        |          |    |    |     |
|             |             |          |          |                         |          |        |          |    |    |     |
|             |             |          |          |                         |          |        |          |    |    |     |
|             |             |          |          |                         |          |        |          |    |    |     |
|             |             |          |          |                         |          |        |          |    |    |     |

# 3.7 <u>無線 LAN 接続を設定する</u>

無線 LAN による接続の設定をします。

※ オプションの無線 LAN を内蔵した本体が複数台近くにある場合、混信をさけるために ※ SSID や Channel が重複しないように必ず変更してください。

設定 > 無線 LAN 設定

| GR-Client Viewer 64        |                         |                      |          | – 🗆 × |
|----------------------------|-------------------------|----------------------|----------|-------|
| 2017.11.24 14:51:41        |                         | ユーザー名 ADMIN          | 設定       | 再生ライブ |
| IPカメラ設定 ユーザー/カメラ設定 ネットワーク語 | 定 みまもり接続設ま 無線LAN設定 サードー | 身刻調定 サーバー制御 ログダウンロード |          |       |
| 無線LAN設定                    |                         |                      |          |       |
|                            |                         |                      |          |       |
| SSID                       | GR-N720AS               |                      |          |       |
| Channel 2.4                | ∽ <sub>GHz</sub> 11 ∽   |                      |          |       |
| 暗号化キー                      | ADMIN1 234              |                      |          |       |
| 無線LANステルス機能                | □ 使用                    |                      |          |       |
| MACアドレスフィルタリン              | ヴ 🗆 使用                  |                      |          |       |
|                            | 接続を許可するMACアドレス          |                      | ]        |       |
|                            |                         |                      |          |       |
|                            |                         |                      |          |       |
|                            |                         |                      |          |       |
|                            |                         |                      |          |       |
|                            |                         |                      |          |       |
|                            |                         |                      |          |       |
|                            |                         |                      |          |       |
|                            |                         | 行追加 行削除              |          |       |
|                            |                         | 1                    | 登録 設定クリフ | 9     |

#### < 無線 LAN 設定の設定項目 >

| SSID    | 本体の無線 LAN の名称を設定します。(最大 32 文字)  |
|---------|---------------------------------|
|         | ※ 工場出荷時は、「GR-N750AS」に設定されています。  |
|         | 本機が複数台ある場合は、必ず重複しないように変更してください。 |
| Channel | 使用するチャンネルの周波数および番号を選択します。       |
|         | 周波数は、2.4GHzまたは 5GHzで選択してください。   |
|         | 番号は、1~11の範囲で選択してください。           |
|         | 本機が複数台ある場合は、必ず重複しないように変更してください。 |

| 暗号化キー       | 本体に接続するためのパスワードを設定します。                         |
|-------------|------------------------------------------------|
|             | 8~63 文字の範囲で入力してください。                           |
|             | ※ 工場出荷時は、「ADMIN1234」と設定されています。                 |
| 無線 LAN ステルス | 外部から SSID が見えなくなります。                           |
| 機能          | 本機能を有効にする場合は、「使用」にチェックを入れてください。                |
| MAC アドレス    | 本機に接続できる PC を制限します。                            |
| フィルタリング     | 本機能を有効にする場合は、「使用」にチェックを入れてください。                |
| 接続を許可する     | MAC アドレスフィルタリング機能を有効にした場合、                     |
| MAC アドレス    | 本欄に記載されている MAC アドレスをもつ PC のみ本機に接続できます。         |
|             | 1. 「行追加」をクリックします。 行追加                          |
|             | 2. アドレス一覧に接続を許可する PC の MAC アドレスを入力します。         |
|             | <i>3.</i> 入力後、「登録」をクリックします。 登録                 |
|             | 4. 以下の画面が表示されたら「OK」をクリックします。                   |
|             | 設定が反映されました。<br>サーバーリブート後に有効になります。<br>          |
|             | 設定内容は、本機再起動後に反映されます。                           |
| 設定クリア       | 無線 LAN 設定のすべての設定をクリアします。                       |
|             | クリックすると、以下の画面が表示されます。                          |
|             | 無線LAN設定をすべてクリアします。よろしいですか?<br>はい いいえ           |
|             | 実行する場合は、「はい」をクリックします。                          |
|             | 設定が反映されました。<br>サーバーリプート後は、無線LANが使用できません。<br>OK |
|             | 「OK」をクリックして、メッセージを閉じてください。                     |
|             | 本機、再起動後は無線 LAN 機能が使用不可となります。                   |

# 3.8 サーバーの時刻を設定する

現在のサーバーの時刻の取得とサーバーの日時を設定できます。 サーバーの時刻は、内蔵 GPS により自動的に設定されますが、GPS の電波が届かない等 必要に応じてサーバーの日時を設定してください。

### 設定 > サーバー時刻設定

| R GR-Client Viewer 64                           | ×                       |
|-------------------------------------------------|-------------------------|
| 2017.12.22 12:44:15                             | ユーザー名 ADMIN 設定 再生 ライブ   |
| IPカメラ設定 ユーザー/カメラ設定 ネットワーク設定 みまもり接続設定 無線LAN設定 サー | バー時刻語23 サーバー制御 ログダウンロード |
| NTPクライアントからの最終同期日時                              | GPS最終同期日時               |
| NTPクライアントからの最終同期日時                              | GPS最終同期日時               |
| 2017/12/22 12:43:56                             | 時刻同期していません              |
|                                                 |                         |
| サーバー時刻設定                                        |                         |
| 現在のサーバーの時刻                                      |                         |
| SUT0 2 11 000130                                |                         |
| 2017/12/22 12:43:57                             | 時刻再取得                   |
|                                                 |                         |
| サーバー時刻設定                                        |                         |
| 2017 ~ 年 12 ~ 月 22 ~                            | 日 12 、時 43 、分 57 、秒     |
|                                                 |                         |
|                                                 |                         |
|                                                 | 登録                      |
|                                                 |                         |
|                                                 |                         |
|                                                 |                         |

< NTP クライアントからの最終同期日時 >

NTP サーバーと同期を行った最後の日時を表示します。

<GPS 最終同期日時 >

本機が GPS 機能を使用して同期を行った最後の日時を表示します。

〈現在のサーバーの時刻〉 本画面を開いたときの時刻を表示します。 再取得したい場合は時刻再取得を押してください。 時刻再取得

- 手動で時刻を設定する場合
  - 1. 「サーバー時刻設定」の年月日時分秒を変更します。

| サーバー時刻設定  |            |        |            |
|-----------|------------|--------|------------|
| 2017 • 06 | ▼月6 ▼日 [19 | ➡ 時 14 | ▼ 分 00 ▼ 秒 |

2. 時刻変更後、右下の「登録」をクリックするとサーバーに時刻が設定されます。

|  | 登録 |
|--|----|
|--|----|

3. 以下の画面が表示されたら、設定完了です。

| Ē | 定が反映されました。 |
|---|------------|
|   | ОК         |

「OK」をクリックして、メッセージを閉じてください。

# 3.9 <u>サーバーを操作する</u>

本機のリブート(再起動)やファームウェアの更新、ディスクフォーマットを実行できます。

### 設定 > サーバー制御

| Kb GR-Client Viewer 64                                                  | ×                                            |
|-------------------------------------------------------------------------|----------------------------------------------|
| 2017.12.04 16:56:58                                                     | ユーザー名 ADMIN 設定 再生 ライブ                        |
| IPカメラ設定 ユーザー/カメラ設定 ネットワーク設定 みまもり接続設定 無線LAN設定 サーバーB                      | 核小設定 サーバー制御 ログダウンロード                         |
| サーバーリブート     ファームウェアの更新       リブート実行     ファームウェアパージョン                   | ディスクフォーマット<br>20171130.00<br>開始 ディスクフォーマット開始 |
| スケジュールリブート設定                                                            | サーバー待ち受けポート番号                                |
| □ スケジュールリブートの実施                                                         | サーバー待ち受けポート 5000                             |
| ○特定の曜日 ── 曜日 ── 時 ── 分                                                  |                                              |
| ● 日周期 1 日周期 設定                                                          | 設定                                           |
|                                                                         |                                              |
|                                                                         |                                              |
|                                                                         |                                              |
| トライン         生き谷重           d¥         215.17GB (231,034,257,408 / いイト) | デイスク谷重<br>238.40GB(255,982,174,208 バイト)      |
|                                                                         |                                              |
|                                                                         |                                              |
|                                                                         |                                              |
|                                                                         |                                              |
|                                                                         |                                              |
|                                                                         |                                              |
|                                                                         | 空き容量取得                                       |

3.9.1 本機を再起動する

本機のネットワーク設定の変更後や、IP カメラの設定を変更した場合に 設定内容を反映するために本機を再起動する必要があります。

※ ここで能動的に再起動を実行しなくても、再起動の必要がある状態で、 ※ ライブ画面などに移行した場合は、自動的に再起動を実行します。

1. 「リブート実行」をクリックします。

| リブート実行 |
|--------|
|--------|

2. 以下の画面が表示されたら、「OK」をクリックします。

| サーバーのリブートを | を行いますか? |  |
|------------|---------|--|
|            |         |  |
|            |         |  |
| ОК         | Cancel  |  |

「OK」をクリックすると、サーバーが再起動を開始し、本ソフトも終了します。

3. 本機が正常に動作開始後、再度本ソフトを立ち上げると完了となります。

3.9.2 ファームウェアをアップデートする

本機のファームウェアバージョンを更新できます。 アップデートを行う場合は、あらかじめアップデートファイルが入った USB メモリーなどを ご用意ください。

「ファームウェアバージョン」欄に、本機の現在のファームウェアバージョンを表示しています。

| ファームウェアの更新   |             |  |
|--------------|-------------|--|
| ファールウェアバージョン | 20171117.00 |  |
| JF AULTA JAJ | 20171117.00 |  |
| アップデート       | 開始          |  |

1. 「アップデート開始」をクリックします。

| アップデート開始 |
|----------|
|----------|

2. アップデートファイルが保存されている場所を選択し、「開く」をクリックします。

| <b>Kb</b> 開<                                          |            |         |                                                 | >          |
|-------------------------------------------------------|------------|---------|-------------------------------------------------|------------|
| ← → ~ ↑ 🔜 > PC                                        | » デスクトップ » |         | ✓ ひ デスクトップの                                     | 検索・ク       |
| 整理 ▼ 新しいフォルダー                                         |            |         |                                                 | E • 🔟 ?    |
| <ul> <li>              PC             ・</li></ul>     |            |         | Lad                                             |            |
| > 📰 ピクチャ<br>> 🔛 ビデオ                                   | d          | DF-208  | PL2303_Prolific_D<br>riverInstaller_v1_1<br>2_0 | 3-4.png    |
| > 🌓 ミュージック<br>> 🏪 Windows (C:)<br>> 🛖 Recovery Image  |            |         |                                                 |            |
| > 👝 HP_TOOLS (E:)                                     | 4-2.png    | 4-3.png | 4-12.png                                        | 4-16.png   |
| <ul> <li>デリューム (F:)</li> <li>USB ドライブ (G:)</li> </ul> |            |         |                                                 |            |
| ファイルキ                                                 | <u> </u>   |         | 開<(0)                                           | ~<br>キャンセル |

アップデート完了後、本機の再起動を行ってください。
 再起動方法については、「3.9.1 本機を再起動する(p.3-38)」をご覧ください。

3.9.3 <u>SSD を初期化する</u>

本機に搭載されている SSD を初期化(フォーマット)します。

※ 初期化を行うと、記録データが全て消去されます。※ 実行する前に、必要なデータはバックアップしてください。

*1.* 「ディスクフォーマット開始」をクリックします。 \_\_\_\_\_

ディスクフォーマット開始

2. 以下の画面が表示されたら、「OK」をクリックします。

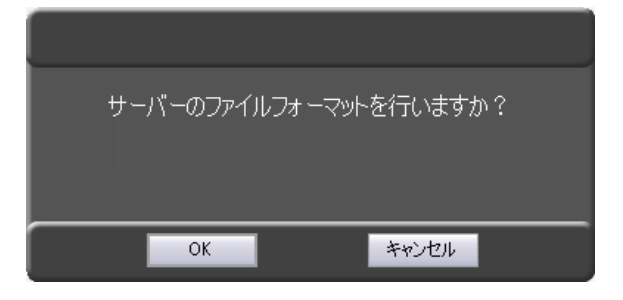

ファイルフォーマット後、本機は自動的に再起動します。
 以下の画面が表示されたら、「OK」をクリックします。

| サーバーのファイルフォーマットのために<br>自動的にサーバーがリブートします。<br>プログラムを終了します。 |  |
|----------------------------------------------------------|--|
| OK                                                       |  |

クリック後、本ソフトは終了します。

本機の再起動完了後、再度本ソフトを立ち上げると完了です。

#### 3.9.4 本機を定期的に再起動する

任意のタイミングで本機を定期的に再起動する設定ができます。

「スケジュールリブートの実施」をクリックすることで、曜日・時間を設定するまたは、周 期ごとの

どちらかを選択できます。

| スケジュールリブート設定  |      |       |     |    |
|---------------|------|-------|-----|----|
| 🖸 スケジュールリブートの | 実施   |       |     |    |
| ● 特定の曜日       | ~ 曜日 | ~ 時   | ~ 分 |    |
| ○ 日周期         |      | 1 日周期 |     | 設定 |

- 曜日と時間でスケジュール設定する場合
  - 1. 「特定の曜日」をクリックします。

| スケジュールリプート設定 |      |                                       |    |
|--------------|------|---------------------------------------|----|
| ☑ スケジュールリブート | ∽の実施 |                                       |    |
| ◎ 特定の曜日      | ~ 曜日 | ───────────────────────────────────── |    |
| ○日周期         |      | 1 日周期                                 | 設定 |

2. 再起動を行う曜日・時・分を設定します。

| スケジュールリブート設定 |                      |    |
|--------------|----------------------|----|
| 🛛 スケジュールリブー  | ~の実施                 |    |
| ◉ 特定の曜日      | 日 ~ 曜日 00 ~ 時 00 ~ 分 |    |
| ○ 日周期        | 1 日周期                | 設定 |

- 例:日曜日-0時00分と設定した場合は、毎週日曜日の0時00分に本機が自動的に
- 例:再起動を行います。
- 3. 設定完了後、「設定」をクリックします。

| スケジュールリブート設定 |      |          |     |    |
|--------------|------|----------|-----|----|
| 🖸 スケジュールリブート | の実施  |          |     |    |
| ◉ 特定の曜日      | 日~曜日 | 00 ~時 00 | ~ 分 |    |
| ○ 日周期        |      | 1 日周期    |     | 設定 |

4. 完了のメッセージが表示されたら、「OK」をクリックして完了です。

| ×                    |
|----------------------|
| スケジュールリブートの設定を変更しました |
| OK                   |

- 日周期でスケジュール設定する場合
  - 1. 「日周期」をクリックします。

| スケジュールリブート設定 |                      |    |
|--------------|----------------------|----|
| 🛛 スケジュールリブー  | -トの実施                |    |
| 〇 特定の曜日      | 日 ~ 曜日 00 ~ 時 00 ~ 分 |    |
| ● 日周期        | 1 日周期                | 設定 |

#### 2. 再起動を行うまでの日数を設定します。

| スケジュールリブート設定 |                      |    |
|--------------|----------------------|----|
| 🖸 スケジュールリブー  | トの実施                 |    |
| ○ 特定の曜日      | 日 ~ 曜日 00 ~ 時 00 ~ 分 |    |
| ● 日周期        | 1 日周期                | 設定 |

例:1日周期の場合、1日ごとに本機が自動的に再起動を行います。

3. 設定完了後、「設定」をクリックします。

| スケジュールリブート設定 |      |              |    |
|--------------|------|--------------|----|
| 🗹 スケジュールリブート | の実施  |              |    |
| ○ 特定の曜日      | 日~曜日 | 00 ~時 00 ~ 分 |    |
| ● 日周期        |      | 1 日周期        | 設定 |

4. 完了のメッセージが表示されたら、「OK」をクリックして完了です。

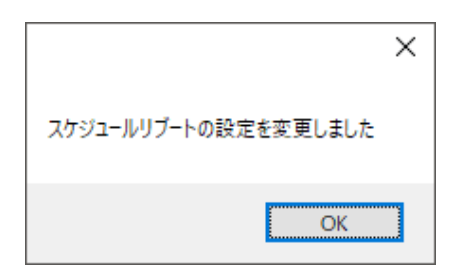
#### 3.9.5 ポート番号を設定する

映像通信用のポート番号を設定します。 本機を複数台運用し、遠隔接続する際はポート番号を変更してください。

サーバー待ち受けポート 5000 設定

本機を複数台設置し、遠隔接続する際は、ボックス内をクリックしてポート番号を変更してください。

<< 注意 >>

ポート番号は他ネットワーク機器と重複しないようにご注意ください。 また、ポート番号を変更した際は、必ずメモとるなどをして管理を行ってください。

#### 3.9.6 SSD の空き容量を確認する

本機に搭載されている SSD の残り容量を確認できます。

ディスク容量

| ドライブ | 空き容量                            | ディスク容量                          |
|------|---------------------------------|---------------------------------|
| d:¥  | 227.39GB (244,163,280,896 /갻イト) | 238.40GB (255,982,174,208 /강귀卜) |

ドライブ : 本機に搭載されている SSD のマウント場所を表示します。

※SSD を RAID 状態でお使いの場合は、別ドライブに 2 枚目の SSD の容量情 報が

表示されます。

空き容量 : SSD の空き容量を表示します。

ディスク容量 : 搭載している SSD の総容量を表示します。

「空き容量取得」をクリックすると、使用中の SSD の空き容量情報を更新します。 空き容量取得

3-41

### 3.10 ログをダウンロードする

本機に保存されているログデータをダウンロードできます。

#### 設定 > ログダウンロード

| GR-Client Viewer         | 64        |           |              |         |          |        |          |    | -  |     |
|--------------------------|-----------|-----------|--------------|---------|----------|--------|----------|----|----|-----|
| 2017.11.24 14:52:34      |           |           |              |         | ב        | ーザー名   | ADMIN    | 設定 | 再生 | ライブ |
| IPカメラ設定 ユーザー             | ・/カメラ設定   | ネットワーク設定  | みまもり接続設定     | 無線LAN設定 | サーバー時刻設定 | サーバー制御 | ログダウンロード |    |    |     |
| log'情報                   |           |           |              |         |          |        |          |    |    |     |
| log保存期間                  | 2017/11/0 | 18        | ~ 2017/11/24 |         |          |        |          |    |    |     |
| log検索                    |           |           |              |         |          |        |          |    |    |     |
| 🗌 すべて選択                  |           | مريو<br>م |              |         |          |        |          |    |    |     |
| 🗌 すべて選択解除                |           | 91.       | クロート美行       |         |          |        |          |    |    |     |
|                          |           |           |              |         |          |        |          |    |    |     |
|                          | -ログ       |           |              |         |          |        |          |    |    |     |
| サーハーロク一覧<br>2017/11/08   |           |           |              |         |          |        |          |    |    |     |
| 2017/11/09               |           |           |              |         |          |        |          |    |    |     |
| 2017/11/10               |           |           |              |         |          |        |          |    |    |     |
| 2017/11/11<br>2017/11/12 |           |           |              |         |          |        |          |    |    |     |
| 2017/11/13               |           |           |              |         |          |        |          |    |    |     |
| 2017/11/14               |           |           |              |         |          |        |          |    |    |     |
| 2017/11/15               |           |           |              |         |          |        |          |    |    |     |
| 2017/11/17               |           |           |              |         |          |        |          |    |    |     |
| 2017/11/18               |           |           |              |         |          |        |          |    |    |     |
| 2017/11/19               |           |           |              |         |          |        |          |    |    |     |
| 2017/11/20               |           |           |              |         |          |        |          |    |    |     |
| 2017/11/22               |           |           |              |         |          |        |          |    |    |     |
| 2017/11/23               |           |           |              |         |          |        |          |    |    |     |
| 2017/11/24               |           |           |              |         |          |        |          |    |    |     |
|                          |           |           |              |         |          |        |          |    |    |     |
|                          |           |           |              |         |          |        |          |    |    |     |
|                          |           |           |              |         |          |        |          |    |    |     |
|                          |           |           |              |         |          |        |          |    |    |     |

サーバーログ : サーバー上の動作ログを取得できます。 ユーザーログ : ユーザーの操作ログを取得できます。

「サーバーログー覧」からダウンロードを行う日付をクリックしてください。 ※ Ctrl キーを押しながら日付をクリックすると、複数選択できます。

- 全てのログを一括でダウンロードする場合
  - 1. 「log 検索」の「すべて選択」をクリックします。

| log検索    |   |
|----------|---|
| 🗌 すべて選択  |   |
| □ すべて選択解 | 除 |
|          |   |

2. 「ダウンロード実行」をクリックします。\_\_\_\_\_

|--|

ログデータの保存先を設定します。
 設定後は、「OK」をクリックします。

| フォルダーの参照          | ×         |
|-------------------|-----------|
| フォルダを指定してください。    |           |
|                   |           |
| □. デスクトップ         | ^         |
| > 痜 OneDrive      |           |
| > 🤱 SEI note      |           |
| > 💻 PC            |           |
| > 🀂 ライブラリ         |           |
| > 👝 USB ドライブ (F:) |           |
| > 👝 USB ドライブ (G:) |           |
| > 💣 ネットワーク        |           |
| > 🖭 コントロール パネル    |           |
| 🔯 ごみ箱             |           |
|                   | ~         |
|                   | العاريكين |
|                   | 77210     |

※「新しいフォルダーの作成」をクリックすると、任意の保存場所に新しくフォルダーを作成できます。

4. 以下の画面が表示されたらログデータの取得は完了です。

| ログファイルをダウンロードしました | <u>-</u> • |
|-------------------|------------|
| ОК                |            |

「OK」をクリックして、メッセージを閉じてください。

# 4章 検索・再生

### 4.1 検索・再生画面を表示する

ライブ画面または設定画面の右上「録画再生」をクリックします。

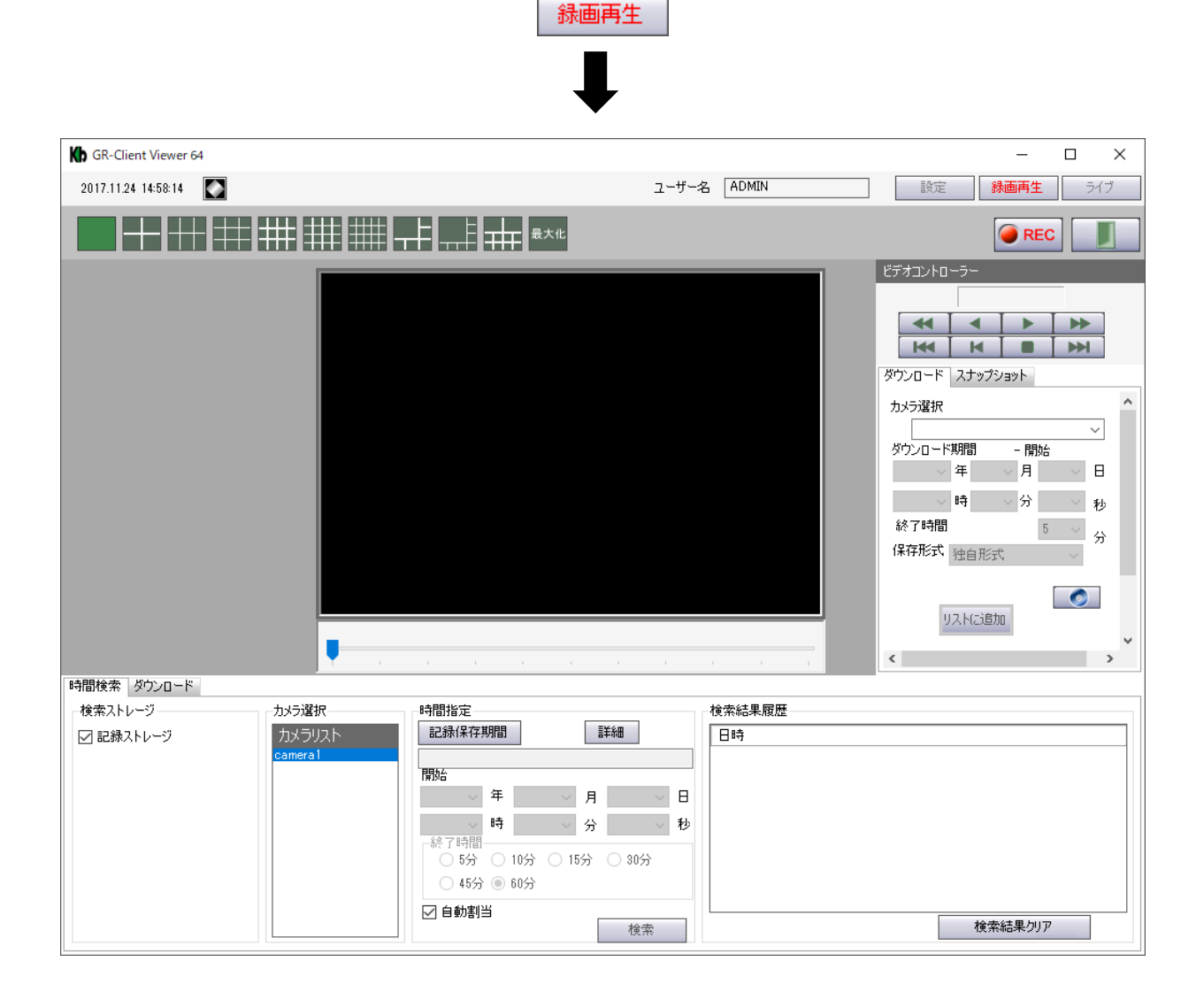

# 4.2 <u>録画・再生画面での操作</u>

| GR-Client Viewer 64  |                                                                                         | -                                                                                                    |   |
|----------------------|-----------------------------------------------------------------------------------------|----------------------------------------------------------------------------------------------------|---|
| 2017.11.24 14:58:14  | ユーザ・                                                                                    | #-名     ADMIN     設定     録画再生     ライブ                                                                                       |   |
|                      | <b>→</b>                                                                                | e REC                                                                                                    |   |
|                      |                                                                                         | ビデオコントローラー<br>(8)<br>ダウンロード スナップショット (9)<br>カメラ選択<br>ダウンロード期間 - 開始<br>年 月 日<br>・ 時 分 秒 秒<br>終了時間 5 分<br>保存形式 独自形式<br>リストに追加 | ~ |
|                      |                                                                                         |                                                                                                    | _ |
| ・検索ストレージ ・カメラ選択      | 時間指定                                                                                    | - 検索結果履歴                                                                                                    |   |
| ☑ 記録ストレージ<br>camera1 | 記録(集存期間)<br>開始<br>年 月 日<br>時 分 秒<br>終了時間<br>5分 10分 15分 30分<br>45分 ● 60分<br>✓ 自動割当<br>検索 | 日時<br>9<br>少<br>検索結果グリア                                                                                                    |   |

〈 録画・再生画面での機能項目 〉

| 1   | 映像表示タイル        | 再生画面を表示します。                         |
|-----|----------------|-------------------------------------|
| 2   |                | 再生映像を検索結果ごとに分割画面で複数表示できます。          |
|     | 万割画面アイコン       | 選択できる分割表示は、10 種類です。                 |
| 0   | 早ナルマノっい        | 映像表示タイルの表示サイズを変更します。                |
| (3) | <b>東大化アイコン</b> | クリックするたびに表示サイズが切り替わります。             |
| 4   |                | 再生時に、現在の再生位置の表示や変更ができます。            |
|     |                | 逆再生、早送り再生、巻き戻し再生時に再生位置を変更する         |
|     | エナフニノゲ         | Ł、                                  |
|     | 再生入フィッー        | 自動的に正方向に再生します。                      |
|     |                | ー時停止時は、再生位置を変更しても一時停止状態を            |
|     |                | 維持します。                              |
| 5   | 吐胆栓あんづ         | 日時を指定して記録されている映像を検索します。             |
|     | 時間検索タフ         | 詳しくは、「4.3 記録映像を検索する(p.4-4)」をご覧ください。 |

|   | 6              | ダウンロードタブ   | ダウンロードを行う日時を一時的に保存できます。<br>一時保存中の時間帯は、まとめてダウンロードすることがで<br>きます。<br>詳しくは、「4.5.2 まとめてダウンロードする(p.4-17)」をご覧く<br>ださい。 |
|---|----------------|------------|----------------------------------------------------------------------------------------------------|
|   | $\overline{7}$ | ビデオコントローラ  | 再生映像の早送り/巻戻しなどを操作します。                                                                                           |
|   | $\mathcal{D}$  | —          | 詳しくは、「4.4 再生時の操作(p.4-12)」をご覧ください。                                                                               |
|   |                |            | 記録されている映像を PC にダウンロードします。                                                                                       |
|   | 8              | ダウンロードタブ   | 詳しくは、「4.5 記録映像をダウンロードする(p.4-13)」をご覧                                                                             |
| _ |                |            | ください。                                                                                                    |
|   |                | フナップショットタ  | 再生中の映像の静止画を PC に保存します。                                                                                          |
|   | 9              | ステツノンヨットダー | 詳しくは、「4.6 スナップショットを保存する(p.4-19)」をご覧く                                                                            |
| _ |                | <b>)</b>   | ださい。                                                                                                    |
|   |                |            |                                                                                                    |

### 4.3 <u>記録映像を検索する</u>

本機に記録されている映像データの中から指定した日時の範囲で検索・再生をします。

#### 4.3.1 RAID 構成時に SSD エラーが発生したら

SSD を 2 枚搭載し、RAID 構成時に片方の SSD が故障したなどエラーが発生した場合、もう片方の SSD 内にある録画データが一時的に再生できなくなります。

本機取扱説明書の設置編の「SSD の取り付け/取り外し」に従って SSD を 2 枚とも取り <u>外し、</u>再生ソフトを使用して検索やバックアップを行ってください。 再生ソフトを使用しての操作方法については、「5 章 SSD を取り外して PC に接続する (p.5-1)」をご覧ください。

### 4.3.2 <u>時間検索の機能項目</u>

| 検索ストレージーー・・・・ | カメラ選択              | 時間指定                                                                                                    | 検索結果履歴         |    |         |
|---------------|--------------------|----------------------------------------------------------------------------------------------------|----------------|----|---------|
| ☑ 記録ストレージ     | カメラリスト<br>camera 1 | 記録(保存期間     詳細     2016.04.08 09:55:59 ~ 2016.04.21 16:30:59     問約:     2016 · 年 4 · 月 8 · · · · · · · · · · · · · · · · · | カメラ名<br>3<br>3 | 日時 | ストレージ領域 |
|               |                    | ✓ 自動割当<br>検索                                                                                                    |                |    | 検索結果クリア |

項目

機能

| ナット、路古   | 登録中のカメラを表示します。                       |
|----------|--------------------------------------|
| カメフ選択    | 本機では camera 1 のみです。                  |
| 白玉石左如即   | 保存されている録画データのうち最も古い日時及び最も新し          |
| <u> </u> | い日時を表示します。                           |
|          | カレンダーが表示されます。                        |
| 詳細       | また、録画データがある日付には色付きで表示します。            |
|          | 詳しくは、「4.3.4 詳細画面から検索する(p.4-8)」をご覧くださ |
|          | い。                                   |
| 目出       | 検索を開始する始点の日時を、年/月/日/時/分/秒で設定し        |
| 开] 9日    | ます。                                  |
|          | 「開始」の日時から何分間の映像を検索・再生するかを選択          |
| 終了時間     | します。                                 |
|          | 5 / 10 / 15 / 30 / 45 / 60 分から選択します。 |

| -              |                               |  |  |  |
|----------------|-------------------------------|--|--|--|
| 白勈割当           | チェックが入っている場合、「検索」をクリックすると自動的  |  |  |  |
| 日刻司马           | に、映像が表示されます。                  |  |  |  |
|                | チェックが入っている場合、「検索」をクリックすると自動的  |  |  |  |
| 自動ダウンロー        | に、映像のダウンロードを行います。             |  |  |  |
| ド              | ※保存形式及び保存先をあらかじめ設定する必要がありま    |  |  |  |
|                | す。                            |  |  |  |
|                | 「検索結果履歴」に検索結果が表示されます。         |  |  |  |
| 検索             | ※「自動割当」にチェックが入っている場合、自動的に映像   |  |  |  |
|                | が再生されます。                      |  |  |  |
|                | 検索結果履歴を表示します。                 |  |  |  |
|                | 結果履歴欄から項目を映像表示タイルにドラッグ&ドロップす  |  |  |  |
| 检查结束屈辱         | ると、映像が再生されます。                 |  |  |  |
| <b>検</b> 索結果腹歴 | 「検索結果クリア」をクリックすると、検索履歴を消去します。 |  |  |  |
|                | 再生中の動画がある場合、停止され全ての検索結果を消去    |  |  |  |
|                | します。                          |  |  |  |

### 4.3.3 <u>検索の手順</u>

1. 「カメラ選択」から再生するカメラをクリックします。

| カメラ選択   | 時間指定                                  |
|---------|---------------------------------------|
| カメラリスト  | 記錄保存期間 詳細                             |
| camera1 |                                       |
|         | 開始                                    |
|         |                                       |
|         | ───────────────────────────────────── |
|         | 終了時間                                  |
|         | ○ 5分 ○ 10分 ○ 15分 ○ 30分                |
|         | ○ 45分 ◉ 60分                           |
|         | ☑ 自動割当                                |
|         |                                       |

2. 「録画保存期間」をクリックし、保存中の期間を確認します。

| カメラ選択   | 時間指定                                             |
|---------|--------------------------------------------------|
| カメラリスト  | 記錄保存期間                                           |
| camera1 | 2017.02.22 16:00:54 ~ 2017.06.09 17:23:59<br>開始: |
|         | 2017 ~ 年 2 ~ 月 22 ~ 日                            |
|         | 16 ~ 時 0 ~ 分 54 ~ 秒                              |
|         |                                                  |
|         | ○ 45分 ◉ 60分                                      |
|         | ☑ 自動割当                                           |
|         | 検索                                               |

3. 「開始」及び「終了」の欄にて、保存期間内で再生開始日時と再生時間を指定します。

| カメラ選択   | 時間指定                                      |
|---------|-------------------------------------------|
| カメラリスト  | 記錄保存期間                                    |
| camera1 | 2017.02.22 16:00:54 ~ 2017.06.09 17:23:59 |
|         | 開始                                        |
|         | 2017 🗸 年 2 🗸 月 22 🗸 日                     |
|         | 16 ~ 時 0 ~ 分 54 ~ 秒                       |
|         | - 終了時間                                    |
|         |                                           |
|         | ○ 45分 ● 60分                               |
|         | ☑ 自動割当                                    |
|         | 検索                                        |

4. 「自動割当」にチェックが入っているのを確認し、「検索」をクリックします。

| カメラ選択   | 時間指定                                             |
|---------|--------------------------------------------------|
| カメラリスト  | 記錄保存期間                                           |
| camera1 | 2017.02.22 16:00:54 ~ 2017.06.09 17:23:59<br>思わた |
|         | 2017 ~ 年 2 ~ 月 22 ~ 日                            |
|         | 16 ∨ 時 0 ∨ 分 54 ∨ 秒<br>必了時間                      |
|         | ○ 5分 ○ 10分 ○ 15分 ○ 30分                           |
|         | ○ 45分 ⑧ 60分                                      |
|         | ☑ 自動割当 検索                                        |
|         |                                                  |

クリック後、映像表示タイルに記録映像が再生されます。

検索日時に記録映像がない場合は、以下の画面が表示されます。

| 該当する記録データはありません |
|-----------------|
| ОК              |

「OK」をクリックしてメッセージを閉じ、再度検索時間を設定してください。

### 4.3.4 詳細画面について

「詳細」をクリックすると、カレンダーが表示されます。 詳細画面からでも記録映像の検索し、再生することができます。

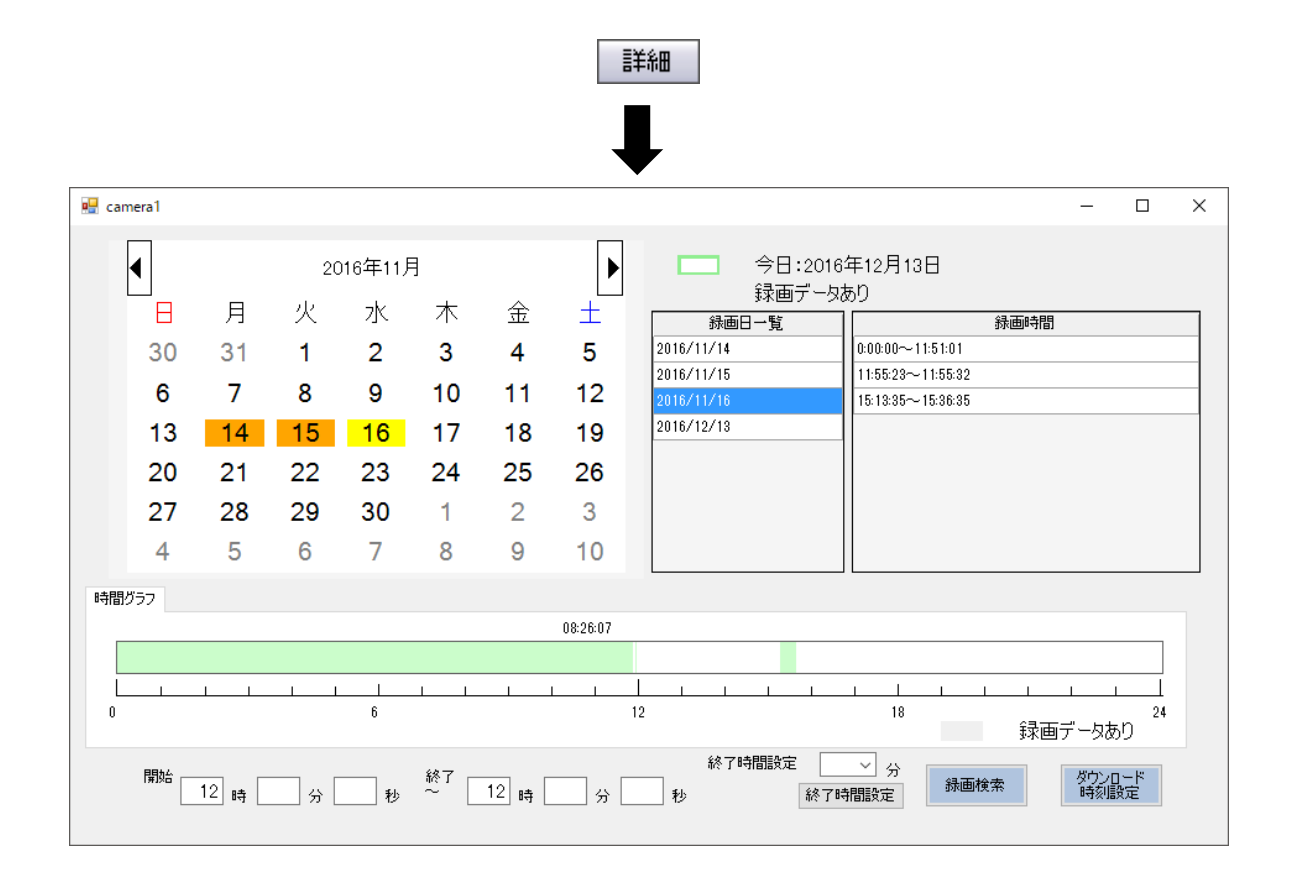

#### < 詳細画面での機能項目 >

| 項目            |                               |
|---------------|-------------------------------|
|               | 録画データがある日はオレンジ色で表示されます。       |
|               | 今日は、緑色の枠で表示されます。              |
| カレンダー         | マウスホイールを前後に動かすことで表示月を変更できます。  |
|               | 月を表示している箇所の左右の矢印でもカレンダーの移動が   |
|               | 行えます。                         |
|               | 本機に保存されている録画日を一覧で表示します。       |
| <b>身面口</b> 一些 | 各日付をクリックするとその月のカレンダーに移動し、録画時間 |
| <u> </u>      | 欄にその日の録画時間の一覧が表示されます。同時に時間グ   |
|               | ラフに緑色で録画時間が表示されます。            |

| 項目             | 説明                                                                                                    |
|----------------|----------------------------------------------------------------------------------------------------|
| <br>録画時間       | 選択した日付の録画時間の一覧です。各録画時間をクリックす<br>ると開始と終了に自動的に時間が設定されます。<br>開始には録画時間の開始時間が設定されます。<br>終了は、録画時間が60分以内であれば終了時間に録画の<br>終了時間が、60分以上であれば開始時間+60分が設定され<br>ます。 |
| 時間グラフ          | 録画データがある時間帯は緑色で表示します。                                                                                                    |
| 開始~終了          | 検索開始時刻と終了時刻を入力します。<br>時間を細かく設定したい場合に使用します。                                                                                                    |
| 終了時間設定         | 検索開始時間から何分間映像を検索するかを設定します。<br>5 / 10 / 15 / 30 / 45 / 60 分から選択します。                                                                                   |
| 録画検索           | 設定した期間で録画データの検索・再生を行います。                                                                                                    |
| ダウンロード<br>時刻設定 | 「開始」欄で入力した時間をダウンロード開始時間として設定<br>します。                                                                                                    |

#### 4.3.5 <u>詳細画面での検索手順</u>

1. カレンダー欄より、記録データがある日付をクリックします。

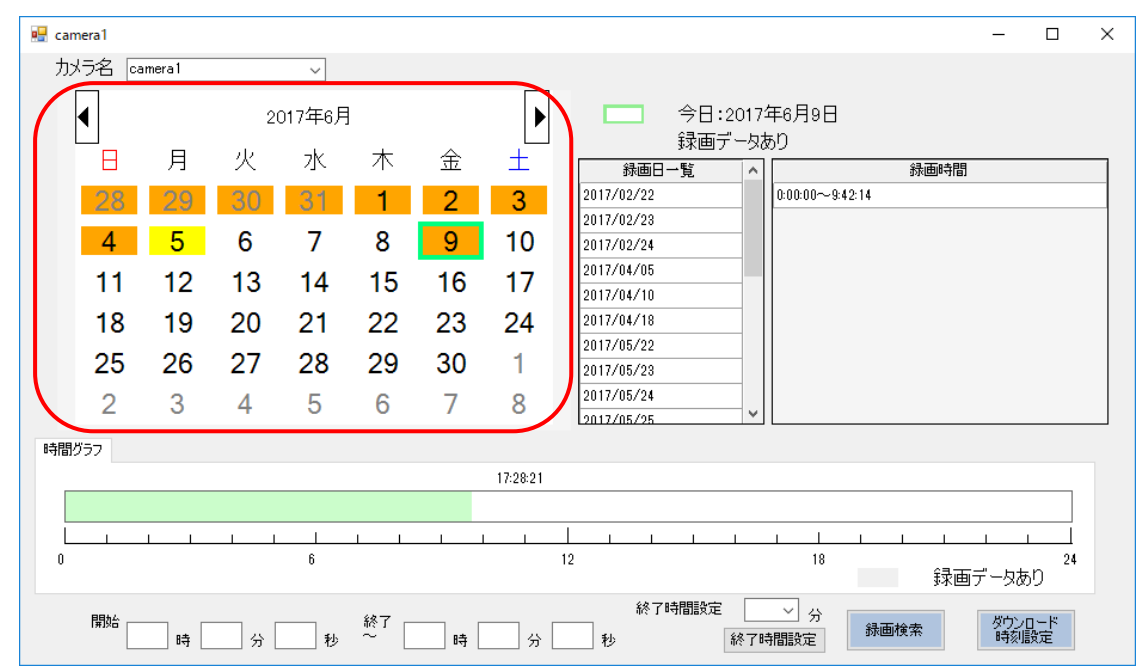

※ 記録データがある日付は、オレンジ色で表示されます。

2. 画面右側の録画時間欄より録画データがある時間帯を選択します。

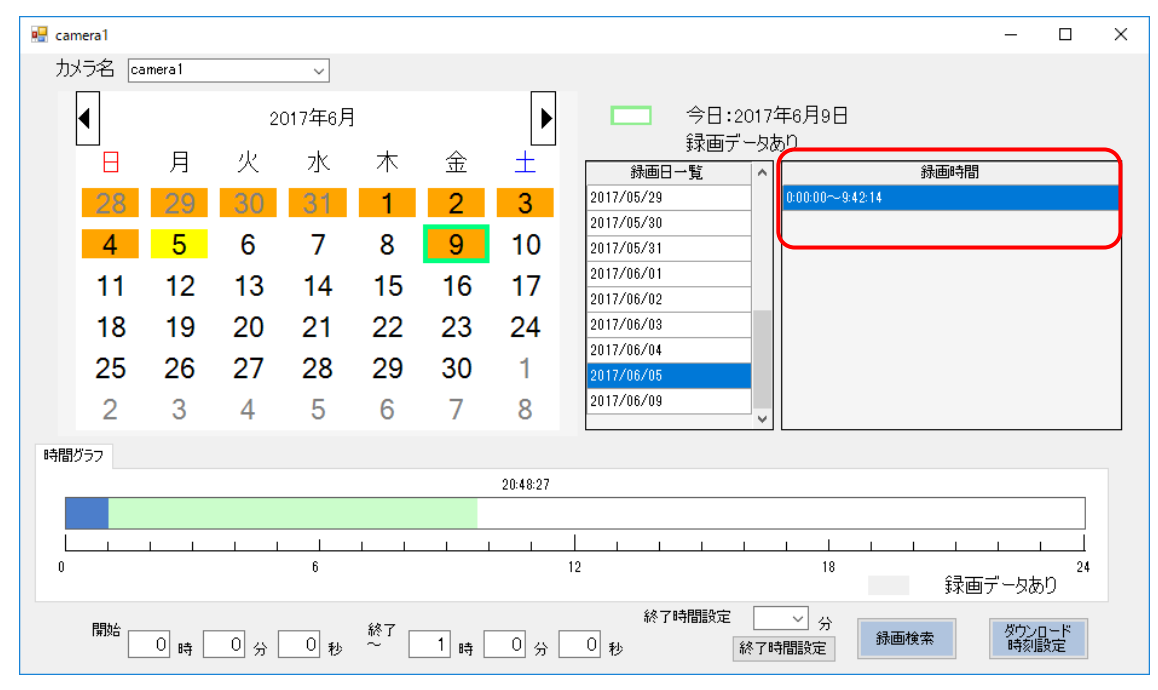

※選択中の時間帯は、青色で表示されます。

3. 録画時間を選択後、画面下の「開始」および「終了」に、記録映像の再生開始時間と 終了時間を入力します。

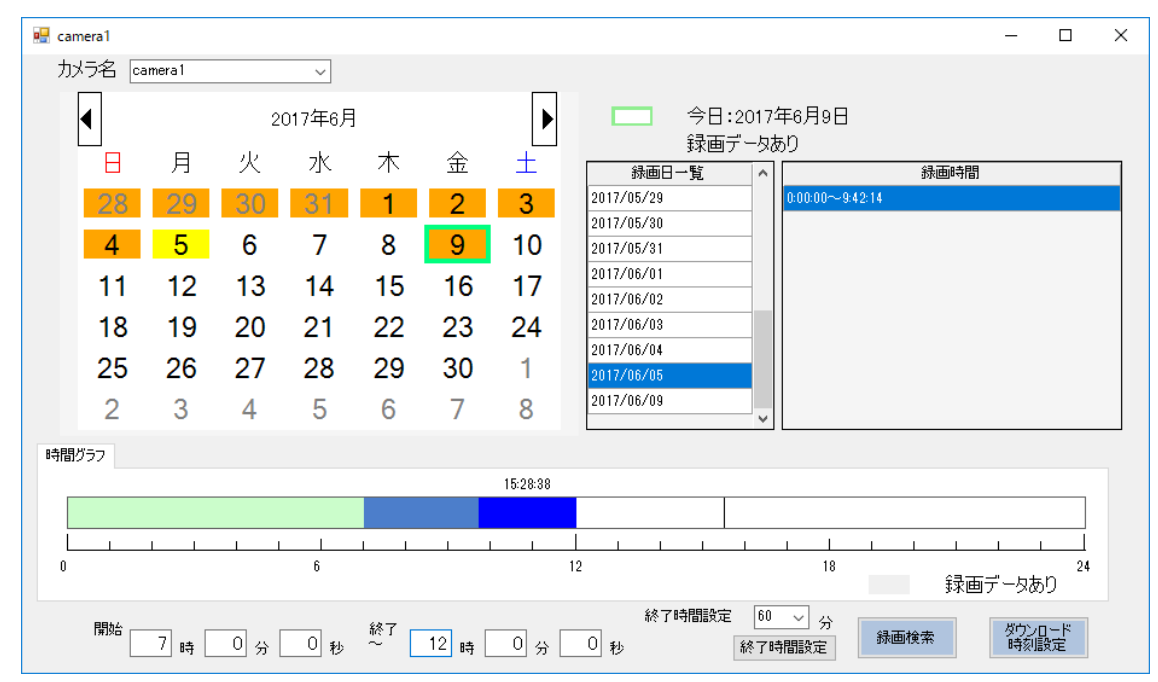

※ 入力した時間帯は、タイムライン上に色付きで表示されます。

緑色 ・・・ 記録データがある時間帯 薄い青色 ・・・ 記録映像を再生する時間帯 濃い青色 ・・・ 入力した時間帯のうち、記録データがない時間帯

4. 「録画検索」をクリックすると、入力した時間帯の記録映像を再生します。

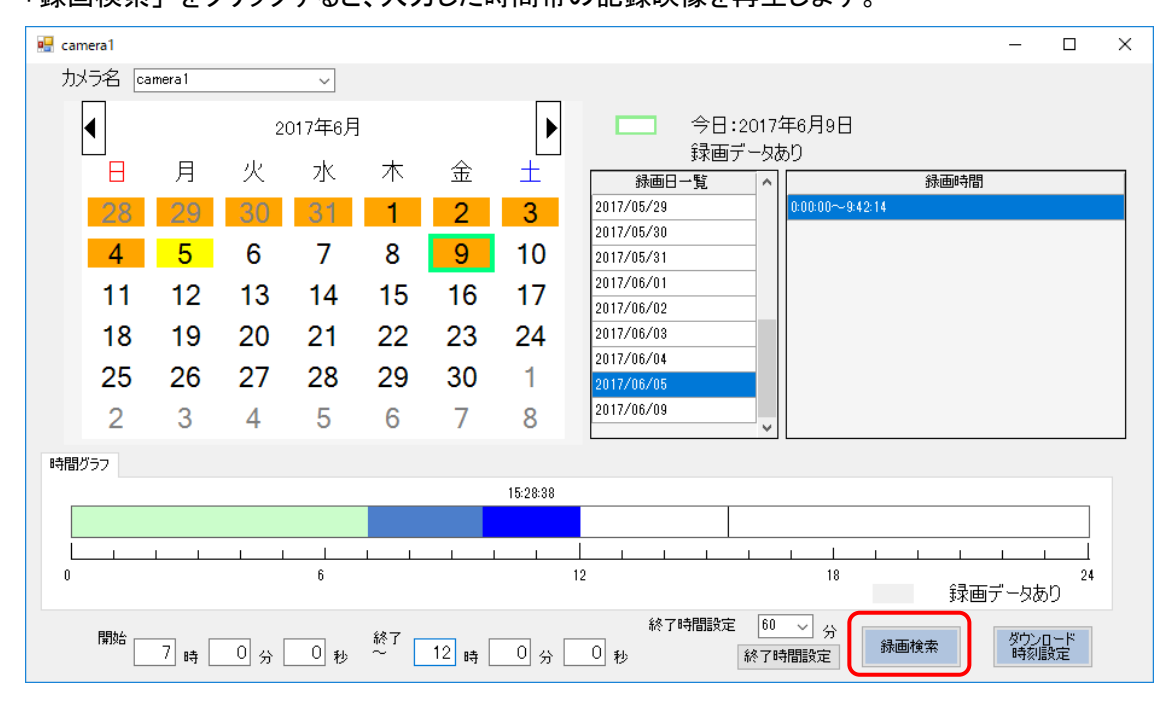

# 4.4 <u>再生時の操作</u>

記録映像再生中では、一時停止/早送り/巻戻しなどの操作ができます。 分割表示中の場合は、操作を行うチャンネルの表示タイルをクリックしてください。

| アイコン     | 名称           | 説明                                                      |
|----------|--------------|---------------------------------------------------------|
| •        | 再生           | 映像の再生を行います。<br>再生途中で停止した映像の場合、停止位置から再<br>生を行います。        |
|          | 停止           | 再生映像を停止します。                                             |
|          | 逆再生          | 映像の逆再生を行います。<br>録画データが MJPEG のときのみ有効です。                 |
|          | 一時停止         | 再生中の映像を一時停止します。                                         |
|          | 早送り再生        | 映像の再生速度を変更します。<br>押す度に、2 倍→4 倍→8 倍→2 倍・・・と切り替わり<br>ます。  |
| ¥        | 巻き戻し再生       | 映像の逆再生速度を変更します。<br>押す度に、2 倍→4 倍→8 倍→2 倍・・・と切り替わり<br>ます。 |
| ×        | チャプター頭出<br>し | 現在のチャプターの先頭から再生します。                                     |
|          | 次のチャプター<br>へ | 現在再生中の1つ後(1分後)のチャプターの先頭から再生します。                         |
|          | 前のチャプター<br>へ | 現在再生中の1つ前(1分前)のチャプターの先頭か<br>ら再生します。                     |
|          | コマ送り         | ー時停止時、1 コマ後の画像を表示します。<br>録画データが MJPEG の場合のみ有効です。        |
| <b> </b> | コマ戻し         | ー時停止時、1コマ前の画像を表示します。<br>録画データが MJPEG の場合のみ有効です。         |

※ それぞれのアイコンにマウスをかざすと簡単な説明が表示されます。

### 4.5 記録映像をダウンロードする

必要な記録データを PC にダウンロードします。 ダウンロードするデータ形式は、以下の 3 つから選択してください。

- 独自形式
- AVI 形式
- MP4 形式

それぞれの形式によって PC 上での閲覧方法が異なります。

| データ形式                   | 閲覧ソフト                            | 備考                       |  |
|-------------------------|----------------------------------|--------------------------|--|
| 独自形式                    | CP-                              | ★ 擽 からダウンロードト たつマイ       |  |
| H.264:*.h264            | GR-<br>CilentDownloadDlover22/64 | 本成からメリンロートしたファイ          |  |
| MJPEG: *.mjpeg          | ChentbownloadPlayer 32/04        | ルからインストール                |  |
| AVI 形式(*.avi)<br>MP4 形式 | Windows Media Player             | Windows 標準のメディアプレイ<br>ヤー |  |

※ AVI 形式はファイルサイズが 2GB 以下のファイルのみ対応しています。

ダウンロードは日付・時刻を指定して行います。

あらかじめ「時間検索」などでダウンロードしたい映像を確認し、必要な映像の時間帯を確認してください。

### 4.5.1 <u>ダウンロードの手順</u>

1. 「カメラ選択」から「camera 1」をクリックします。

| ダウンロード スナップショット         |   |
|-------------------------|---|
| カメラ選択                   | ^ |
|                         |   |
| ダウ <mark>camera1</mark> |   |
| ──── 年 ── 7 ── 日        |   |
| ✓ 時 ─ 分 ─ 秒             |   |
| 終了時間 5 🗸 🖓              |   |
| 保存形式 独自形式 💦 🗸           |   |
| リストに追加                  |   |
|                         | ~ |
| < >                     |   |

2. 「開始」にて、ダウンロードを行う開始日時を選択します。
 「終了時間」では、開始日時から何分間の映像をダウンロードするかを選択します。

| ダウンロード スナップショット        |   |
|------------------------|---|
| カメラ選択                  | ^ |
| camera1 ~              |   |
| ダウンロード期間 - 開始          |   |
| 2017 ~ 年 11 ~ 月 24 ~ 日 |   |
| 10 ~ 時 0 ~ 分 0 ~ 秒     |   |
| 終了時間 5 🗸 👝             |   |
| 保存形式 独自形式 🗸            |   |
|                        |   |
| リストに注意力の               |   |
|                        | ~ |
| < >                    | , |

「保存形式」では、ダウンロードファイルの形式を選択します。
 各形式の再生ソフトは、4-12ページをご覧ください。

| ダウンロード スナップショット        |   |
|------------------------|---|
| カメラ選択                  | ^ |
| camera1 🗸 🗸            |   |
| ダウンロード期間 - 開始          |   |
| 2017 ~ 年 11 ~ 月 24 ~ 日 |   |
| 10 ~時 0 ~分 0 ~ 秒       |   |
| 終了時間 5 🗸 分             |   |
| 保存形式 独自形式 🗸 🗸          |   |
| 独自形式                   |   |
|                        |   |
| リストに追加                 |   |
|                        |   |
|                        | ~ |
| < >>                   |   |

4. 形式選択後、ダウンロード開始アイコンをクリックします。

| ダウンロード スナップショット        |   |
|------------------------|---|
| カメラ選択                  | ^ |
| camera1 🗸              |   |
| ダウンロード期間 - 開始          |   |
| 2017 ~ 年 11 ~ 月 24 ~ 日 |   |
| 10 ~ 時 0 ~ 分 0 ~ 秒     |   |
| 終了時間 5 ~ 🖓             |   |
| 保存形式 独自形式 ~ ~          |   |
| リストに追加                 | 1 |
|                        | ¥ |
| < >>                   |   |

「リストに追加」をクリックすると、ダウンロードタブに設定した時間帯で一時的に保存できます。 一時保存中の記録映像はまとめてダウンロードできます。

詳しくは、「4.5.2 まとめてダウンロードする」をご覧ください。

5. ファイルの保存先を指定します。

| ダウンロード先のフォルダを指定してください。                                                                                                    | フォルダーの参照                                      | >         |
|----------------------------------------------------------------------------------------------------|-----------------------------------------------|-----------|
| <ul> <li>         「方スクトップ         <ul> <li></li></ul></li></ul>                                                                                                    | ダウンロード先のフォルダを指定してください。                        |           |
| <ul> <li>デスクトップ</li> <li>▲ OneDrive</li> <li>▲ KB-装管</li> <li>■ PC</li> <li>&gt; ⇒ ライブラリ</li> <li>&gt; ⇒ オットワーク</li> <li>&gt; ≦ コントロール パネル</li> <li>▲ ごみ箱</li> <li>&gt; ▲ d</li> <li>DF-208</li> </ul>     |                                               |           |
| <ul> <li>◇ ConeDrive</li> <li>◇ KB-製管</li> <li>&gt; ■ PC</li> <li>&gt; 〒 ライブラリ</li> <li>&gt; ● ネットワーク</li> <li>&gt; ③ コントロール パネル</li> <li>&gt; ③ コントロール パネル</li> <li>&gt; ③ d</li> <li>● DF-208</li> </ul> | 三. デスクトップ                                     | ^         |
| <ul> <li></li></ul>                                                                                                    | > 🐔 OneDrive                                  |           |
| <ul> <li>&gt; ■ PC</li> <li>&gt; ■ ライブラリ</li> <li>&gt; ■ ネットワーク</li> <li>&gt; ③ コントロール パネル</li> <li>函 ごみ箱</li> <li>&gt;   d</li> <li>■ DF-208</li> </ul>                                                   | > 🤱 KB-製管                                     |           |
| <ul> <li>&gt; 〒 ライブラリ</li> <li>&gt; → ネットワーク</li> <li>&gt; 図 コントロール パネル</li> <li>函 ごみ箱</li> <li>&gt; d</li> <li>DF-208</li> </ul>                                                                          | > 💻 PC                                        |           |
| <ul> <li>              → ネットワーク             シ 回             コントロール パネル             図 ごみ箱             ごみ着             」             」</li></ul>                                                             | > 🏹 ライブラリ                                     |           |
| <ul> <li>&gt; 図 コントロール パネル</li> <li>図 ごみ箱</li> <li>&gt; d</li> <li>DF-208</li> <li>&gt; ロコンクシ Devičie Drivedovalkov 1 12 0</li> </ul>                                                                      | > 🎒 ネットワーク                                    |           |
| <ul> <li>図 ごみ箱</li> <li>&gt; d</li> <li>DF-208</li> <li>▼</li> </ul>                                                                                                    | > 📴 コントロール パネル                                |           |
| <ul> <li>d</li> <li>DF-208</li> <li>DI 2003 Destifier Destandents line of 100</li> </ul>                                                                                                    | 🙆 ごみ箱                                         |           |
|                                                                                                    | > d                                           |           |
|                                                                                                    | DF-208                                        |           |
|                                                                                                    | DI 2202 Duelifie Duivente de stelles v.1.12.0 | ~         |
|                                                                                                    | ギリッフォルガーの作者へい                                 | الطريا ال |

6. 以下の画面が表示されたら「OK」をクリックします。

| ダウンロー<br>合計ファイ<br>保存先空きる | ドを行いま<br>ル容量:6.<br>家量:376,8 | すか?<br>01 MB<br>15.32 MB |  |
|--------------------------|-----------------------------|--------------------------|--|
| ОК                       | l                           | Cancel                   |  |

7. 以下の画面が表示されたら、ダウンロード完了です。

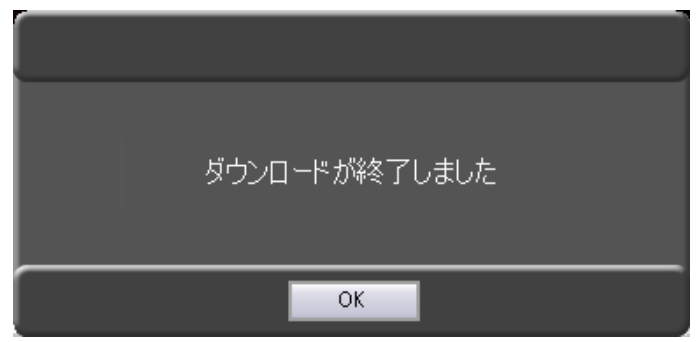

「OK」をクリックして、メッセージを閉じてください。

ダウンロードした映像データの再生方法については、「4.7 ダウンロードしたファイルを再生する」 をご覧ください。

### 4.5.2 まとめてダウンロードする

以下の手順で、リストに保存された期間を一括でダウンロードできます。

 ゲウンロード期間を設定後、「リストに追加」をクリックすると、画面下が切り替わり 一時保存リストに追加されます。
 ※追加後、同様の手順で複数のダウンロード期間をリストに登録できます。
 なお、同じダウンロード期間を登録することはできません。

※ダウンロード期間設定の方法については、「4.5.1 ダウンロードの手順(p.4-14)」をご覧ください。

| ダウンロード スナップショット        |   |
|------------------------|---|
| カメラ選択                  |   |
| camera1 ~              |   |
| ダウンロード期間 - 開始          |   |
| 2017 ~ 年 11 ~ 月 24 ~ 日 |   |
| 10 ~時 0 ~分 0 ~ 秒       |   |
| 終了時間 5 🗸 🔿             |   |
| 保存形式 独自形式 ~            |   |
| Уд Казёро              | l |
|                        | ~ |
| < >>                   | • |
|                        |   |

ダウンロード

| カメラ名     | 日時                                         | フォーマット | ファイルサイズ(MB) | 結果 | 育認定 |
|----------|--------------------------------------------|--------|-------------|----|-----|
| camera1  | 2017/11/24 10:00:00 2017/11/24 10:05:00    | 独自形式   | 47.44       |    |     |
| camera1  | 2017/11/24 11:00:00<br>2017/11/24 11:05:00 | 独自形式   | 47.71       |    |     |
| camera 1 | 2017/11/24 12:00:00<br>2017/11/24 12:05:00 | 独自形式   | 47.67       |    |     |
| ral      | 2017/11/24 12:05:00 2017/11/24 12:05:00    | 理目形式   | 47.57       |    |     |
|          |                                            |        |             |    |     |
|          |                                            |        |             |    |     |
|          |                                            |        |             |    |     |

2. リストへの登録後、ダウンロード開始アイコンをクリックします。

登録されている項目を順番にダウンロードしていきます。

ダウンロード

|         |                                            | フォーマット | ファイルサイズ(MB) | 結果            | 肖耶余 |
|---------|--------------------------------------------|--------|-------------|---------------|-----|
| camera1 | 2017/11/24 10:00:00<br>2017/11/24 10:05:00 | 独自形式   | 2.54        | ダウンロードが終了しました |     |
| camera1 | 2017/11/24 11:00:00<br>2017/11/24 11:05:00 | 独自形式   | 4.68        |               |     |
| camera1 | 2017/11/24 12:00:00<br>2017/11/24 12:05:00 | 独自形式   | 2.56        |               |     |
|         | 2011/11/24 12:00:00                        | 1      | 1           | 1             |     |
|         |                                            |        |             |               |     |
|         |                                            |        |             |               |     |

ダウンロードが完了すると、「結果」欄に「ダウンロードが終了しました」と表示されます。

各項目の「削除」欄のチェックボックスをクリックし、「選択削除」をクリックすると、
 チェックを入れた項目をリストから削除できます。

また、「すべて削除」をクリックすると、リスト内の項目を強制的に削除します。 <sup>変かのード</sup>

|          | 日時                                         | フォーマット | ファイルサイズ(MB) | 結果            | 育」影象 |
|----------|--------------------------------------------|--------|-------------|---------------|------|
| camera1  | 2017/11/24 10:00:00<br>2017/11/24 10:05:00 | 独自形式   | 2.54        | ダウンロードが終了しました |      |
| camera1  | 2017/11/24 11:00:00 2017/11/24 11:05:00    | 独自形式   | 4.68        | ダウンロードが終了しました |      |
| camera 1 | 2017/11/24 12:00:00 2017/11/24 12:05:00    | 独自形式   | 2.56        | ダウンロードが終了しました |      |

## 4.6 <u>スナップショットを保存する</u>

再生中の映像の1フレームを静止画として、PCに保存できます。 スナップショットを行う場合、記録映像を再生している必要があります。

1. 記録映像を再生中、「ビデオコントローラー」から一時停止をクリックします。

| ビデオコントロ | -5- |    |    |
|---------|-----|----|----|
|         | 再生  | E中 |    |
|         |     |    | •• |
|         |     |    |    |

**2.** 「ダウンロード」から「スナップショット」<u>をクリックします</u>。

| ダウンロード スナップショット |
|-----------------|
|                 |
|                 |
|                 |
|                 |

3. スナップショットアイコンをクリックします。

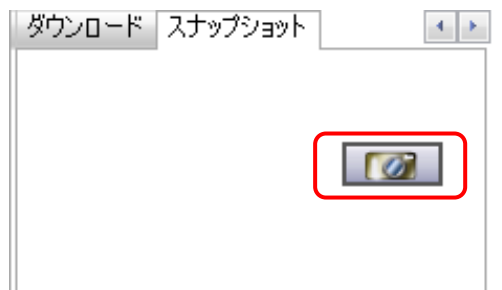

4. ファイルの保存先を指定します。

| タウンロ・       | -ド先のフォルタを指定してくたさい。                         |   |
|-------------|--------------------------------------------|---|
|             |                                            |   |
| <u> </u> デス | クトップ                                       | ^ |
| > 🐔         | OneDrive                                   |   |
| > 🐍         | KB-製管                                      |   |
| > 💶         | PC                                         |   |
| > 🍃         | ライブラリ                                      |   |
| > 🥔         | ネットワーク                                     |   |
| > 🖭         | コントロール パネル                                 |   |
| 4           | ごみ箱                                        |   |
| >           | d                                          |   |
|             | DF-208                                     |   |
|             | DI 3303 Duelléie Duissederstellen v.1.12.0 | * |
|             |                                            |   |

5. 「OK」をクリックし、以下の画面が表示されたらスナップショットは完了です。

| 静止画を保存しました。<br>「camera1_20160408_095602.jpg」 |  |
|----------------------------------------------|--|
| ОК                                           |  |

「OK」をクリックして、メッセージを閉じてください。

### 4.7 <u>ダウンロードしたファイルを再生する</u>

「独自形式」でダウンロードしたファイルの再生手順を示します。 「AVI 形式」 でダウンロードしたファイルの再生手順については、「Windows Media Player」 の WEB ページ等をご覧ください。

- 4.7.1 <u>ダウンロードプレイヤーを起動する</u>
   以下の手順でプレイヤーを起動してください。
   ※以下は Windows 11 での操作です。
  - デスクトップ下方の検索欄に「gr-」と入力し、表示される「GR-ClientDownloadPlayer64」を起動します。

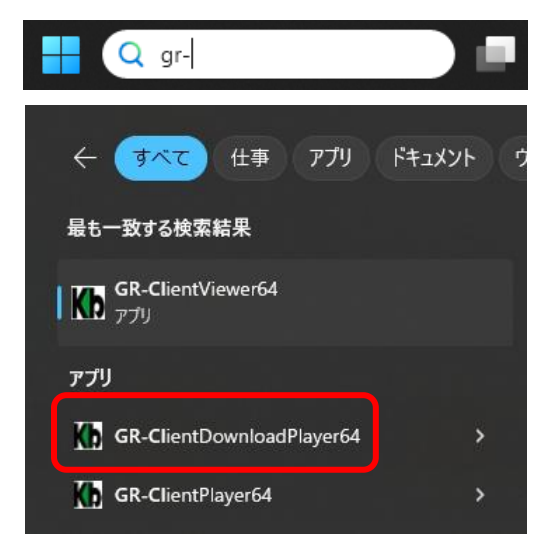

2. 起動後、以下の画面が表示されます。

| GR-Client D        |                  |                                                       |                    |   |       |
|--------------------|------------------|-------------------------------------------------------|--------------------|---|-------|
|                    | ownloadPlayer 64 | <ver.1.01.0000_2018 11="" 30=""></ver.1.01.0000_2018> |                    | - |       |
| メディア( <u>M</u> ) 再 | 生( <u>P</u> )    |                                                       |                    |   |       |
|                    |                  |                                                       |                    |   |       |
|                    |                  |                                                       |                    |   |       |
|                    |                  |                                                       |                    |   |       |
|                    |                  |                                                       |                    |   |       |
|                    |                  |                                                       |                    |   |       |
|                    |                  |                                                       |                    |   |       |
|                    |                  |                                                       |                    |   |       |
|                    |                  |                                                       |                    |   |       |
|                    |                  |                                                       |                    |   |       |
|                    |                  |                                                       |                    |   |       |
|                    |                  |                                                       |                    |   |       |
|                    |                  |                                                       |                    |   |       |
| start              |                  |                                                       |                    |   | er    |
| •                  |                  |                                                       |                    |   |       |
|                    |                  |                                                       |                    |   |       |
|                    |                  |                                                       |                    |   |       |
| カメラ名               |                  | 型番                                                    | 脉画時間               |   | 長さ(秒) |
| カメラ名               |                  | 型番                                                    | 脉曲時間               |   | 長さ(秒) |
| カメラ名               |                  | 꼬曲                                                    | 統曲時間               |   | 長さ(秒) |
| カメラ名               |                  | 型축                                                    | 泳画時間               |   | 長さ(秒) |
| カメラ名               |                  | 말番                                                    | 新曲時間<br>一          |   | 長さ(秒) |
| カメラ名               |                  | 보송                                                    | 新曲 <sup>6</sup> 号間 |   | 長さ(秒) |
| カメラ名               |                  | 말좋                                                    | 於 <b>曲</b> 6寸間     |   | 長さ(秒) |
| 力以う名               |                  | 발 <b>송</b>                                            | 於 <b>曲</b> 時間      |   | 長さ(秒) |

### 4.7.2 <u>ダウンロードデータを再生する</u>

- 1. ダウンロードプレイヤーの起動後、画面左上の「メディア」をクリックします。
- 2. 「ファイルを開く」をクリックします。

| Kb GR-Client Down | loadプレイヤー -                                                                      |       |
|-------------------|----------------------------------------------------------------------------------|-------|
| メディア(M 再生)        | <u>P)</u>                                                                        |       |
|                   | メディア(M)<br>ファイルを開く(Q)<br>ファイルリストのクリア( <u>C</u> )<br>バージョン情報( <u>A</u> )<br>終了(Q) |       |
| start             |                                                                                  | end   |
|                   |                                                                                  |       |
| カメラ名              | 型番                                                                               | 長さ(秒) |
|                   |                                                                                  |       |

ダウンロードファイルは、ダウンロード時に指定したフォルダーに保存されています。
 フォルダー内の \*.h264 データ または、 \*.mjpeg データをダブルクリックすると映像が再生されます。

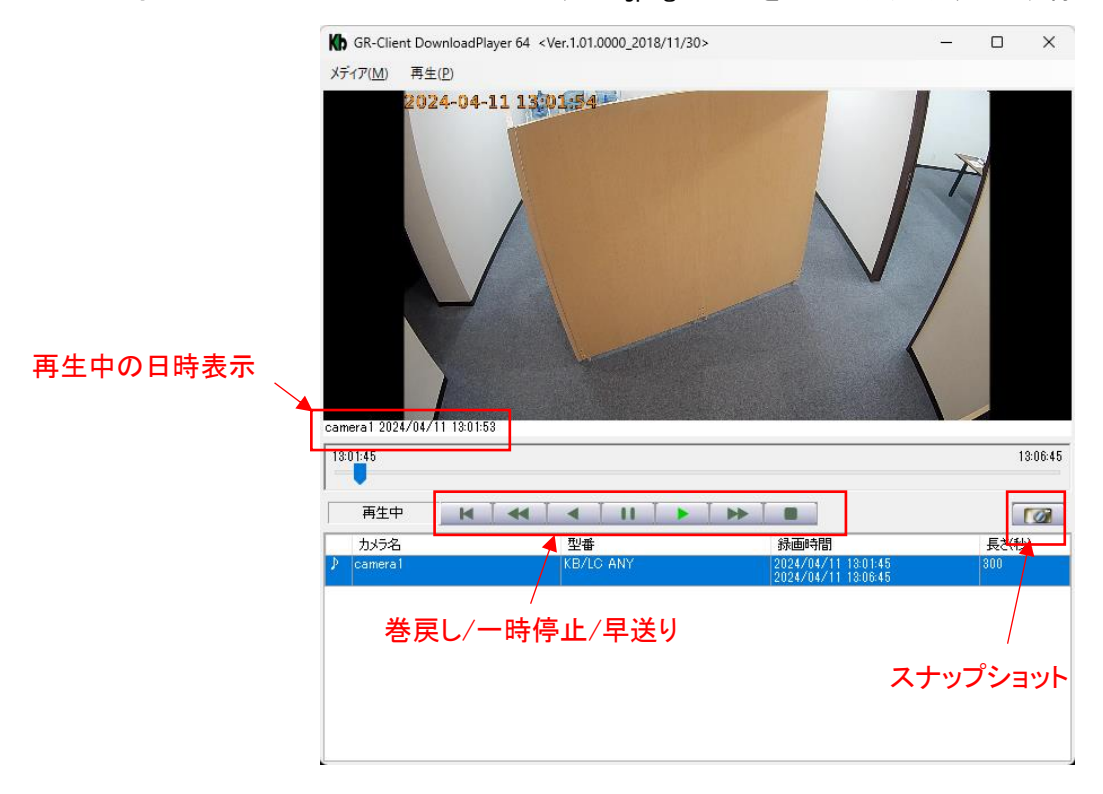

# 5章 SSD を取り外して PC に接続する

オプションの「GR-SSDJC-KB」を使用し、本機から取り外した SSD を PC の USB 端子に接続し、録画された映像の検索・再生、ダウンロード、スナップショットの保存ができます。

※ 再生を行う場合、PC に必ずサーバーソフト及び SSD 取り外し再生専用ソフトをインストールし てください。

※ インストールできていないソフトがある場合、正常に再生することができません。

### 5.1 <u>再生プレイヤーを起動する</u>

インストール後は、以下の手順でプレイヤー起動してください。 ※以下は Windows 11 での操作です。

1. デスクトップ下方の検索欄に「gr-」と入力し、表示される「GR-ClientPlayer64」を起動します。

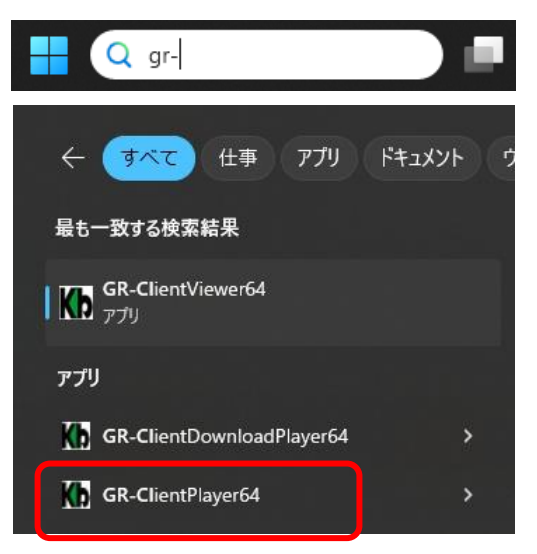

2. 起動後、以下の画面が表示されます。

| A CD CT + DL CA +V_ 1 02 0000 2010/11/20:          |                                       |             |                                                                                                    |
|----------------------------------------------------|---------------------------------------|-------------|----------------------------------------------------------------------------------------------------|
| NP GR-Client Player 64 < Ver.1.02.0000_2016/11/50> |                                       |             | ~                                                                                                    |
| 2024.03.24 11:29:01                                |                                       | ユーザー名 ADMIN | 绿画再生                                                                                                    |
|                                                    |                                       |             |                                                                                                    |
|                                                    |                                       |             | ビデオコントローラー       マクレート       アンロード       アンロード       アンロード期間       アンロード期間       アンロード期間       アンロード時       分       水方端沢       (福存形式)       (自形式)       ア |
| 時間検索タワンロード                                         | a + 8814 m                            |             |                                                                                                    |
| 使業人トレーツ カメラ増択<br>10年まにこくず カメラリフト                   | 时間指定<br>記録(名な前明] III III              | 「使深結米腹歴     | 711. 200544                                                                                                    |
| camera 1                                           | · · · · · · · · · · · · · · · · · · · |             | ストレーン 神秘                                                                                                    |

### 5.2 <u>再生プレイヤーでの操作方法</u>

#### ■ 検索・再生を行う場合

 1. 画面左下の「検索ドライブ」にて接続した SSD のドライブ名(D:¥ など)を選択します。
 検索ドライブ

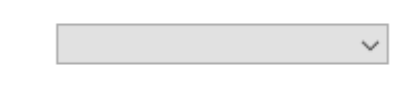

2. 「カメラリスト」は、「camera1」をクリックします。

| カメラリスト  |  |
|---------|--|
| camera1 |  |
| · ·     |  |

3. 「記録保存期間」をクリックします。

記錄保存期間

4. 検索開始時刻と、何分間の映像を再生するかを選択します。

| 開始    |     |     |        |   |        |        |   |
|-------|-----|-----|--------|---|--------|--------|---|
| ~     | 年   |     | $\sim$ | 月 |        | $\sim$ | Β |
| 紋フ時間  | 時   |     | $\sim$ | 分 |        | $\sim$ | 秒 |
| 05分   |     | 10分 | 0 15   | 汤 | () 30分 |        |   |
| 0 453 | 分 🔘 | 60分 |        |   |        |        |   |

5. 「検索」をクリックすると、映像が再生されます。

検索

その他の操作は、クライアントソフトと同様です。 詳細は、「4章 検索・再生(p.4-1)」をご覧ください。

# 6章 トラブルシューティング

| 症状        | 確認                  | 対処                            |
|-----------|---------------------|-------------------------------|
| 電源が入らない   | 電源コードが本体側およびコ       | 電源コードを正しく接続してください。            |
|           | ンセント側に接続されていま       |                               |
|           | すか?                 |                               |
| PC から     | LAN ケーブルは正しく接続さ     | LAN ケーブルを PC に正しく接続し、PC       |
| アクセスできない  | れていますか?             | の LAN コネクタ LED が点灯しているか       |
|           |                     | 確認してください。                     |
|           | IP アドレスは正しいですか?     | PC の IP アドレスをご確認の上、           |
|           |                     | 正しく入力してください。                  |
|           |                     | → <u>1.3/4 PC の IP アドレス設定</u> |
|           | 無線 LAN(オプション)をご使    | 周囲の電波状況を確認してください。             |
|           | 用の際…                | 本機/PC 無線 LAN のチャンネル変更         |
|           | 無線 LAN(2.4GHz 帯)が多く | によって改善する場合があります。              |
|           | 混在していませんか?          |                               |
| カメラの映像が   | カメラの IP アドレスなどの情    | カメラ設定を正しくおこなってください。           |
| 表示されない    | 報が正しく設定されています       | ※ カメラの IP アドレスは変更できませ         |
|           | か?                  | $\kappa_{\circ}$              |
|           |                     | → <u>3.2 IP カメラの設定</u>        |
|           | ライブ画面の映像表示タイル       | 画面表示タイルにカメラを割当ててくだ            |
|           | に                   | さい。                           |
|           | カメラを割当てていますか?       | → <u>2.3 カメラ映像を表示する</u>       |
| ライブ画面中の操作 | キーロック状態になっていま       | キーロック状態を解除してください。             |
| が効かない     | せんか?                | → <u>2.4 マウス操作をロックする</u>      |
| 録画ができない   | 録画スケジュール設定はで        | カメラごとに録画スケジュール設定を             |
|           | きていますか?             | おこなってください。                    |
|           |                     | → <u>3.3 録画スケジュールを設定する</u>    |
| 再生映像が表示され | 映像表示タイルに検索結果        | 「検索結果履歴」から項目を映像表示タ            |
| ない        | を割当てていますか?          | イルにドラッグ&ドロップしてください。           |
|           |                     | → <u>2.3 カメラ映像を表示する</u>       |
|           |                     |                               |
|           | RAID 状態で運用している場     | RAID 構成中に SSD エラーが発生する        |
|           | 合、                  | と一時的に映像が検索できなくなりま             |
|           |                     | す。                            |

|            | SSD にエラーは発生してい | → <u>4.3.1 RAID 構成時の注意</u>   |
|------------|----------------|------------------------------|
|            | ませんか?          |                              |
| ダウンロードしたファ | 閲覧用のプレイヤーソフトは  | それぞれのビデオ形式に対応したプレ            |
| イルが再生できない  | 正しいものを使用されていま  | イヤーで再生してください。                |
|            | すか?            | → <u>4.7 ダウンロードしたファイルを再生</u> |
|            |                | <u>する</u>                    |

# 7章 記録時間表

表の記録日数はあくまで参考値であり、記録日数を保証するものではありません。

【 SSD 240GB の場合 】

条件:SSD 容量=240GB、ビットレートコントロール=CBR、GOP=フレームレート

単位:日

| 解像度       | コーデック  | フレームレート |    |    |          |    |    |    |
|-----------|--------|---------|----|----|----------|----|----|----|
|           | (圧縮方式) | 1       | 2  | 3  | 5        | 10 | 15 | 30 |
| 2592x1944 | H.264  | 15      | 11 | 9  | 8        | 5  | 4  | 3  |
| 2560x1440 | H.264  | 18      | 13 | 11 | <u>9</u> | 6  | 5  | 3  |
| 1920x1080 | H.264  | 27      | 19 | 17 | 14       | 9  | 7  | 5  |
| 1280x720  | H.264  | 36      | 29 | 26 | 20       | 14 | 10 | 7  |
| 640×360   | H.264  | 36      | 36 | 36 | 31       | 20 | 15 | 10 |

※下線付きの項目が工場出荷時の設定です。

#### ※下記設定をしないと、上記の記録時間を実現できません。

p.3-5~3-6 を参照し、ビットレートコントロールを CBR に設定し、カメラのビットレートに下記の値 を入力してください。

【ビットレート推奨値】

単位 : kbps

| 密色由          | コーデック  |      | フレームレート |      |             |      |      |      |
|--------------|--------|------|---------|------|-------------|------|------|------|
| 件1家 <b>反</b> | (圧縮方式) | 1    | 2       | 3    | 5           | 10   | 15   | 30   |
| 2592x1944    | H.264  | 1229 | 1755    | 1966 | 2458        | 3686 | 4915 | 7373 |
| 2560x1440    | H.264  | 1024 | 1463    | 1638 | <u>2048</u> | 3072 | 4096 | 6144 |
| 1920x1080    | H.264  | 683  | 975     | 1092 | 1365        | 2048 | 2731 | 4096 |
| 1280x720     | H.264  | 512  | 650     | 728  | 910         | 1365 | 1820 | 2731 |
| 640x360      | H.264  | 512  | 512     | 512  | 607         | 910  | 1214 | 1820 |

※下線付きの項目が工場出荷時の設定です。